@pps4Me AÇANA BOOKS Açana Meine Büche

MY

BOOKS

rechei

ook

azon AS

Help Book Release 5.4.2 Last change: February 2025

#### TABLE OF CONTENTS

| Table Of Contents              | 2  |
|--------------------------------|----|
| What Is «Açana My Books» ?     | 5  |
| Start Application              | 10 |
| Alternative View               | 11 |
| Operation Of «Açana My Books»  | 12 |
| Touch Bar                      | 13 |
| Add Book                       | 14 |
| Duplicate Book                 | 15 |
| Move Book To Trash             | 16 |
| Restore Book From Trash        | 17 |
| Empty Trash                    | 18 |
| Delete Book                    | 19 |
| Share Book                     | 20 |
| Save Book Details As PDF File  | 21 |
| Save Book Details As DOCX File | 22 |
| Search Book                    | 23 |
| Fast Search                    | 24 |
| Show Duplicates                | 25 |
| Mark Books With Colors         | 26 |

| ISBN/Amazon ASIN Code                                 | 27 |
|-------------------------------------------------------|----|
| Add, Copy, Save Or Delete A Picture                   | 28 |
| Add Additional Pictures                               | 33 |
| Manage Attachments                                    | 34 |
| Add Pictures, Sketches And Attachments Via iOS Device | 35 |
| Manage Notes                                          | 37 |
| Show Book Details                                     |    |
| Manage                                                |    |
| Manage Authors                                        | 40 |
| Manage Co-Authors                                     | 43 |
| Manage Speaker                                        | 46 |
| Manage Genres                                         | 48 |
| Manage Media                                          | 50 |
| Show All Books With All Details                       | 52 |
| Customize Lists                                       | 53 |
| Print                                                 | 56 |
| Charts                                                | 60 |
| Save Charts To A File                                 | 62 |
| Save Charts As XLSX File                              | 63 |
| Data Exchange Via Clipboard                           | 64 |

| Export All Data As CSV File              | 66 |
|------------------------------------------|----|
| Export All Data As Excel XLSX File       | 67 |
| Import Data From CSV File                | 68 |
| Import Data From Excel XLSX File         | 71 |
| Backup All Data                          | 76 |
| Restore All data                         | 77 |
| Preferences                              | 78 |
| Help Menu                                | 85 |
| More Apps From @pps4Me                   | 86 |
| Contact Us                               | 87 |
| Copyright & General Terms And Conditions | 88 |

#### WHAT IS «AÇANA MY BOOKS» ?

«Açana My Books» manages your books, audio books, audio cassettes, comic collections and journals. Each entry systems and a note can be added.

Features:

- Enter all data
  - Details
    - Title
    - Subtitle
    - Author (Last name, first name)
    - Co-Author (Last name, first name)
    - Favorite
    - Speakers
    - Translater
    - Price
    - List price
    - Date of purchase
    - Length in days, hours, minutes
    - TAGs (Field for keywords)
  - Rating
  - Mark as read

© 2015-2025 CIMSoft, @pps4Me

MY BOOKS

Table Of Contents

# WHATS IS Açana My Books?

- Date of read
- 0-5 stars (also half stars)
- Borrowed
  - Mark as "borrowed to"
  - Borrowed to person
  - Borrowed to date
  - Mark as "borrowed from"
  - Borrowed from person
  - Borrowed from date
- Location
  - Building
  - Room
  - Shelf
  - Digital file location
- Published
  - Year of publication / month
  - Publisher
  - Edition
  - Number of copies
- URL

© 2015-2024 CIMSoft, @pps4Me

MY

BOOKS

- Extras
  - Genre
  - ISBN® / Amazon® ASIN® Code
  - Graphical display ISBN® Code
- Search for book title
- Search for data, links and picture with book title, author or ISBN®/ ASIN® Code
- Manage
  - Authors
    - Name, first name
    - Gender
    - Display all book from the author
  - Speaker
    - First name, name
    - Gender
    - Display all book from the speakers
- Media
- A title image can be assigned to each entry
- Any number of additional images can be added to each entry
- Any number of attachments can be added to each entry
- Import image, sketch or PDF document from iOS device (iPhone or iPad) to the following formats:

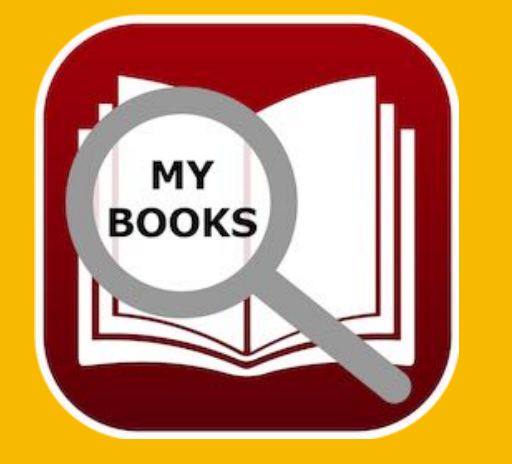

- PDF
- PNG
- JPEG
- Import via iOS device can be used for the following:
  - As a book cover image
  - As an additional image
  - As an attachment
  - As ISBN barcode
- Graphical charts of
  - Price per book
  - Sales per genre
  - Number of books per genre
  - Sales per author
  - Number of books per author
  - Sales per medium
  - Number of books per medium
  - Number of books per speaker
  - Export of the evaluations as an Excel® XLSX file
- Easy data exchange of all tables via clipboard to all office applications (Excel®, LibreOffice®, Numbers® etc.)
- Export as CSV file

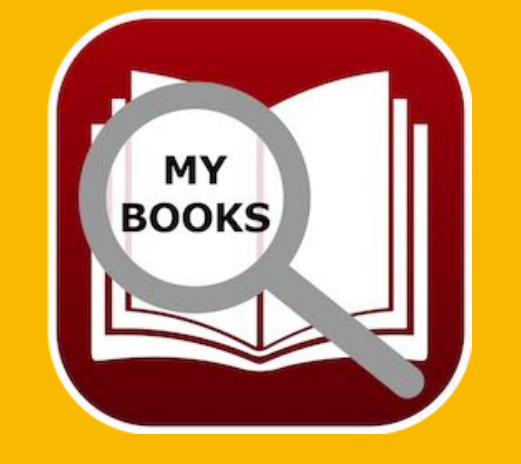

© 2015-2024 CIMSoft, @pps4Me

- Export as Excel XLSX file
- The details of a book (incl. cover picture and barcode) can be saved as a Word® DOCX file
- Import data from CSV file
- Import data from XLSX file
- Easy backup and restore of all data (without using TimeMachine®)
- Share a book with all available sharing services (E-mail, Messages, Facebook, Twitter etc.)
- Configurable list of all books
- The list of all books can be displayed with a zoom factor of 50% to 400%
- Print list of all books
- Print books with all details
- Support macOS Dark Mode
- Support Touch Bar
- Support Retina Display

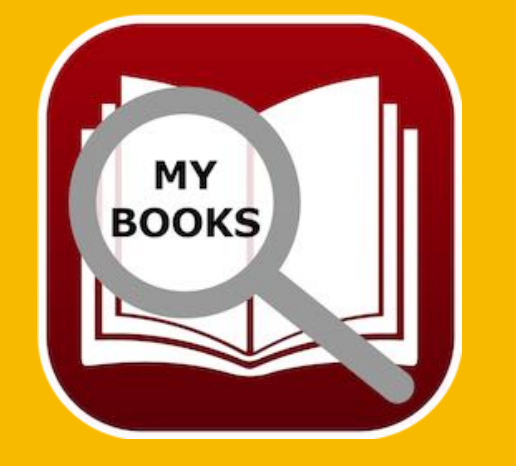

### **S**TART APPLICATION

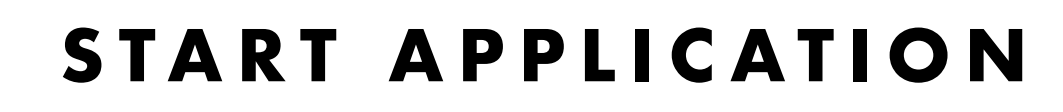

After the start of «Açana My Books» can start immediately with the collection of your books.

| Add E      | Duplicate Trash Delete | All boo | ks   | Details Attachments                                                                                            | Açana My         | A Books<br>A Books<br>A B |                    |
|------------|------------------------|---------|------|----------------------------------------------------------------------------------------------------|------------------|----------------------------------------------------------------------------------------------------|--------------------|
|            | All books              | 31      | Q~ S | earch Book                                                                                                    |                  | Fast search: Title                                                                                                    | Ⅲ ₫                |
| 0          | Favorites              | 3       | Nr.  | Autor Name                                                                                                    | Autor<br>Vorname | Titel                                                                                                    | Untertitel         |
|            | Rating                 | 13      |      | Aaronovitch                                                                                                    | Ben              | Die Flüsse von London 3                                                                                                    | Peter Grant        |
| ~          |                        |         |      | Aaronovitch                                                                                                    | Ben              | Die Flüsse von London 3                                                                                                    | Peter Grant        |
|            | Authors                | 31      |      | Aaronovitch                                                                                                    | Ben              | Rivers Of London                                                                                                    | Peter Grant        |
|            | Co-Authors             | 18      |      | Aaronovitch                                                                                                    | Ben              | Die Flüsse von London 3                                                                                                    | Peter Grant        |
|            | •                      |         |      | Bühling                                                                                                    | Daniel           | Das 11. Gebot - Du sollst nicht darüber sprechen                                                                                                    | Dunkle Wahrheite   |
|            | Speakers               | 24      |      | Bühling                                                                                                    | Daniel           | DAS BUCH                                                                                                    |                    |
| > <b>-</b> | Status                 | 4       |      | Falk                                                                                                    | Rita             | Babylons Vermächtnis                                                                                                    | Konstantin Nikolai |
|            |                        |         |      | Falk                                                                                                    | Rita             | Babylons Vermächtnis                                                                                                    |                    |
| >          | Genres                 | 23      |      | Falk                                                                                                    | Walter           | Schweinskopf im Weltall                                                                                                    | Ein Provinzkrimi   |
| M          | Media                  | 21      |      | Feuerbach                                                                                                    | Sam              | In the beginning it was just a book                                                                                                    |                    |
|            |                        | -       |      | Feuerbach                                                                                                    | Sam              | In the beginning it was just a book KOPIE                                                                                                    |                    |
| -0         | TAGS                   | /       | 0    | Feuerbach                                                                                                    | Sam              | In the beginning it was just a book KOPIE                                                                                                    |                    |
| >          | Colors                 | 21      |      | Fitzek                                                                                                    | Sebastian        | Abgeschnitten                                                                                                    |                    |
| 0          | Lagation               | 6       |      | Fitzek                                                                                                    | Sebastian        | Seelenbrecher                                                                                                    | Mysterythriller    |
| 2          | Location               | 0       |      | Fitzek                                                                                                    | Sebastian        | Seelenbrecher                                                                                                    |                    |
| >          | Digital location       | 8       |      | Fitzek                                                                                                    | Sebastian        | Seelenbrecher COPY                                                                                                    |                    |
|            | Duplicates             | 13      |      | Fitzek                                                                                                    | Sebastian        | Seelenbrecher                                                                                                    | Mysterythriller    |
| -          | Supiloutoo             | 10      |      | Khoury                                                                                                    | Raymond          | Scriptum                                                                                                    | Alles Gutel        |
|            | Trash                  | 3       |      | Murakami                                                                                                    | Haruki           | Der Meister der Elixiere                                                                                                    |                    |
|            |                        |         |      | Murakami                                                                                                    | Haruki           | 1Q84 (Buch 1&2)                                                                                                    |                    |
|            |                        |         |      | Napier                                                                                                    | Bill             | 77. Grad                                                                                                    | Mysterythriller    |
|            |                        |         |      | Özmen                                                                                                    | Elif             | Was ist Liberalismus?                                                                                                    |                    |
|            |                        |         |      | Simoni                                                                                                    | Marcello         | Abtei der hundert Sünden                                                                                                    |                    |
|            |                        |         |      | Simoni                                                                                                    | Marcello         | Abtei der hundert Sünden                                                                                                    |                    |
|            |                        |         |      | Specht                                                                                                    | Artur            | Schwindelfrei ist nur der Tod: Alpenkrimi                                                                                                    |                    |
|            |                        |         |      | and a second second second second second second second second second second second second second second second |                  |                                                                                                    | 31 Books           |

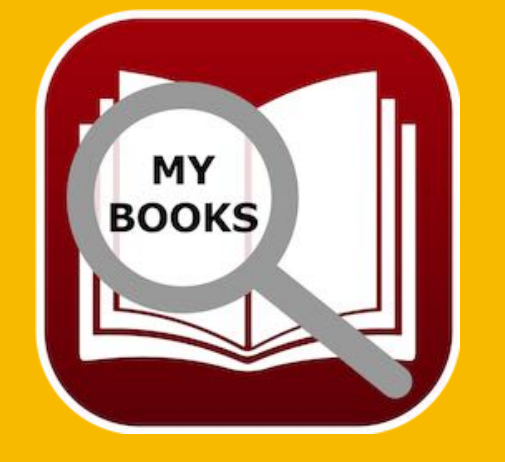

© 2015-2024 CIMSoft, @pps4Me

Table Of Contents

## ALTERNATIVE View

ALTERNATIVE VIEW

In the list view of the books you can switch to the alternative view. To do this, click on the icon of the representation (see yellow marking).

|                            |           |                   | Açar             | a My Books                    |             |
|----------------------------|-----------|-------------------|------------------|-------------------------------|-------------|
| Add Duplicate Trash Delete | All books | Details Attachmen | ts Notes         | Manage Show List Charts Print |             |
| All books                  | 31        | Q~ Search Book    |                  | Fast search: Title            | <u> </u>    |
| Favorites                  | 3 N       | Ir. Autor Name    | Autor<br>Vorname | Titel                         | Untertitel  |
| Rating                     | 13        | Aaronovitch       | Ben              | Die Flüsse von London 3       | Peter Grant |
|                            |           | Aaronovitch       | Ben              | Die Flüsse von London 3       | Peter Grant |
| Authors                    | 31        | Aaronovitch       | Ben              | Rivers Of London              | Peter Grant |

To return to the normal view, click on the icon of the representation (see yellow marking).

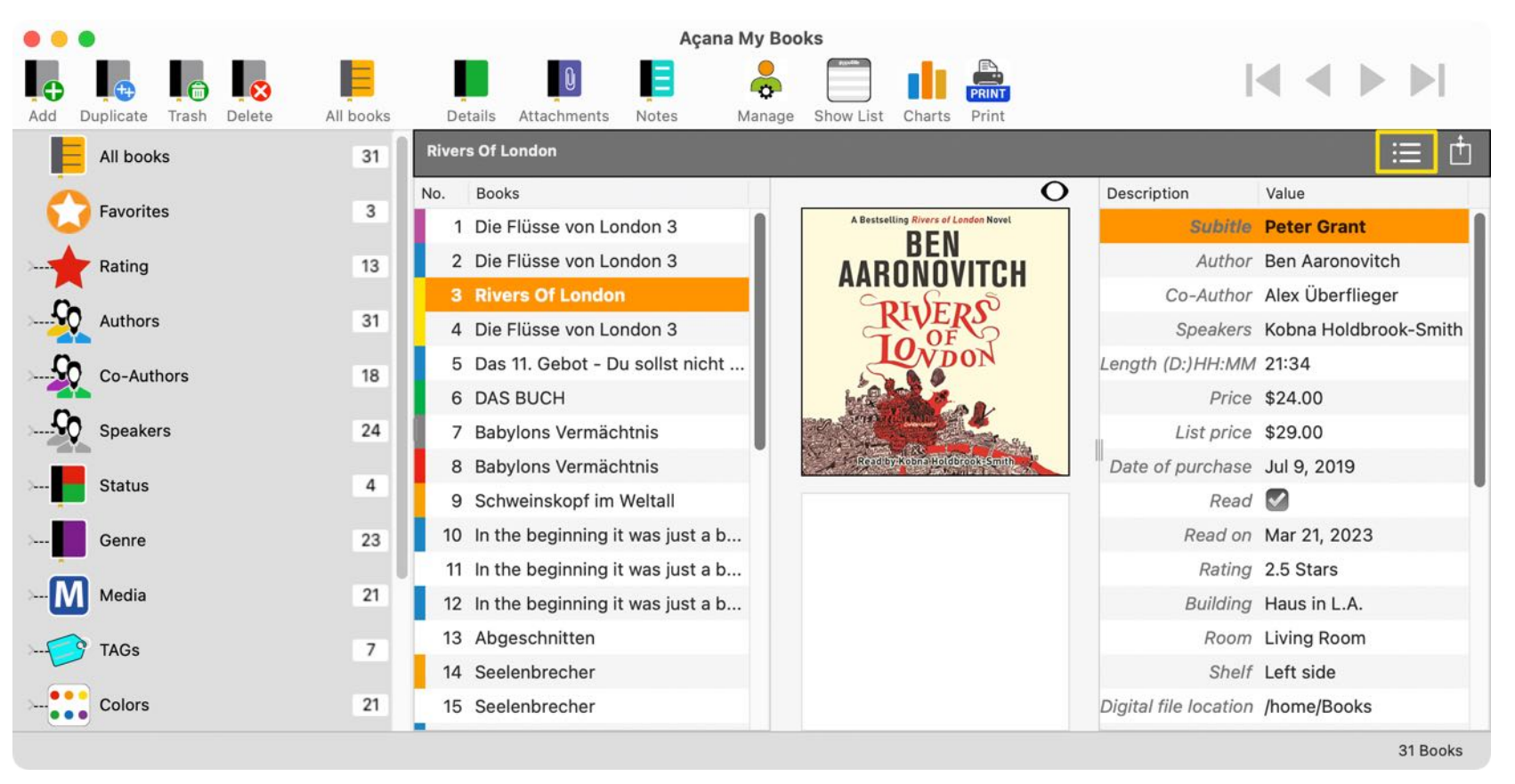

The alternative view can be used to view the details of a different book than in the standard view.

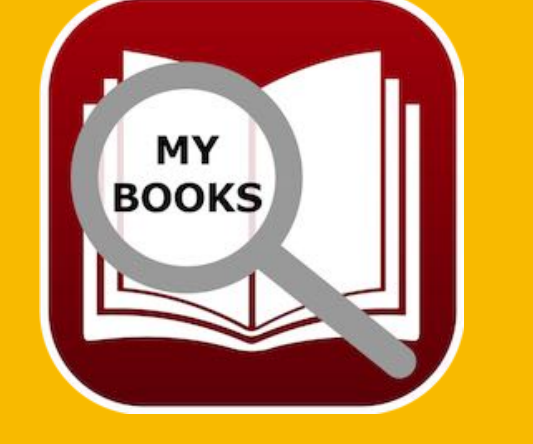

© 2015-2024 CIMSoft, @pps4Me Table Of Contents

### OPERATION OF Açana My Books

#### **OPERATION OF «AÇANA MY BOOKS»**

In the main window «Açana My Book» the categories are on the left side. On the right side you can see the list of books, the details of the selected book, the attachments, the notes, manage authors, manage speaker, genre and manage media. On the left bottom you get some information from the application. On the right bottom you can see the count of currently visible books.

- 1. Toolbar menu
- 2. Search for book title
- 3. Fast search
- 4. Change view (default, alternative)
- 5. Categories

**Table Of Contents** 

- 6. List of books
- 7. Information line with messages
- 8. Count of currently visible books

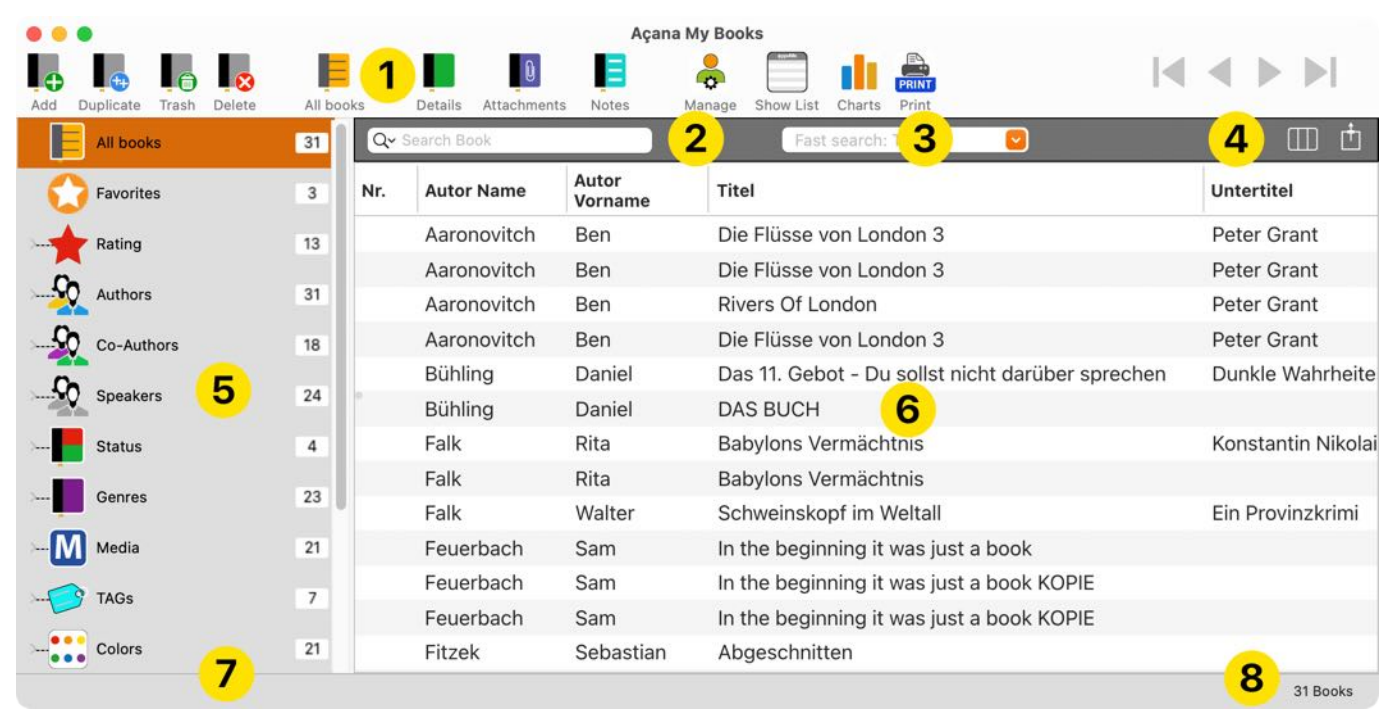

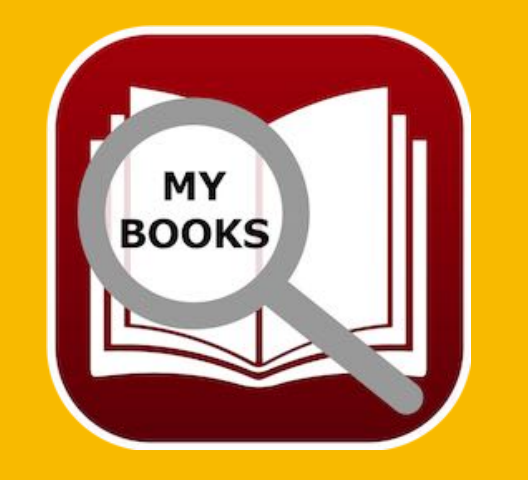

## TOUCH BAR

#### TOUCH BAR

If your mac has a touch bar, these features are available on your touch bar:

| Main window |                     | List of all books | Charts             |                     |             |  |
|-------------|---------------------|-------------------|--------------------|---------------------|-------------|--|
| Add         | <b>•</b>            | Reload            | $\mathbf{\hat{c}}$ | Save as             |             |  |
| Duplicate   | ++                  | Export XLSX       | XLSX               | Export as XLSX file | XLSX        |  |
| Trash       |                     | Selected as XLSX  | XLSX               | Price per book      | E           |  |
| Delete      | $\mathbf{x}$        | All als CSV       | CSV                | Revenue genre       | €           |  |
| All books   | E                   | Selected as CSV   | CSV                | Count genre         | 17          |  |
| Details     |                     | Copy all          |                    | Revenue author      |             |  |
| Attachments | ts Copy selected Co |                   | Count per author   |                     |             |  |
| Notes       | Ξ                   | Select all        |                    | Umsatz pro Medium   | N€          |  |
| Manage      |                     | Unselect all      |                    | Anzahl pro Medium   | M           |  |
| Show list   | @pps4Me             |                   |                    | Anzahl pro Sprecher |             |  |
| Charts      |                     |                   |                    | Show options        | <b>i!ii</b> |  |
|             |                     | Manage            |                    |                     |             |  |
| Authors     | <u> </u>            | Add author        | <b>9</b>           | Delete speaker      | <b>C</b>    |  |
| Co-Authors  | <u>0</u> 2          | Delete author     | Se                 | Add genre           | <b>H</b>    |  |
| Speaker     | <b>C</b> O          | Add co-author     |                    | Delete genre        |             |  |
| Genre       |                     | Delete co-author  |                    | Add media           | N           |  |
| Medium      | M                   | Add speaker       | <b>C</b>           | Delete media        |             |  |

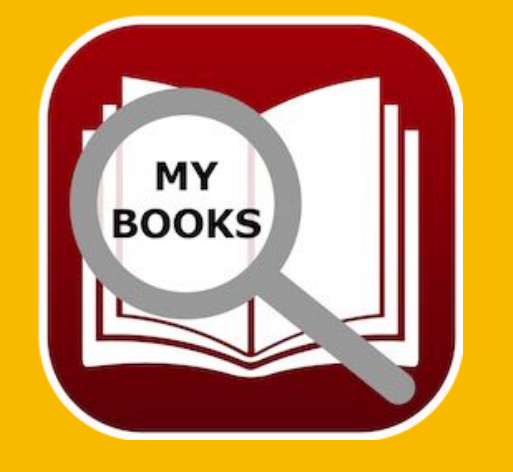

© 2015-2024 CIMSoft, @pps4Me

### ADD BOOK

#### ADD BOOK

To add a new book, select "Menu" => File => Add book".

|   | File | Edit     | Extras | View | Window | Help |
|---|------|----------|--------|------|--------|------|
| 1 | 🕀 Ac | ld bool  | ٢      |      | жN     |      |
|   | 🔁 Du | uplicate | e book | ~    | ЖD     |      |
|   | 😣 De | elete bo | ook    |      | Ж ⊠    |      |
|   |      |          |        |      |        |      |

Or select "Add book" from the context menu.

| No. | Author name, | first name         | Title      |       |                                      | Subitle       |
|-----|--------------|--------------------|------------|-------|--------------------------------------|---------------|
| 1   | Aaronovit    | Add book           |            |       | n London                             | Peter Grant 1 |
| 2   | Aaronovitc   | 🕂 Duplicate book   | •          |       |                                      |               |
| 3   | Aaronovitc   | 😣 Delete book      |            |       | ondon                                |               |
| 4   | Bühling, Da  | Сору               |            | >     |                                      | 3. Untertitel |
| 5   | Falk, Rita   | Import from iPhone | or iPad    | >     | al dente: Ein Provinzkrimi (dtv F    | Alles Gute    |
| 6   | Feuerbach,   | Sam                | Der Meiste | er de | er Elixiere - Die Alchemisten Saga 1 |               |
| 7   | Fitzek, Seba | stian              | Abgeschn   | itter | 1                                    |               |
| 8   | Fitzek, Seba | stian              | Seelenbre  | che   | r                                    | Unter         |
| 9   | Khoury, Rayı | mond               | Scriptum   |       |                                      | Alles Gutel   |
| 10  | Napier, Aaro | n                  | In the beg | inniı | ng it was just a book                |               |
| 11  | Özmen, Elif  |                    | Özmen's E  | Book  | ς                                    |               |

A new entry with the title «New Book» is created and the details will be shown. Now you can fill out the fields.

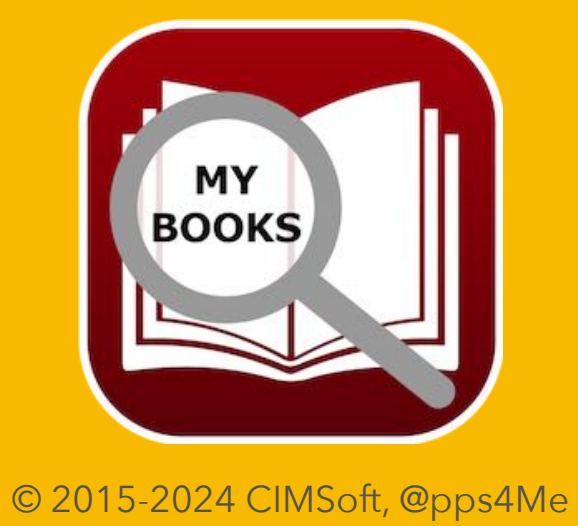

### DUPLICATE Book

#### DUPLICATE BOOK

To duplicate a book, select one from the list of books and select "Menu" => File => Duplicate book".

| File | Edit     | Extras | View | Window | Help |
|------|----------|--------|------|--------|------|
| 🕂 Ac | ld bool  | ĸ      |      | жN     |      |
| 🕀 Dı | uplicate | e book |      | жD     |      |
| 😢 De | elete bo | ook    |      | Ж ⊠    |      |
|      |          |        |      |        |      |

Or select "Duplicate book" from the context menu.

| No. | Author name, first name | Title                      |    |                        | Subitle       |
|-----|-------------------------|----------------------------|----|------------------------|---------------|
| 1   | Aaronovitch, Ben        |                            |    |                        | Peter Grant 1 |
| 2   | Aaronovitch, Ben        | Duplicate book             |    |                        |               |
| 3   | Aaronovitch, Ben        | S Delete book              |    |                        |               |
| 4   | Bühling, Daniel         | Сору                       | >  |                        | 3. Untertitel |
| 5   | Falk, Rita              | Import from iPhone or iPad | `` | in Provinzkrimi (dtv F | Alles Gute    |
| 6   | Feuerbach, Sam          |                            |    | Die Alchemisten Saga 1 |               |
| 7   | Fitzek, Sebastian       | Abgeschnitten              |    |                        |               |

The currently selected book will be duplicated and the title receives the extension «Copy». The details will be shown and you can fill out or change the fields.

| General               |  |
|-----------------------|--|
| Title                 |  |
| Rivers Of London COPY |  |
| Subitle               |  |
| Peter Grant           |  |

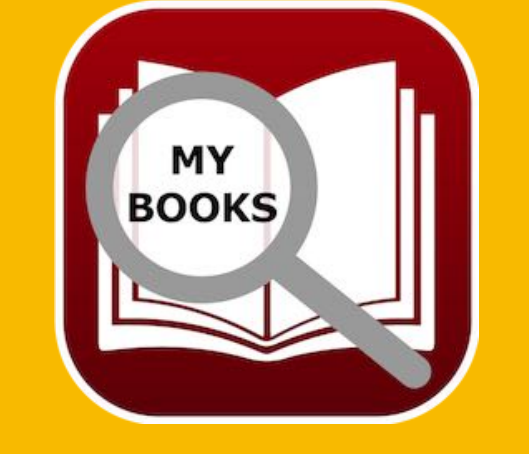

© 2015-2024 CIMSoft, @pps4Me Table Of Contents

## MOVE BOOK To Trash

#### MOVE BOOK TO TRASH

To move a book or several books to the trash bin, select a book or several books in the list of books and choose "Menu => File => Move to trash".

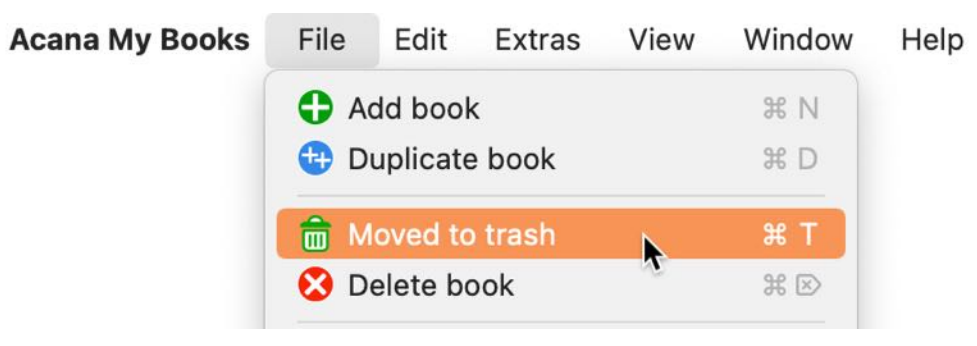

Or use the context menu "Move to trash".

| No.              | Author name, first name                                              | Title                                                                         |                                                                       |   |                  |
|------------------|----------------------------------------------------------------------|-------------------------------------------------------------------------------|-----------------------------------------------------------------------|---|------------------|
| 1                | Aaronovitch, Ben                                                     | Die Flüsse von London                                                         |                                                                       |   |                  |
| 2                | Aaronovitch, Ben                                                     | The rivers of London                                                          |                                                                       |   |                  |
| 3                | Bühling, Daniel                                                      | 11. Gebot                                                                     | Duplicate book                                                        |   |                  |
| 4                | Bühling, Daniel                                                      | DAS BUCH                                                                      |                                                                       |   |                  |
| 5                | Falk, Rita                                                           | Schweinskopf al dente                                                         | Moved to trash                                                        | A | tzungsnummer 20) |
| 6                | Feuerbach, Sam                                                       | Der Meister der Elixier                                                       |                                                                       | > |                  |
| 7                | Fitzek, Sebastian                                                    | Seelenbrecher                                                                 | 0000                                                                  |   |                  |
| 8                | Khoury, Raymond                                                      | Scriptum                                                                      |                                                                       |   |                  |
| 5<br>6<br>7<br>8 | Falk, Rita<br>Feuerbach, Sam<br>Fitzek, Sebastian<br>Khoury, Raymond | Schweinskopf al dente<br>Der Meister der Elixier<br>Seelenbrecher<br>Scriptum | <ul> <li>Moved to trash</li> <li>Delete book</li> <li>Copy</li> </ul> | > | tzungsnumm       |

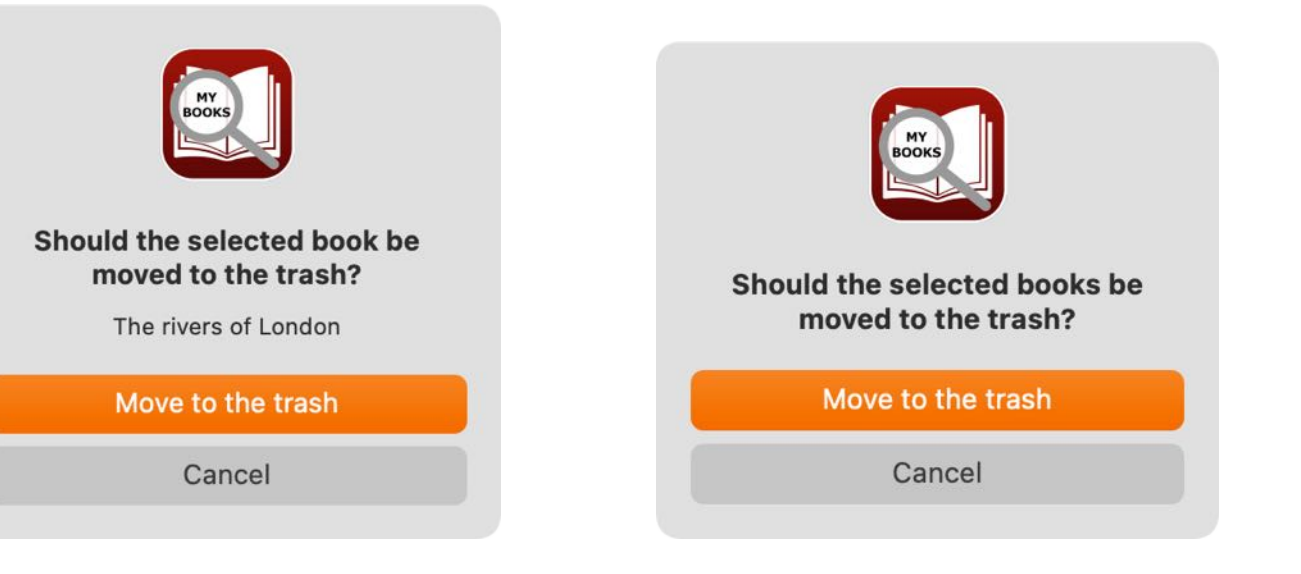

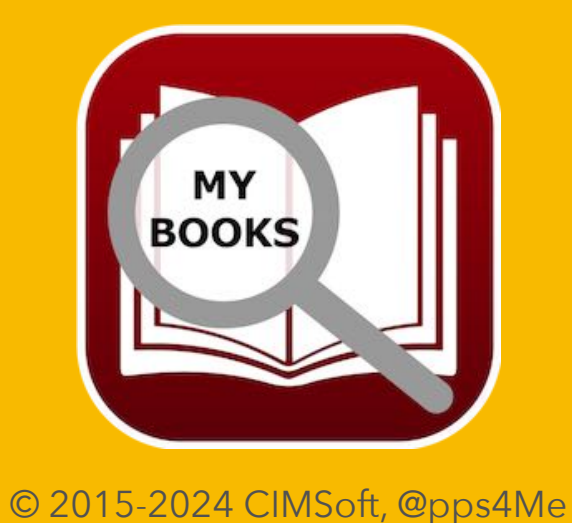

### **Restore Book From Trash**

#### **RESTORE BOOK FROM TRASH**

To restore a book or books from the trash, first select "Trash" on the left and then select a book or books in the list of books. Select "Restore from trash" from the context menu.

| No. Author name, first name | Title         | Subitle Co-Author name, first name                                                             | Speaker |
|-----------------------------|---------------|------------------------------------------------------------------------------------------------|---------|
| 1 Widerkay, Thomas          | 01 Neues Buch | <ul> <li>Restore from trash</li> <li>Delete book</li> <li>Empty trash</li> <li>Copy</li> </ul> |         |
|                             |               |                                                                                                |         |

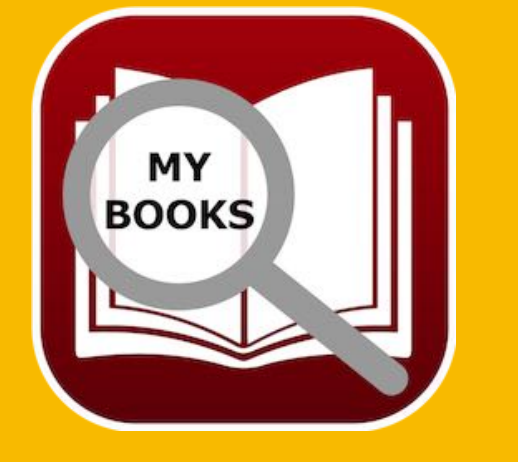

© 2015-2025 CIMSoft, @pps4Me

### **EMPTY TRASH**

#### EMPTY TRASH

To empty the trash, first select "Trash" from the on the left and "Empty trash" from the context menu.

| No. Author name, first name | Title         | Subitle | Co-Author name,   | first name | Speaker |
|-----------------------------|---------------|---------|-------------------|------------|---------|
| 1 Widerkay, Thomas          | 01 Neues Buch | 💼 Re    | estore from trash |            |         |
|                             |               | 😢 De    | elete book        |            |         |
|                             |               | 💼 En    | npty trash 📐      |            |         |
|                             |               | Сору    | ~0                | >          |         |
|                             |               |         |                   |            |         |
|                             |               |         |                   |            |         |
|                             |               |         |                   |            |         |

This will delete all entries that are in the recycle bin. The following items assigned to the entries will also be deleted:

- Cover picture
- additional pictures
- all attachments
- File for the note

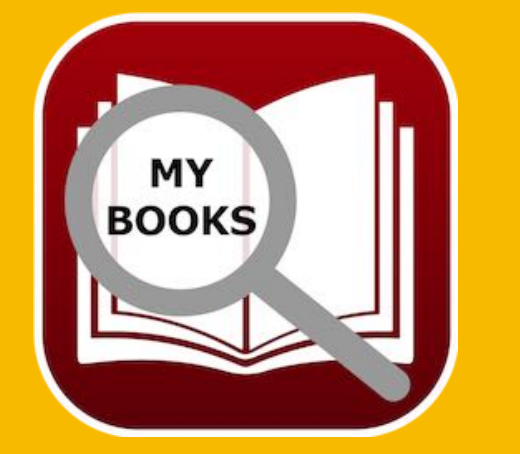

#### This command cannot be undone!

## **DELETE BOOK**

#### DELETE BOOK

To delete a book, select one from the list of books and select "Menu" => File => Delete book".

| Acana My Books | File | Edit     | Extras | View | Window | Help |
|----------------|------|----------|--------|------|--------|------|
|                | 🛟 Ac | dd bool  | ĸ      |      | жN     |      |
|                | 🔁 Di | uplicate |        | ЖD   |        |      |
|                | 🗴 De | elete bo | ook 🕨  |      | ж ⊵    |      |
|                |      |          |        |      |        |      |

Or select "Delete book" from the context menu.

| No. | Author name, first name | Title                      |       |                          | Subitle       |
|-----|-------------------------|----------------------------|-------|--------------------------|---------------|
| 1   | Aaronovitch, Ben        | Add book                   |       |                          | Peter Grant 1 |
| 2   | Aaronovitch, Ben        | 🕀 Duplicate book           |       |                          |               |
| 3   | Aaronovitch, Ben        | 🗴 Delete book              |       |                          |               |
| 4   | Bühling, Daniel         | Сору                       | >     |                          | 3. Untertitel |
| 5   | Falk, Rita              | Import from iPhone or iPad | >     | in Provinzkrimi (dtv F   | Alles Gute    |
| 6   | Feuerbach, Sam          | Der Meister der Elix       | kiere | - Die Alchemisten Saga 1 |               |

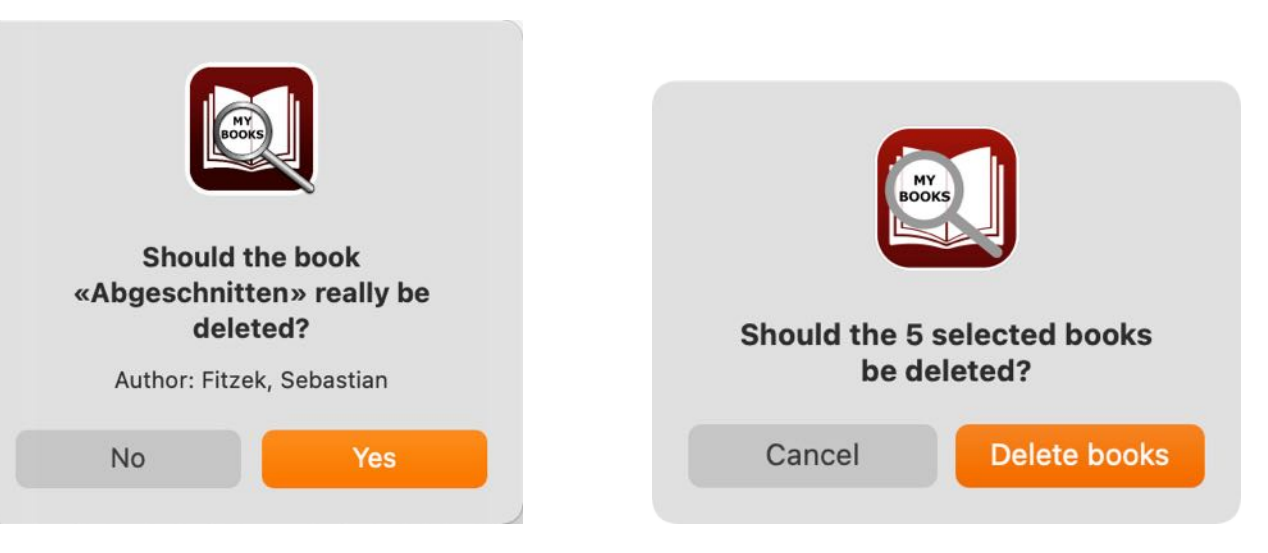

Es werden auch das Titelbild, die zusätzlichen Bilder, die Anlagen und die Datei für die Notiz gelöscht!

#### This command cannot be undone!

MY BOOKS

© 2015-2025 CIMSoft, @pps4Me

## SHARE BOOK

#### SHARE BOOK

To share a book with the system sharing services, click on the sharing icon on the right side under the picture.

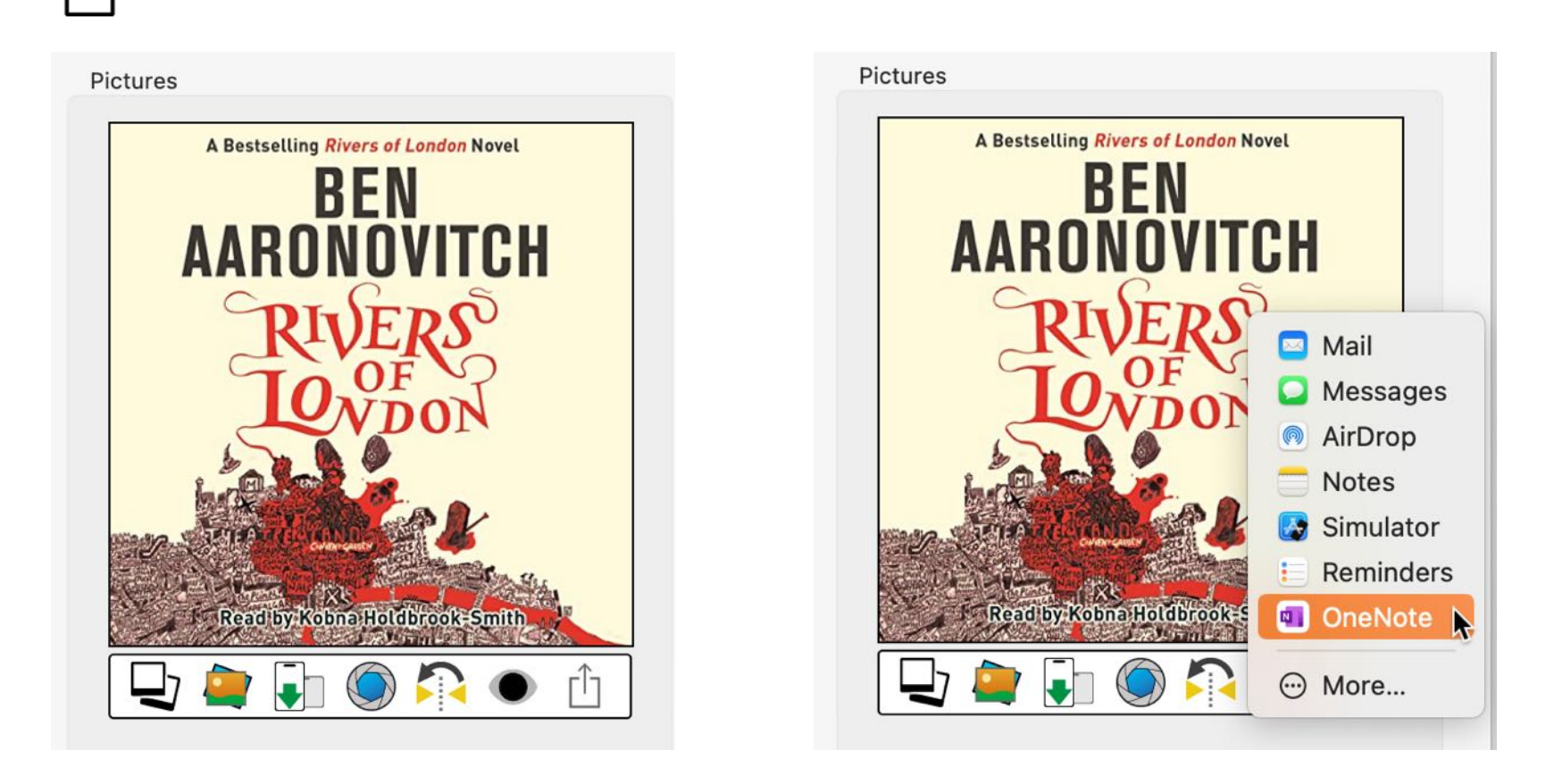

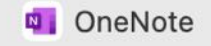

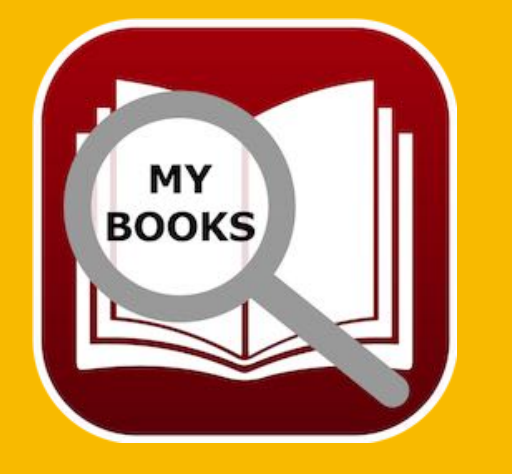

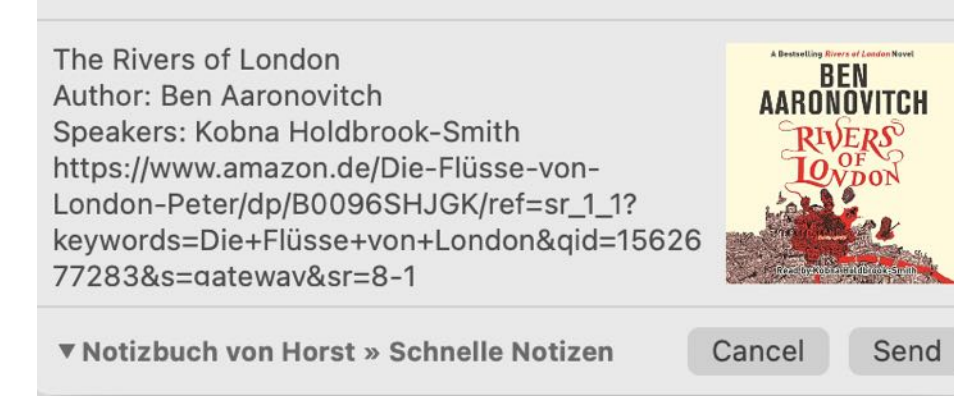

© 2015-2025 CIMSoft, @pps4Me Table Of Contents

## SAVE BOOK Details As Pdf File

#### SAVE BOOK DETAILS AS PDF FILE

The details (incl. cover picture and barcode) of a book can be saved as a Adobe® PDF file. To do this, select "File => Save details as PDF file" or select "Save details as PDF file" from the menu in the details.

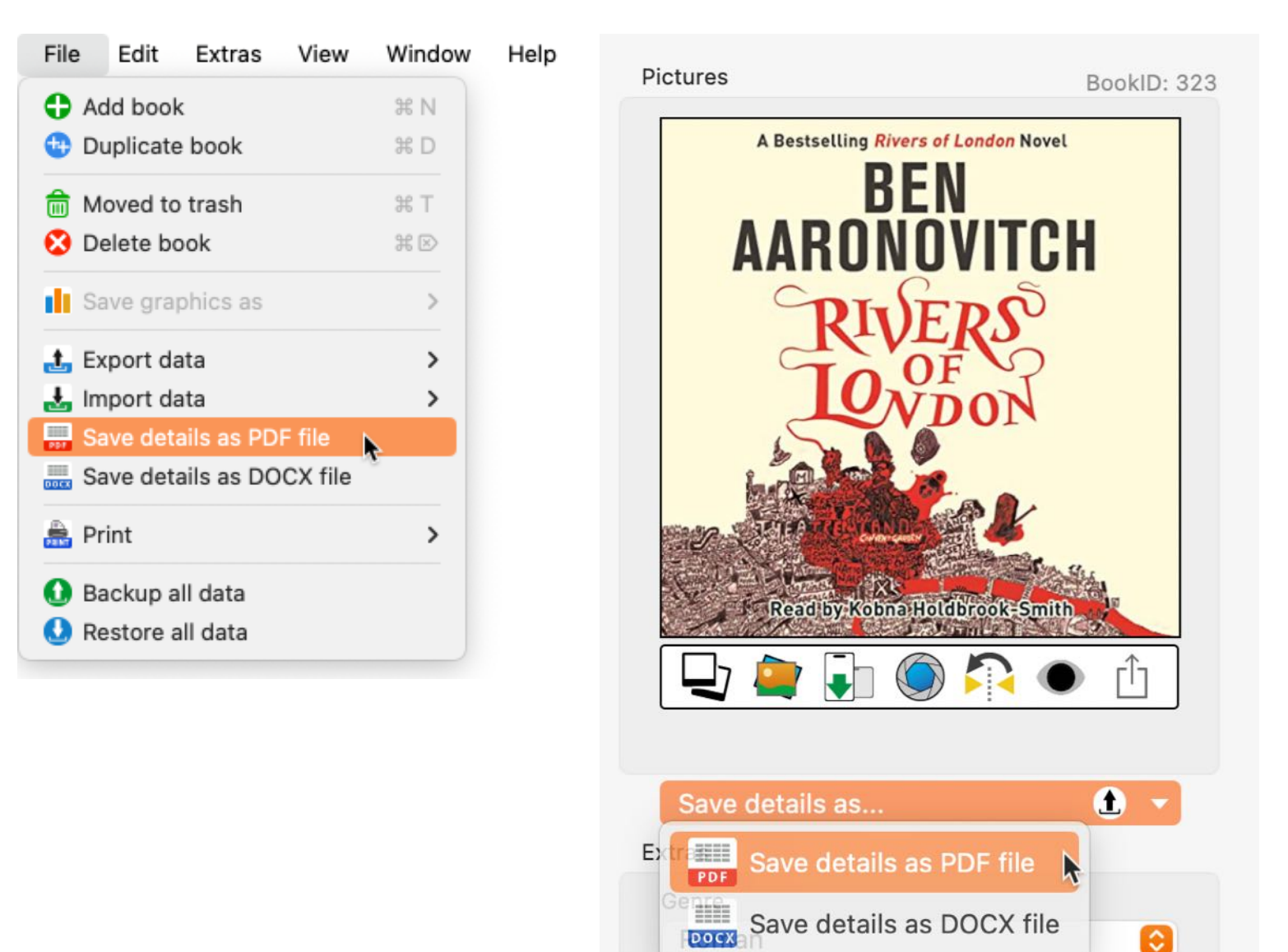

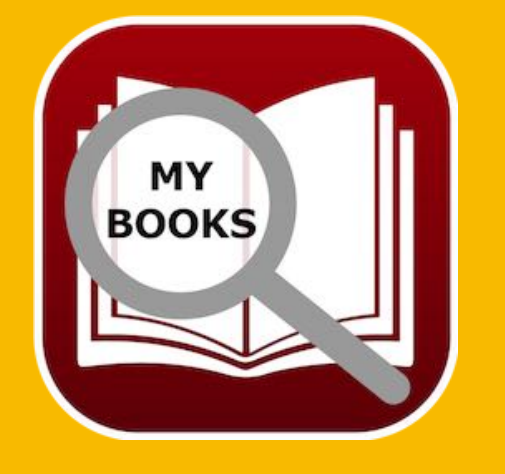

© 2015-2025 CIMSoft, @pps4Me

## SAVE BOOK Details As Docx File

#### SAVE BOOK DETAILS AS DOCX FILE

The details (incl. cover picture and barcode) of a book can be saved as a Word® DOCX file. To do this, select "File => Save details as DOCX file" or select "Save details as DOCX file" from the menu in the details.

| File     | Edit     | Extras      | View    | Window                 |
|----------|----------|-------------|---------|------------------------|
| 🕂 Ad     | ld book  |             |         | жN                     |
| 😳 Du     | plicate  | book        |         | жD                     |
| 前 Mo     | oved to  | trash       |         | ЖT                     |
| 😣 De     | elete bo | ok          |         | ${\mathbb H}\boxtimes$ |
| Sa       | ve grap  | phics as    |         | >                      |
| 🛃 Ex     | port da  | ita         |         | >                      |
| 🛃 Im     | port da  | ita         |         | >                      |
| 🚃 Sa     | ve deta  | ails as PDF | file    |                        |
| Sa       | ve deta  | ails as DO( | CX file | •                      |
| 🏯 Pri    | int      |             |         | >                      |
| 🚹 Ba     | ckup a   | ll data     |         |                        |
| \rm 🕗 Re | store a  | ll data     |         |                        |
|          |          |             |         |                        |

Help

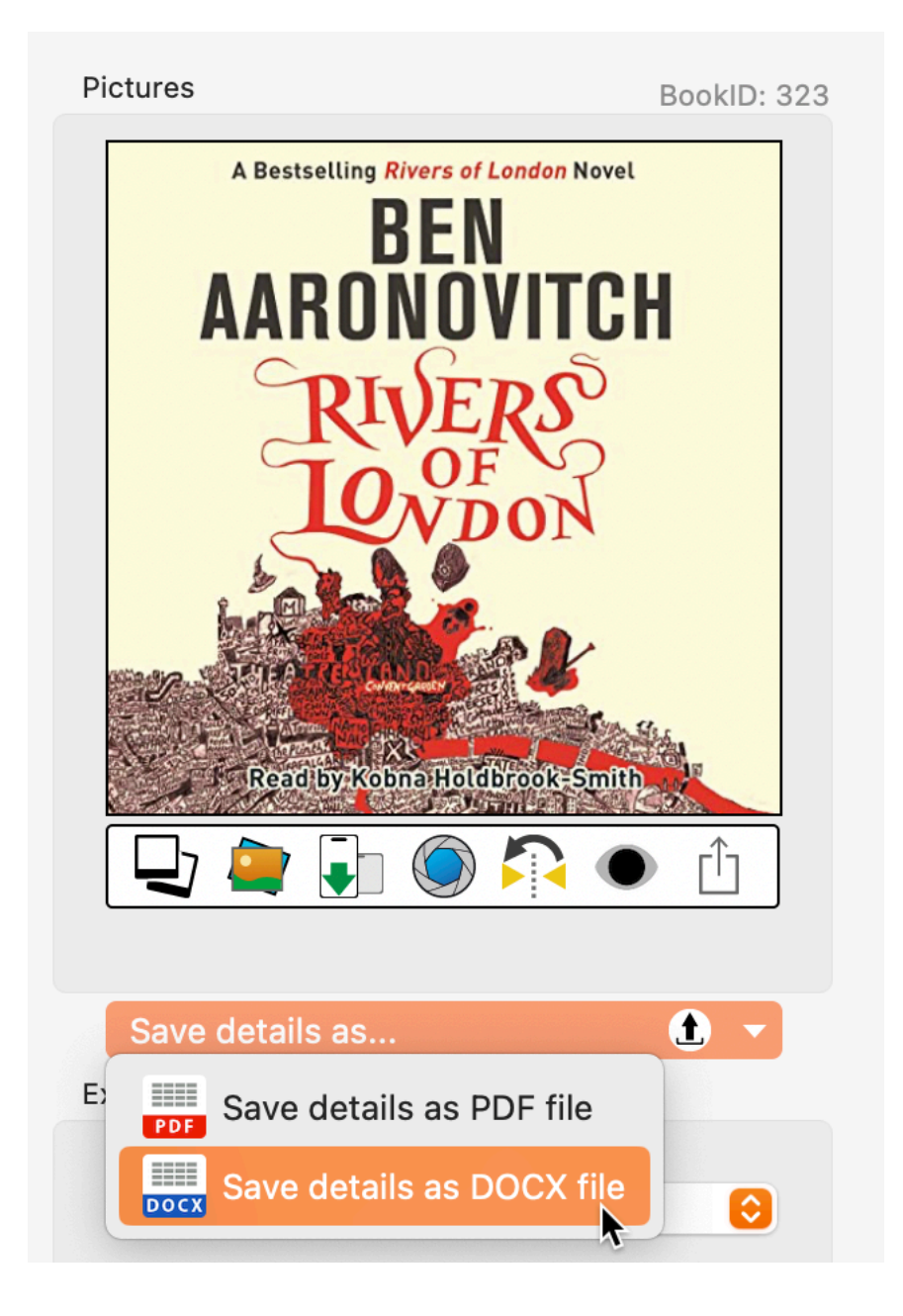

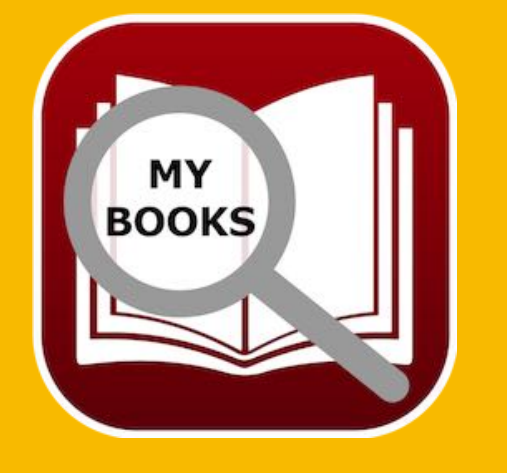

© 2015-2025 CIMSoft, @pps4Me

### SEARCH BOOK

#### SEARCH BOOK

To search for a book, enter the book title or part of it in the search field. The search starts automatically when you enter the search term. The default search is always "Begins with". If you want to search for a book that contains a specific text, use the % sign at the beginning of the search term.

Example search term: Ab

| Q~ / | Ab                      | S Fast search: Author name |         |
|------|-------------------------|----------------------------|---------|
| No.  | Author name, first name | Title                      | Subitle |
|      | 1 Fitzek, Sebastian     | Abgeschnitten              |         |
| 2    | 2 Simoni, Marcello      | Abtei der hundert Sünden   |         |
| Exan | nple search term: %book |                            |         |
| Q~ % | book                    | S Fast search: Author name |         |
| No.  | Author name, first name | Title                      | Subitle |

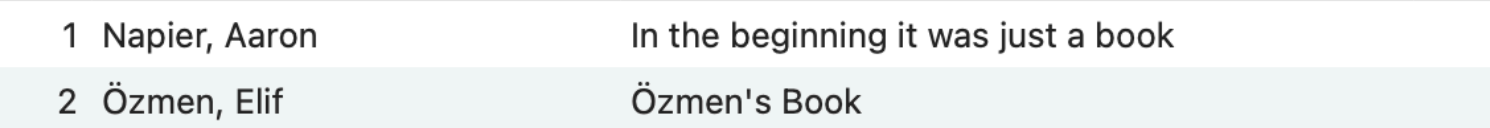

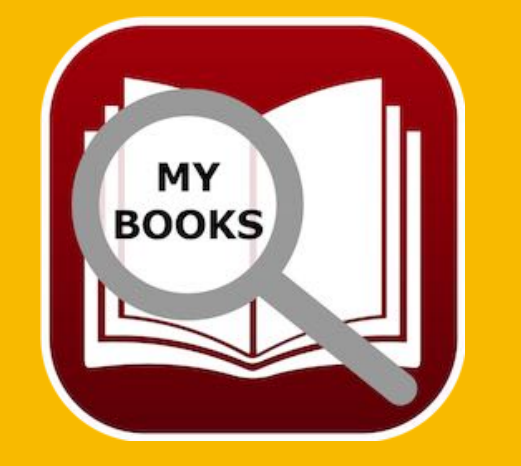

© 2015-2025 CIMSoft, @pps4Me

### FAST SEARCH

#### FAST SEARCH

To Using the fast search, you can search in a large list by the first letter of the following fields:

- Author Name
- Title
- Subtitle
- C-Author Name
- Speaker
- Genre

Table Of Contents

The fields to be searched can be defined in the <u>preferences</u>. Simply enter the first letter or select from the list.

| Q~  s | earch Book              | Fast search: Author nan | ne 🔽      |
|-------|-------------------------|-------------------------|-----------|
| No.   | Author name, first name | Title                   | Subitle   |
| 1     | Aaronovitch, Ben        | Die Flüsse von London   | Peter Gra |
| 2     | Aaronovitch, Ben        | DAS BUCH                | ut        |

Simply enter the first letter or select from the list.

| Q~ S | earch Book              |              | Fast search: Author name | R        |
|------|-------------------------|--------------|--------------------------|----------|
| No.  | Author name, first name | Title        | A<br>B                   | э        |
| 1    | Aaronovitch, Ben        | Die Flüsse v | F                        | Grant 1  |
| 2    | Aaronovitch, Ben        | DAS BUCH     | K<br>M                   |          |
| 3    | Bühling, Daniel         | 11. Gebot    | N                        | tertitel |
| 4    | Falk, Rita              | Schweinsko   | S                        | Gute     |
| 5    | Fitzek, Sebastian       | Abgeschnitt  | V                        |          |
| 6    | Fitzek, Sebastian       | Seelenbrech  | Ä                        |          |
| 7    | Khoury, Raymond         | Scriptum     | Ö                        | Gutel    |
| 8    | Napier, Aaron           | In the begin | Ü                        |          |
|      |                         |              |                          |          |

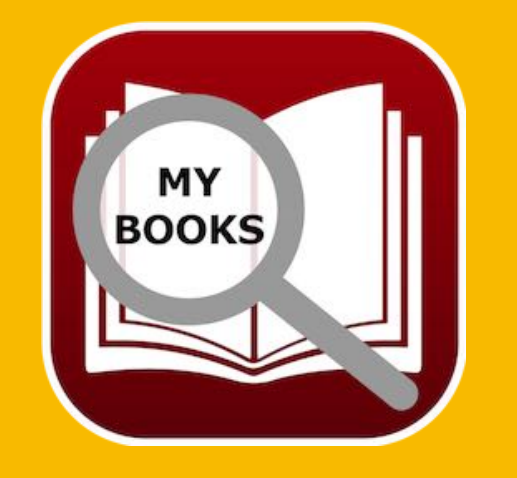

© 2015-2025 CIMSoft, @pps4Me

### Show Duplicates

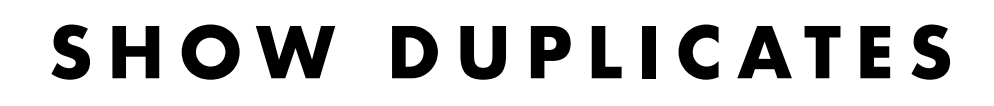

To display duplicates, select the "Duplicate" category in the tree structure.

|          | •                |        |          |       |                   | Açana            | My Books         |                      |            |     |                |
|----------|------------------|--------|----------|-------|-------------------|------------------|------------------|----------------------|------------|-----|----------------|
| Add      | Duplicate Trash  | Delete | All book | s [   | Details Attachmen | ts Notes         | Manage Show List | Charts Print         | 1          | • • |                |
|          | All books        |        | 32       | Q~ Se | arch Book         |                  | Fast             | search: Title        |            |     | Ⅲ ₫            |
| C        | Favorites        |        | 3        | Nr.   | Autor Name        | Autor<br>Vorname | Titel            |                      |            | Un  | tertitel       |
|          | Rating           |        | 13       |       | Fitzek            | Sebastian        | Abgeschnitt      | en                   |            |     |                |
| 0        |                  |        |          |       | Widerkay          | Thomas           | Abgeschnitt      | en                   |            |     |                |
|          | Authors          |        | 32       |       | Simoni            | Marcello         | Abtei der hu     | ındert Sünden        |            |     |                |
|          | Co-Authors       |        | 19       |       | Simoni            | Marcello         | Abtei der hu     | ındert Sünden        |            |     |                |
| 0        |                  |        | 05       |       | Aaronovitch       | Ben              | Die Flüsse v     | on London 3          |            | Pe  | eter Grant     |
|          | Speakers         |        | 25       |       | Aaronovitch       | Ben              | Die Flüsse v     | on London 3          |            | Pe  | eter Grant     |
| >        | Status           |        | 4        |       | Aaronovitch       | Ben              | Die Flüsse v     | on London 3          |            | Pe  | eter Grant     |
|          | Conros           |        | 22       |       | Vermes            | Timur            | Er ist wieder    | r da                 |            |     |                |
|          | Genres           |        | 25       |       | Vermes            | Timur            | Er ist wieder    | r da                 |            |     |                |
| )[N      | Media            |        | 22       |       | Feuerbach         | Sam              | In the begin     | ning it was just a k | book KOPIE |     |                |
|          | TAGS             |        | 7        |       | Feuerbach         | Sam              | In the begin     | ning it was just a k | book KOPIE |     |                |
|          |                  |        |          |       | Fitzek            | Sebastian        | Seelenbrech      | ner                  |            | M   | ysterythriller |
| <u>}</u> | Colors           |        | 7        |       | Fitzek            | Sebastian        | Seelenbrech      | ner                  |            | M   | ysterythriller |
| 9        | Location         |        | 6        |       |                   |                  |                  |                      |            |     |                |
| >        | Digital location |        | 8        |       |                   |                  |                  |                      |            |     |                |
| Į        | Duplicates       |        | 13       |       |                   |                  |                  |                      |            |     |                |
|          | Trash            |        | 3        |       |                   |                  |                  |                      |            |     |                |
|          |                  |        |          |       |                   |                  |                  |                      |            |     | 13 Books       |

The criteria for searching for duplicates can be defined in the preferences.

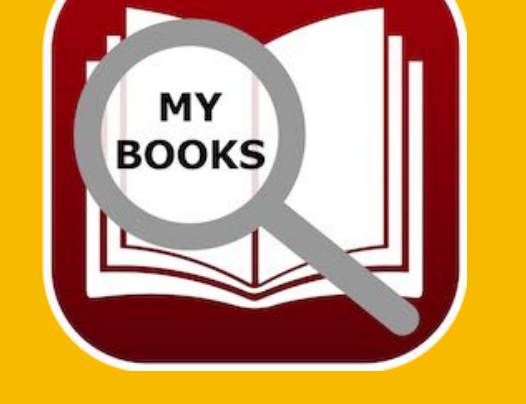

© 2015-2024 CIMSoft, @pps4Me

Table Of Contents

### MARK BOOKS With Colors

#### MARK BOOKS WITH COLORS

For quicker identification, the books in the list can be marked with a color. Select one or more books in the list and use the "Assign color" context menu.

The colors red, orange, yellow, green, blue, violet and grey can be assigned. The color marking can be removed again via "Clear color assignment".

| No. | Author name, first name | Title  |                            |             | Subitle                    |                        |
|-----|-------------------------|--------|----------------------------|-------------|----------------------------|------------------------|
| 1   | Aaronovitch, Ben        | Die Fl | üsse von London            | Peter Grant |                            |                        |
| 2   | Aaronovitch, Ben        | River  | Accient color              |             | Ded                        |                        |
| 3   | Bühling, Daniel         | Das 1  | Add book                   | ,           |                            | per das Priestersemina |
| 4   | Falk, Rita              | Baby   | Duplicate book             |             | <ul> <li>Yellow</li> </ul> | 1                      |
| 5   | Falk, Walter            | Schw   |                            |             | Green                      |                        |
| 6   | Feuerbach, Sam          | In the | Moved to trash             |             | Blue                       |                        |
| 7   | Fitzek, Sebastian       | Abge   | Copy                       |             | Purple                     |                        |
| 8   | Fitzek, Sebastian       | Seele  |                            | _           | Gray                       |                        |
| 9   | Khoury, Raymond         | Scrip  | Import from iPhone or iPad |             | Clear color assignment     |                        |
| 10  | Murakami, Haruki        | Der N  | eister der Elixiere        |             |                            |                        |

In the <u>preferences</u>, you can specify whether the color coding should be displayed as a bar or a circle.

| No   |   | Author name, first name | Title                                     |  |  |  |  |
|------|---|-------------------------|-------------------------------------------|--|--|--|--|
|      | 1 | Aaronovitch, Ben        | Die Flüsse von London                     |  |  |  |  |
|      | 2 | Aaronovitch, Ben        | Rivers Of London                          |  |  |  |  |
|      | 3 | Black, Joe              | Babylons Vermächtnis                      |  |  |  |  |
|      | 4 | Bühling, Daniel         | Das 11. Gebot - Du sollst nicht darüber   |  |  |  |  |
|      | 5 | Falk, Rita              | Schweinskopf Al Dente                     |  |  |  |  |
| (14) | 6 | Feuerbach, Sam          | In the beginning it was just a book       |  |  |  |  |
| No   |   | Author name, first name | Title                                     |  |  |  |  |
| •    | 1 | Aaronovitch, Ben        | Die Flüsse von London                     |  |  |  |  |
|      | 2 | Aaronovitch, Ben        | Rivers Of London                          |  |  |  |  |
|      | 3 | Black, Joe              | Babylons Vermächtnis                      |  |  |  |  |
| •    | 4 | Bühling, Daniel         | Das 11. Gebot - Du sollst nicht darüber : |  |  |  |  |
| •    | 5 | Falk, Rita              | Schweinskopf Al Dente                     |  |  |  |  |
| •    | 6 | Feuerbach, Sam          | In the beginning it was just a book       |  |  |  |  |

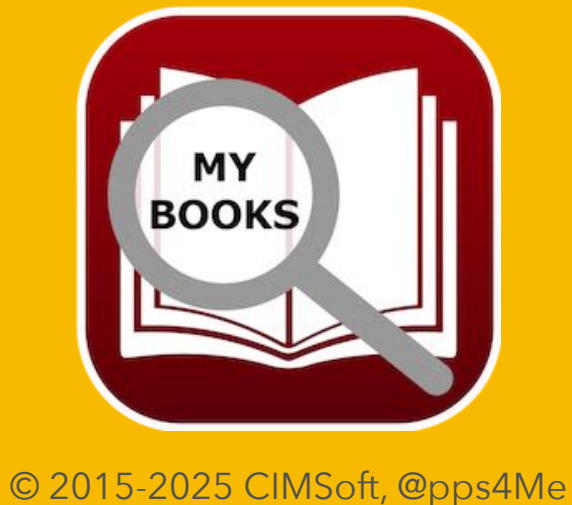

### ISBN / AMAZON Asin Code

### ISBN/AMAZON ASIN CODE

You can add a ISBN or Amazon ASIN code to each entry. If the field " ISBN / Amazon ASIN Code" has a value, you can open the current entry on <u>amazon.com</u>, with a double click on the Amazon logo. If the field " ISBN / Amazon ASIN Code" is empty, the search string use title, author first name, author name.

If an Amazon ASIN code is in the field, you see an error message. If an ISBN code is in the field, you can see a barcode.

| ISBN / Amazon ASIN Code                            |          |
|----------------------------------------------------|----------|
| 9080BN                                             | <b>a</b> |
| Error 281: Invalid SBN check digi<br>expecting '3' | t '0',   |

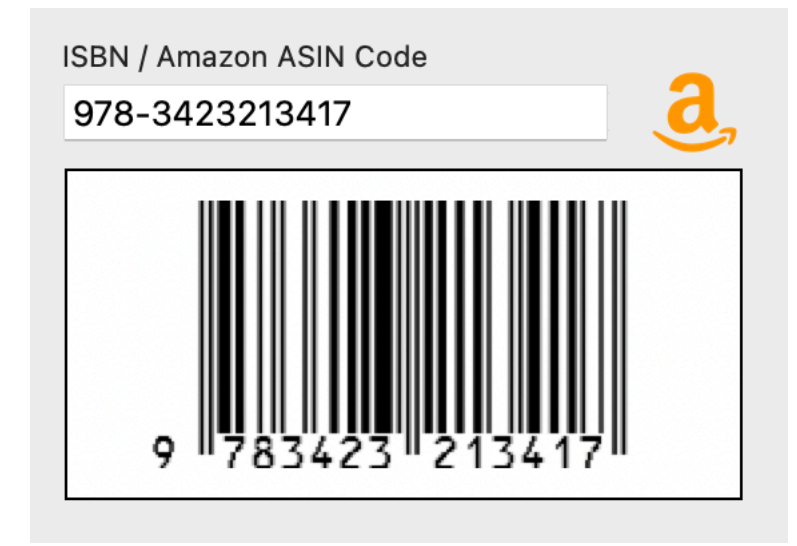

You can drag an "ISBN / Amazon ASIN Code" picture into the Finde to save it as a image file in various formats (see chapter "Preferences") or drag it to any other application.

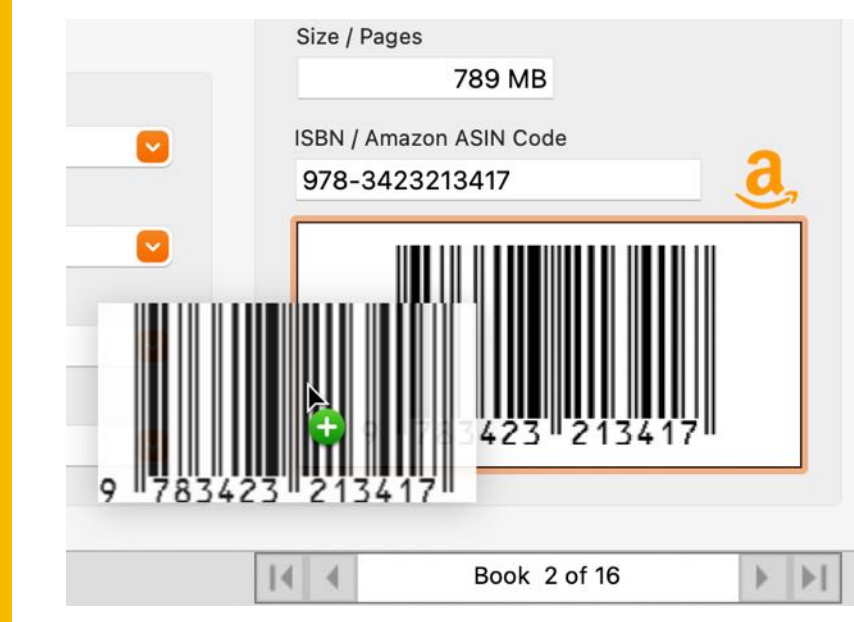

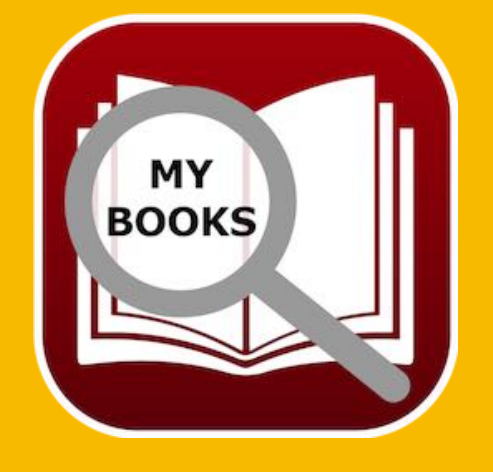

© 2015-2025 CIMSoft, @pps4Me Table Of Contents

ADD COPY, Save Or Delete A Picture

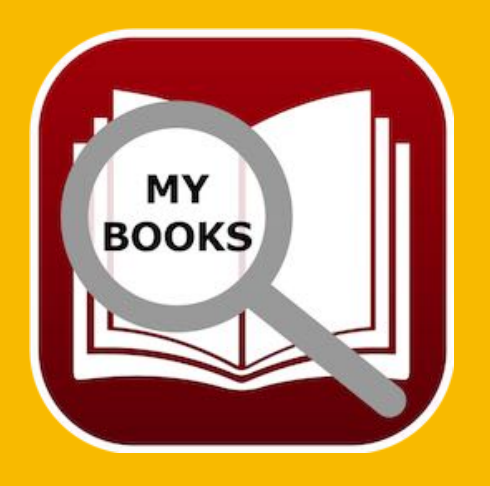

#### ADD, COPY, SAVE OR DELETE A PICTURE

To add a picture to an entry, drag and drop any picture file from the finder into the area "Drop Picture here"

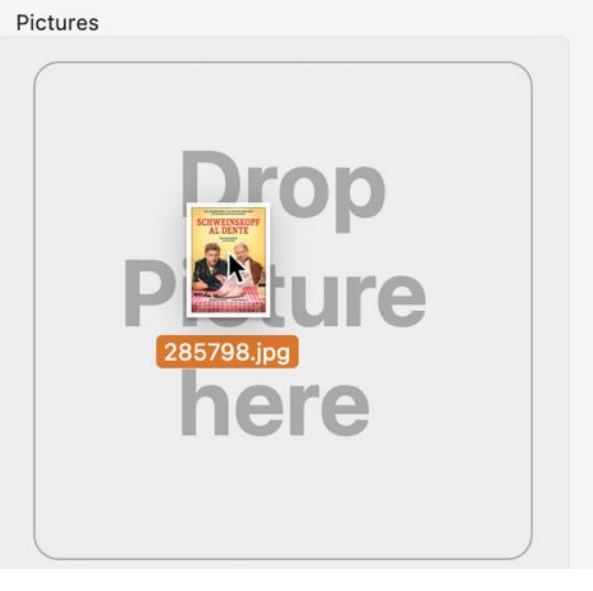

If you don't have a picture for this book, »Açana My Book" can search the Internet for a picture on Google®.

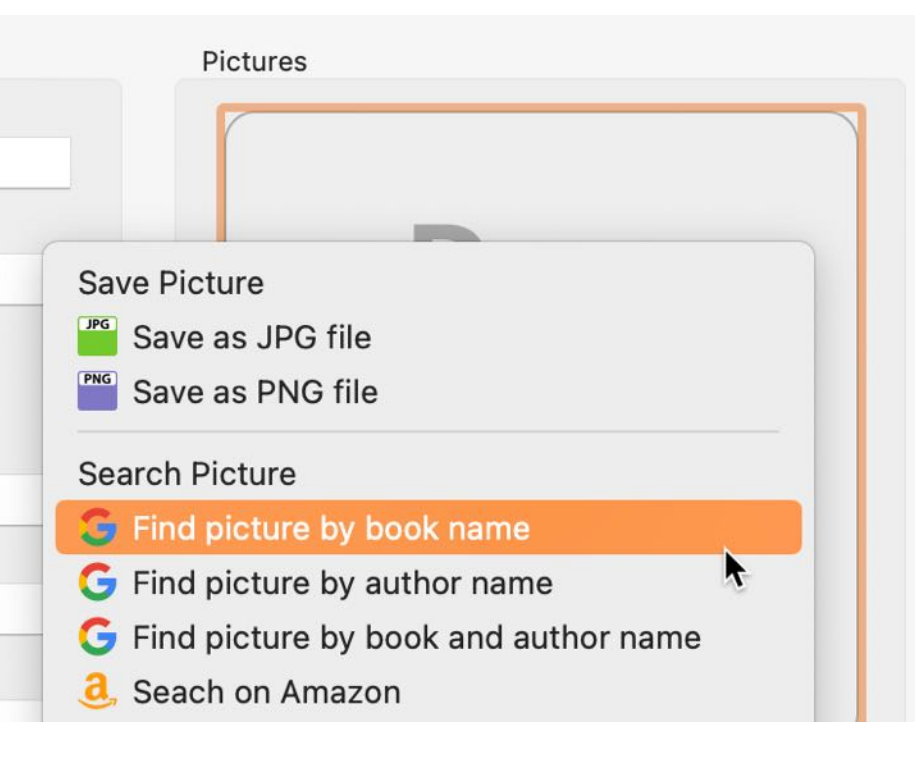

Table Of Contents

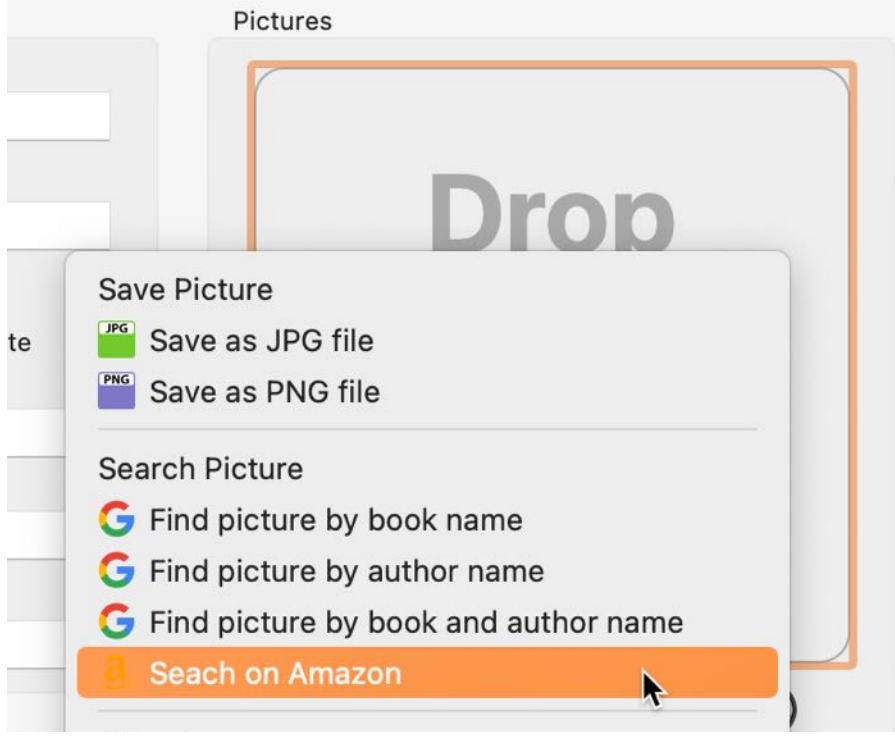

Or search for a picture or book on Amazon<sup>®</sup>.

You can also paste a picture from the clipboard.

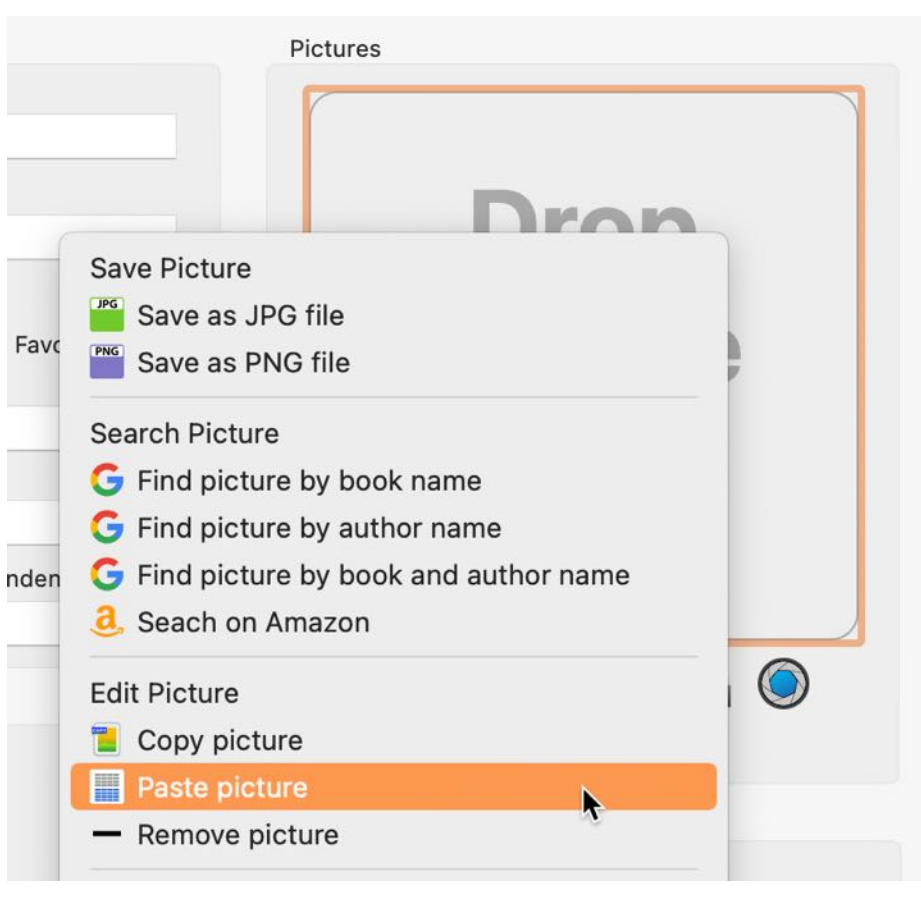

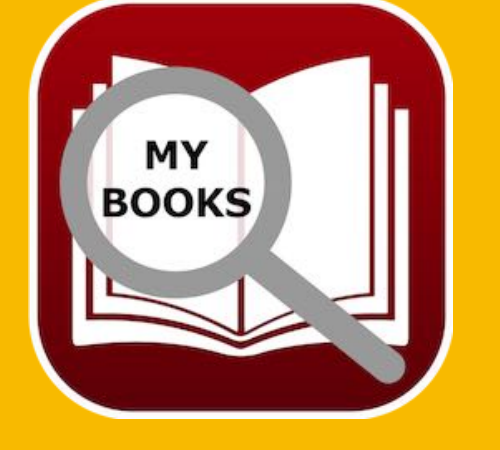

© 2015-2025 CIMSoft, @pps4Me Table Of Contents

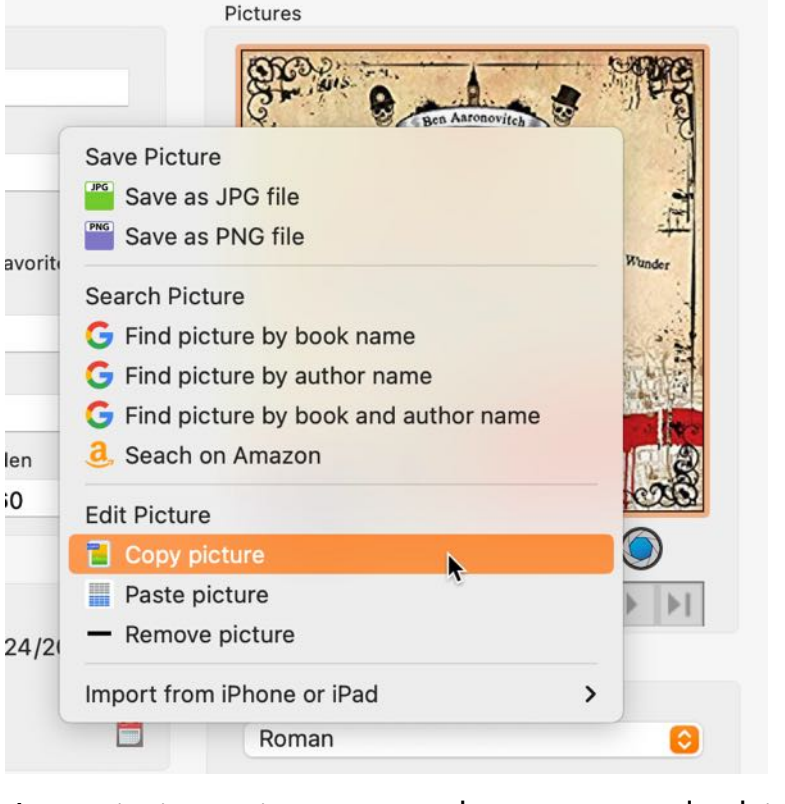

You can copy an existing picture to the clipboard.

An existing picture can be removed whit the context menu.

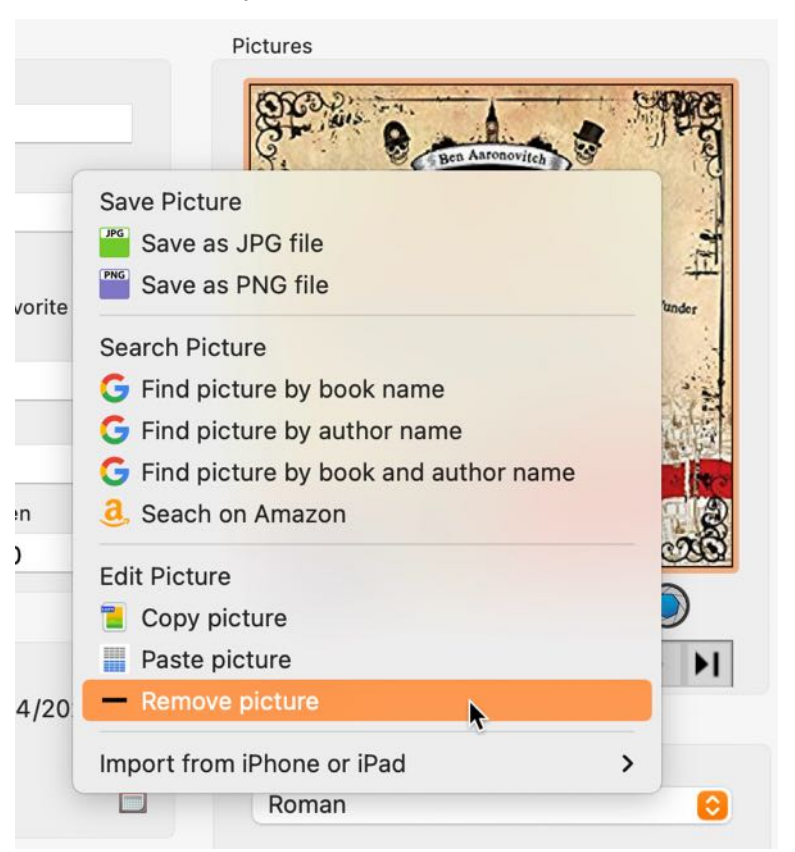

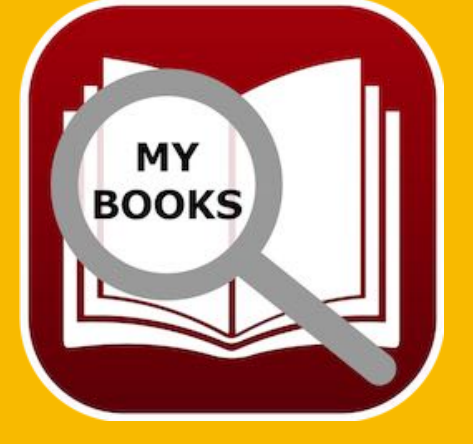

© 2015-2025 CIMSoft, @pps4Me Table Of Contents

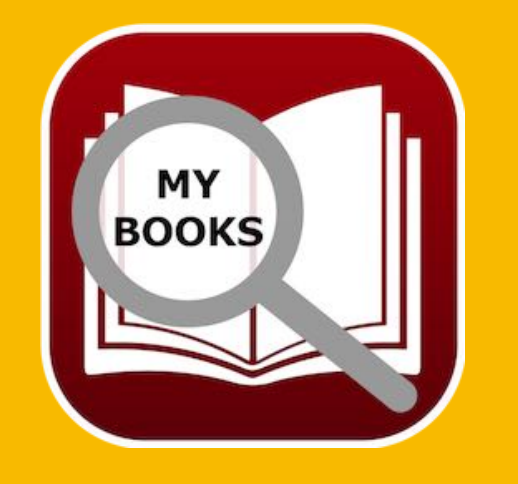

You can drag the title picture into the Finder to save it in various formats (see more in section "<u>Preferences</u>") or drag it into any application.

| • • •                                               | Açana M                        | Books                                                                                                    |                                      |
|-----------------------------------------------------|--------------------------------|----------------------------------------------------------------------------------------------------|--------------------------------------|
| Add Duplicate Trash Delete All books Deta           | ails Attachments Notes Mana    | ge Show List Charts                                                                                                    |                                      |
| General                                             |                                |                                                                                                    | Pictures BookID: 323                 |
| Title                                               |                                |                                                                                                    | A Bestselling Rivers of London Novel |
| Rivers Of London                                    |                                |                                                                                                    | BEN                                  |
| Subitle                                             |                                |                                                                                                    |                                      |
|                                                     |                                | Restselling Rivers of Long                                                                                                    | dan Novel                            |
| Author name, first name                             | Co-Author name first name      | B F BI                                                                                                    | RVERS                                |
| Aaronovitch, Ben                                    | Überflieger, Alex              | BEN                                                                                                    | TONDA                                |
| Sneakers                                            | TAGe                           | DLI                                                                                                    |                                      |
| Kobna Holdbrook-Smith                               |                                | ARNNIN                                                                                                    |                                      |
| Translated by                                       | A                              | AILUNUN                                                                                                    |                                      |
| Peter Wildenstein                                   |                                | Cortin                                                                                                    | S state of Smith                     |
| Price List price Date                               | e of purchase Length (D:)HH:MM | RIJFR                                                                                                    |                                      |
| 24.00 29.00 🧭                                       | 7/ 9/2019 🚍 2                  | 3 77640                                                                                                    |                                      |
|                                                     |                                | TOUL                                                                                                    |                                      |
| Rating Borrowed                                     |                                | UNDO                                                                                                    |                                      |
| 🗸 Read 🔽 3/21/2023 🚍                                | Person                         |                                                                                                    | Genre                                |
| Rating                                              |                                | De la Carte de la Carte de la | Roman                                |
| Borrowe                                             | d from                         |                                                                                                    | Media                                |
|                                                     |                                |                                                                                                    |                                      |
| Published                                           | Location                       | Contraction Trist                                                                                                    | 789 MB                               |
| Year of publication Month                           | Building                       | A DE CARGE AND A DE CARGONIA                                                                                                    | Constant and                         |
| 2018 💟 July 🤤                                       | Se main                        | Road by Kohne Heldbro                                                                                                    | alt-Smith a                          |
| Publisher                                           | Room                           | A Stanl                                                                                                    |                                      |
| JUMBO Neue Medien & Verlag GmbH                     |                                |                                                                                                    |                                      |
| Edition Number of copies                            | Shelf                          |                                                                                                    |                                      |
| 1. 100,000                                          |                                |                                                                                                    |                                      |
| Upen URL<br>https://www.amazon.do/Dia_Elüsse_von_Lo | Digital file location          |                                                                                                    | 9 780000 980762                      |
|                                                     |                                |                                                                                                    |                                      |
|                                                     |                                |                                                                                                    |                                      |
| Info                                                |                                |                                                                                                    | Book 2 of 16                         |

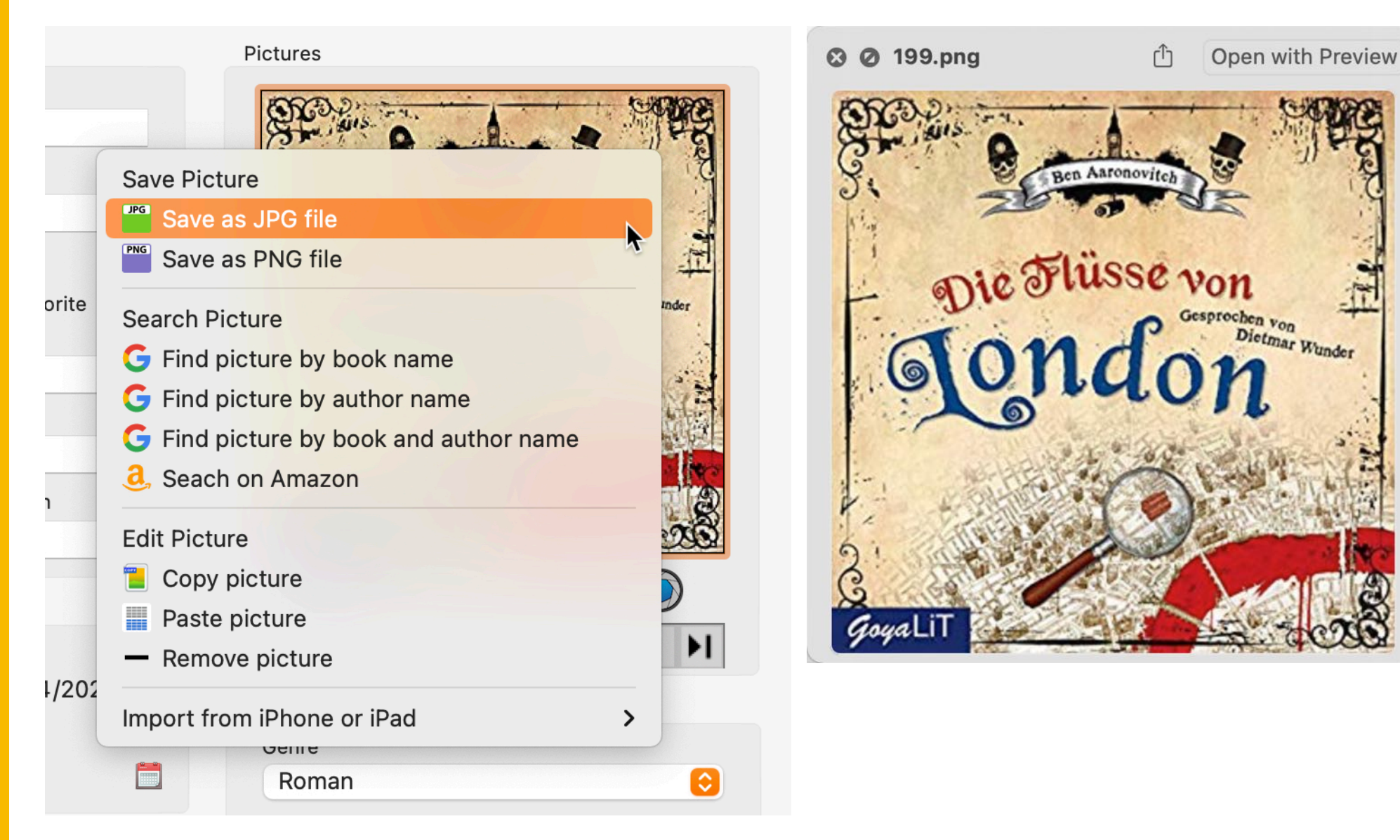

An existing picture can be saved as JPG or PNG graphics file.

You can get a bigger preview with QuickLook® from an existing picture. Click on the picture. Now you can see there is a light blue box around the picture. This shows you that the picture has the focus. Press the space button on your keyboard to get a preview of your picture.

Press space bar twice of quit the preview.

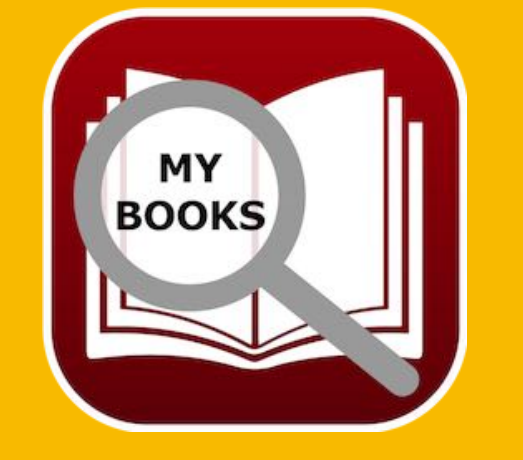

© 2015-2025 CIMSoft, @pps4Me

### ADD Additional Pictures

### ADD ADDITIONAL PICTURES

Unlimited count of additional pictures can be added to each book. Select a book from the list by double-clicking on it. Then click on the "Multi-Picture" icon.

In the following window you can add or delete additional pictures.

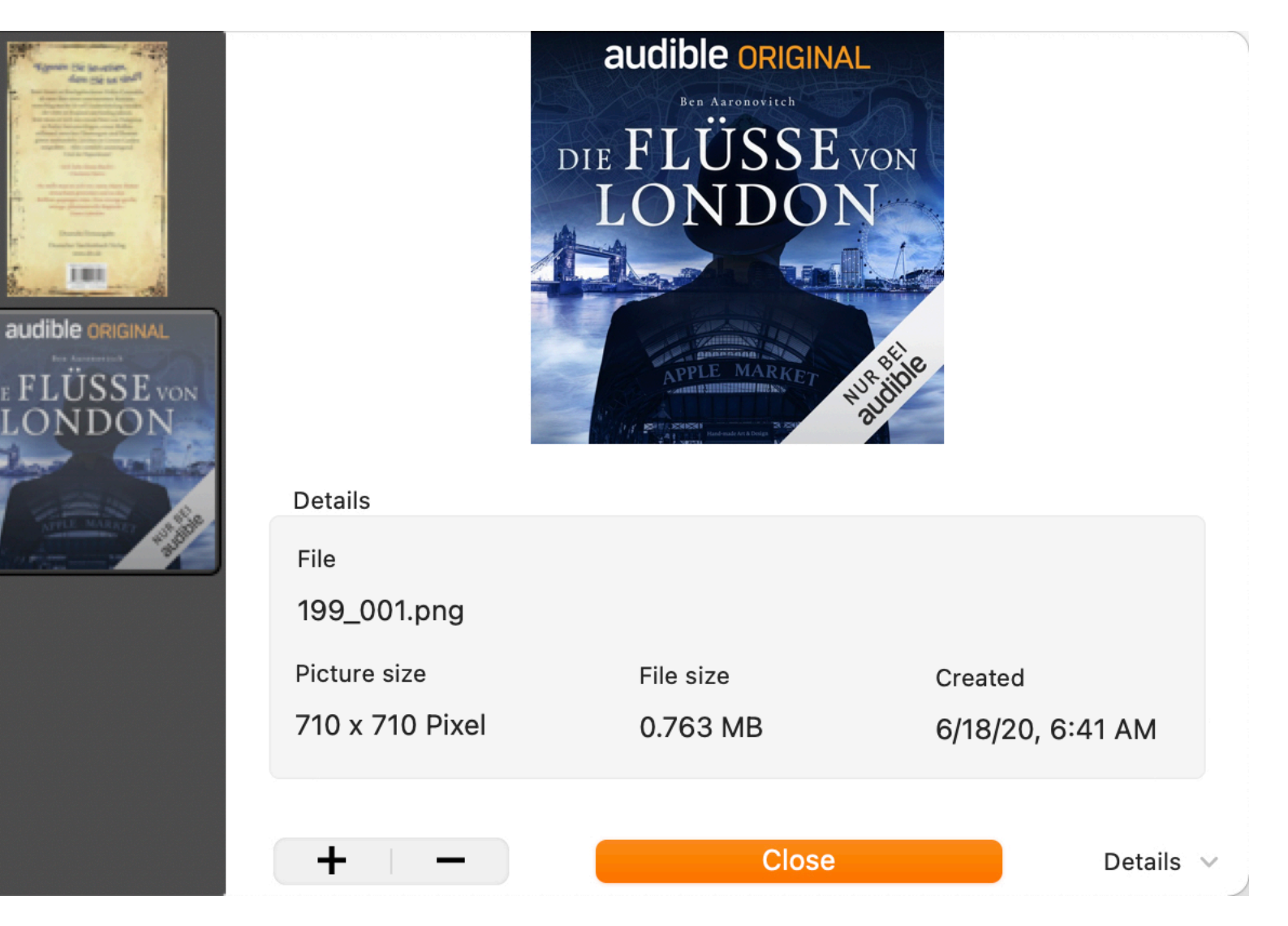

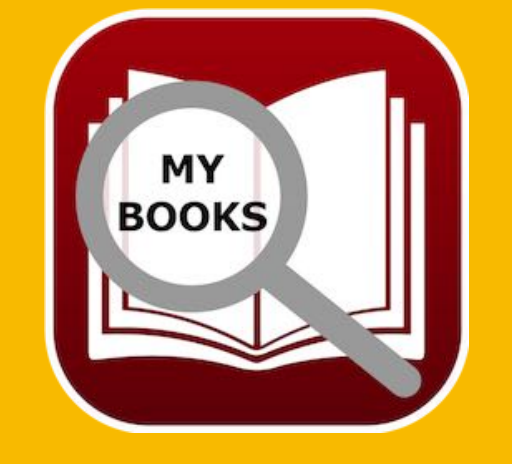

You can also drag and drop additional pictures from any application or the Finder. To do so, drag the picture to the list of additional images on the left.

© 2015-2025 CIMSoft, @pps4Me

IJ

### MANAGE Attachments

### MANAGE ATTACHMENTS

You can add unlimited attachments to a book. Select a book from the list with a double click. Then switch to attachments.

| No. | Attachment |                                                                                                    | + |
|-----|------------|----------------------------------------------------------------------------------------------------|---|
|     |            | The second second secon |   |
|     |            | Preise.pdf                                                                                                    |   |

You can "Drag and Drop" any file from finder into the attachment list. You can also "Drag and Drop" a picture form Safari.

You can also add an attachment over with a Finder selection window. To do that, click on the "+" sign.

To rename an attachment, click on the "Edit" sign.

To delete an attachment, click on the "-" sign.

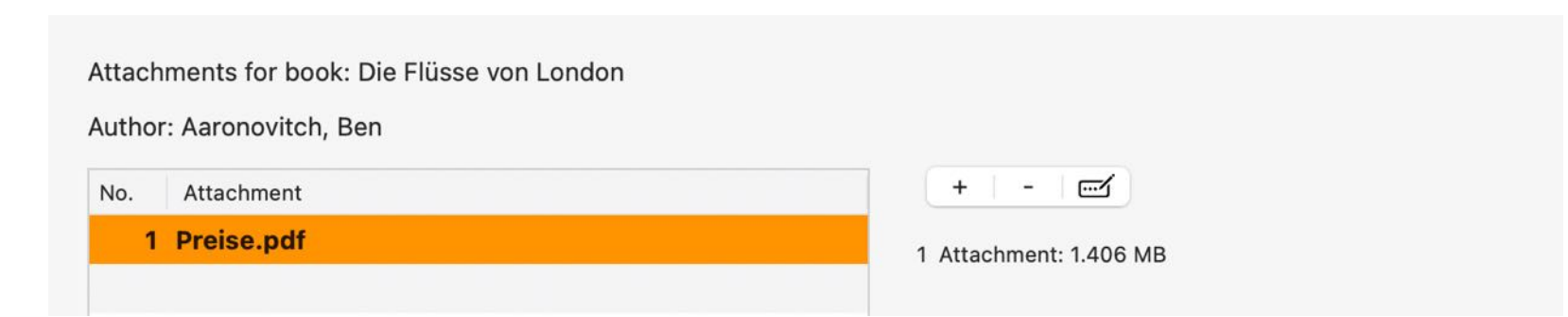

You can also delete an attachment with your keyboard. Select an attachment from the list and press "← Backspace" or "⊠ Del" key on your keyboard.

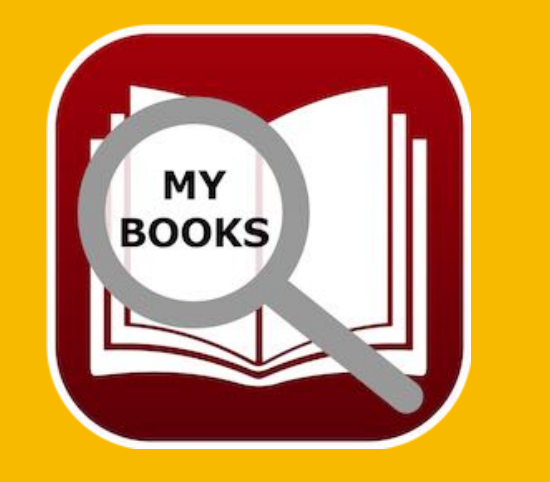

© 2015-2025 CIMSoft, @pps4Me

Table Of Contents

### ADD PICTURES AND AND Attachments Via IOS Device

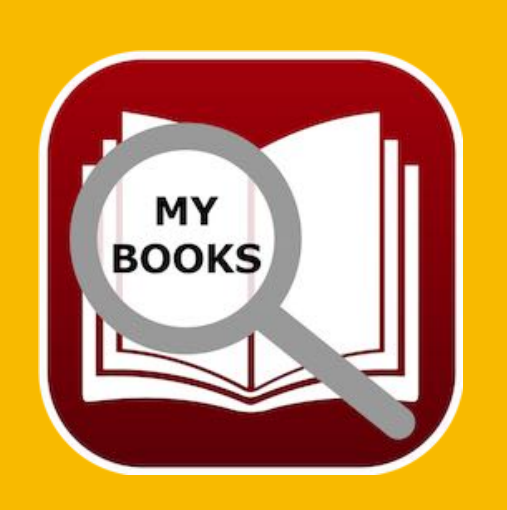

#### ADD PICTURES, SKETCHES AND ATTACHMENTS VIA IOS DEVICE

The following can be imported for each book via an iOS device (iPhone or iPad):

- Image
- Sketch
- Document

The following formats are possible:

- PDF
- PNG
- JPEG

Import via iOS device can be used for the following:

- Book cover image
- ISBN barcode
- Import Icon in den Details

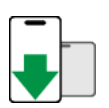

Table Of Contents

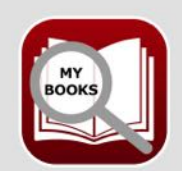

**Import Picture** 

Should the imported picture be used as item picture, additional picture, EAN barcode or as an attachment?

#### Item image

Additional picture

ISBN Barcode

Attachment

Cancel

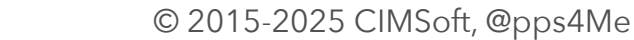

### ADD PICTURES AND And Attachments Via IOS Device

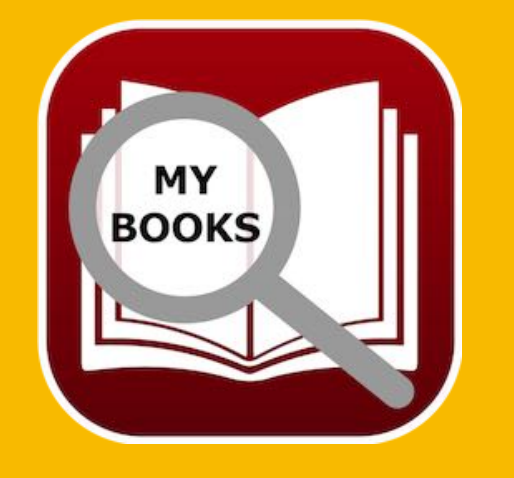

The import can be started via the context menu of the "Book cover image" or the "ISBN barcode".

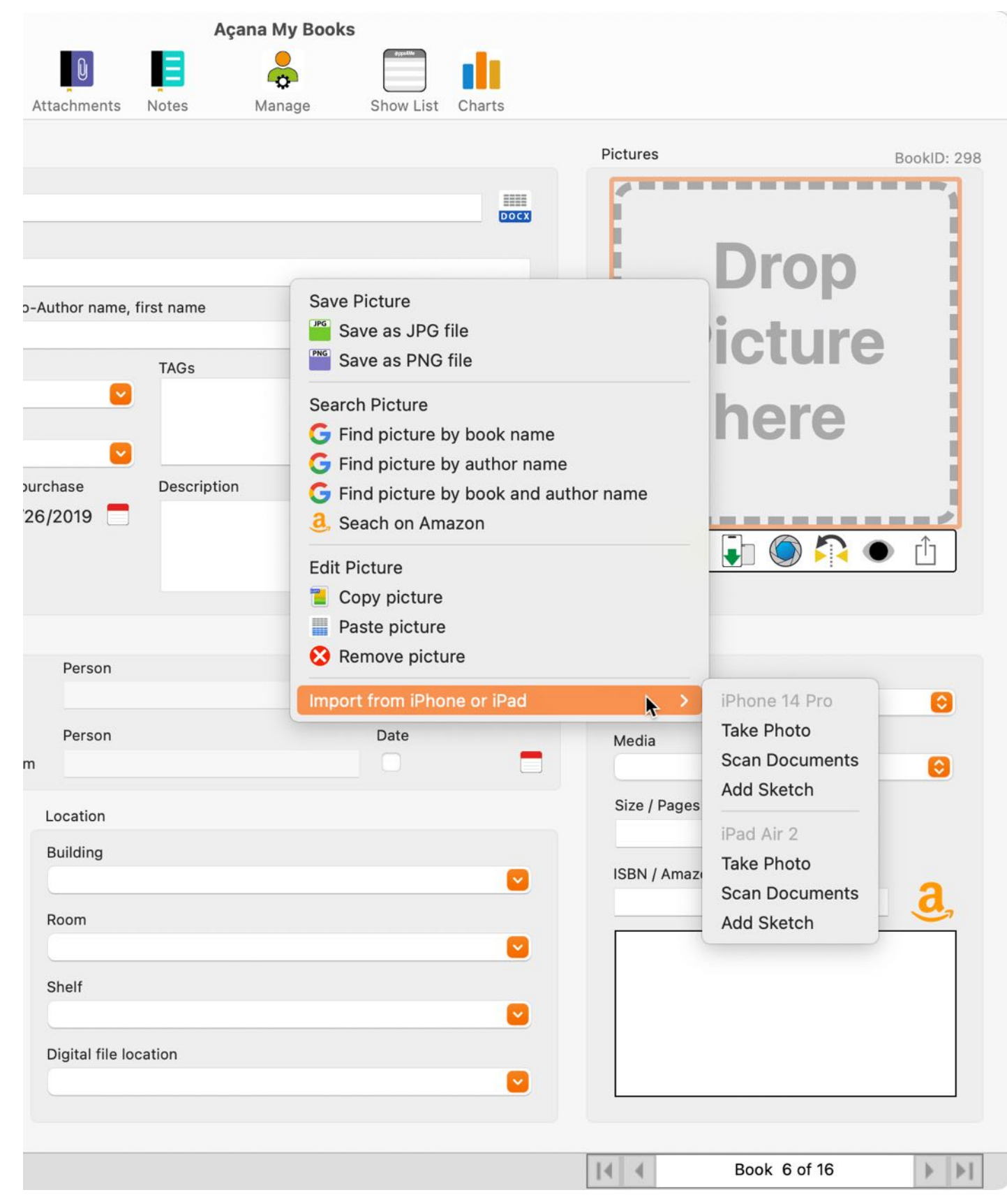

© 2015-2025 CIMSoft, @pps4Me

**Table Of Contents**
# MANAGE NOTES

### MANAGE NOTES

You can add a note to each book. Select a book with a double click from the list of books in the main window. Now click on "Notes".

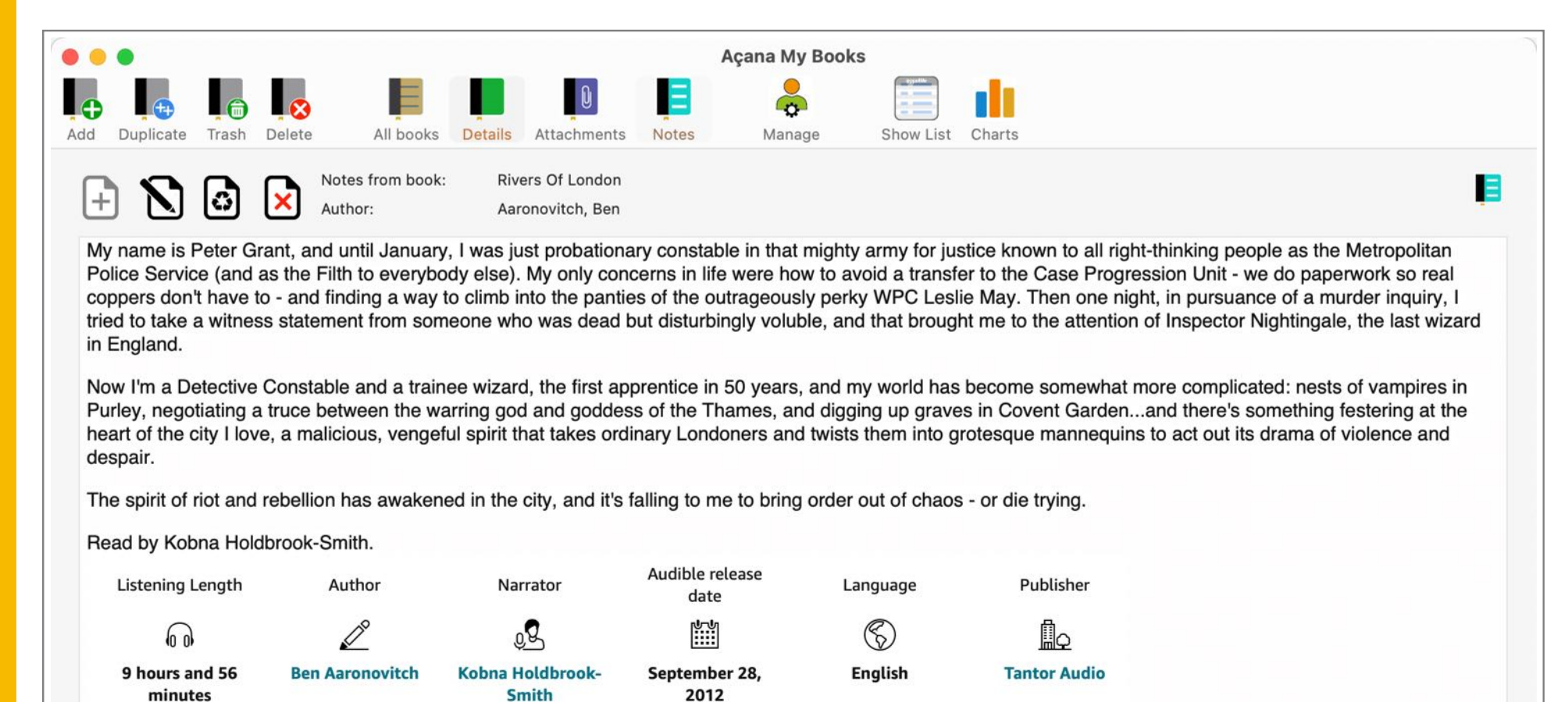

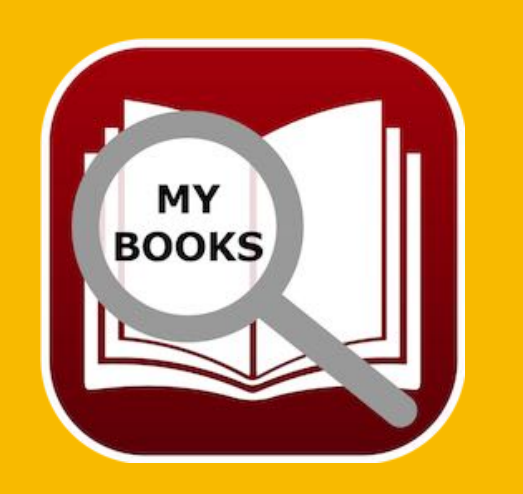

Now click on the add notes button with the "+" sign. A new note with default instruction will be created and opened in TextEdit<sup>®</sup>.Read the instruction information and delete it. Enter your notes with text, links, graphics, tables or any other file attachment. Save your changes and quit TextEdit. To refresh the notes preview, click on the recycle icon. Now the preview are refreshed and shows your changes. To delete a note, click on the delete icon. The note will be deleted. You cannot undo or restore a deleted note. If you have TimeMachine<sup>®</sup>, you can restore a deleted note. Or use the feature <u>"Backup all data"</u> und <u>"Restore all data"</u>.

#### Açana My Books

# SHOW BOOK Details

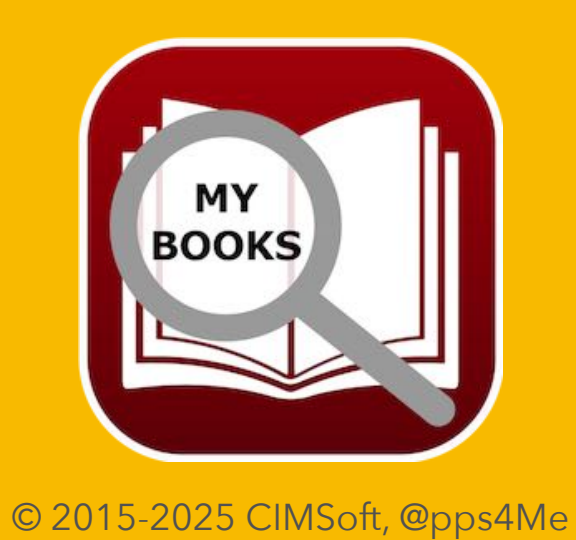

## SHOW BOOK DETAILS

With a double click on an entry in the list of books, you get the details view.

| • •                       |                |           |             |                   | Açan          | a My Bool | ks        |          |       |                 |             |            |      |        |
|---------------------------|----------------|-----------|-------------|-------------------|---------------|-----------|-----------|----------|-------|-----------------|-------------|------------|------|--------|
|                           | 8              |           |             | 0                 |               | -         |           | ılı      | PRINT |                 | ∎           |            |      |        |
| Duplicate Trash           | Delete A       | ll books  | Details     | Attachments       | Notes         | Manage    | Show List | Charts   | Print |                 |             | 10 10 SA   |      |        |
| General                   |                |           |             |                   |               |           |           |          |       | Pictures        |             |            | Rook | 22     |
|                           |                |           |             |                   |               |           |           |          |       |                 |             |            | BOOK | 10. 52 |
| Title<br>Rivers Of London |                |           |             |                   |               |           |           |          |       | A Bestsell      | DEN         | ondon Nove | el   |        |
|                           |                |           |             |                   |               |           |           |          | _     |                 | DEIN        |            |      |        |
| Subitle<br>Poter Grant    |                |           |             |                   |               |           |           |          |       | AAN             | UNU         | 116        | Π    |        |
| Peter Grant               |                |           |             |                   |               |           |           |          |       | R               | IVE         | RS         |      |        |
| uthor name, first name    | 2              |           | Co-Au       | thor name, fir    | st name       |           |           | Envorite |       | 9               | OF          | 5          |      |        |
| Aaronovitch, Ben          |                |           | UDe         | erflieger, Ale    | (             |           |           | Tavonte  | -     |                 | <b>UND</b>  | ON         |      |        |
| Speakers                  |                |           |             |                   | TAGs          |           |           |          |       | hel             | de la       |            |      |        |
| Kobna Holdbrook-          | Smith          |           |             | <b>Ľ</b>          | very cra.     | Zy        |           |          |       | and the second  |             | V          |      |        |
| Translated by             |                |           |             |                   |               |           |           |          |       |                 | 123         |            | 1    |        |
| Peter Wildenstein         |                |           |             |                   |               |           |           |          |       | Readiby         | Kobna Holdb | rook-Smi   | th 2 |        |
| Price                     | List price     | Da        | te of purcl | hase              | Length (D:)HH | H:MM      | Seconds   |          |       | 📃 🖵 冲 🕻         |             | <u>ि</u> ( | D    | ù      |
| 24.00                     |                | 29.00     | 7/9/        | 2019 🗔            |               | 21:34     |           | 7        | 7640  |                 |             |            |      | _      |
| <b>-</b>                  |                |           |             |                   |               |           |           |          |       | Save details a  | s           |            | •    |        |
| Rating                    |                | Borrowed  |             | Person            |               |           | Date      |          |       | Extras          |             |            |      | -      |
| 🗹 Read 🛛 🗹 3/21           | /2023 🗖        | Borrow    | ed to       |                   |               |           |           |          | -     | Genre           |             |            |      |        |
| Rating                    |                |           |             | Person            |               |           | Date      |          |       | Roman           |             |            |      | 0      |
|                           |                | Borrow    | ed from     |                   |               |           |           |          |       | Media           |             |            |      |        |
|                           |                |           |             |                   |               |           |           |          |       | Download        |             |            |      | 0      |
| ublished                  |                |           | L           | ocation           |               |           |           |          |       | Size / Pages    |             |            |      |        |
| fear of publication       | Month          |           | E           | Building          |               |           |           |          |       | 7               | 39 MB       |            |      |        |
| 2018                      | July           |           |             | Haus in L.A       | •             |           |           |          |       | ISBN / Amazon A | SIN Code    |            |      | 2      |
| Publisher                 |                |           | F           | Room              |               |           |           |          |       | 978-3423213     | 117         |            | _ <  |        |
| JUMBO Neue Med            | ien & Verlag ( | GmbH 🕑    |             | Living Roor       | n             |           |           |          |       | 110111          |             |            |      |        |
| Edition                   | Number         | of copies | S           | Shelf             |               |           |           |          |       |                 |             |            |      |        |
| 1.                        | 100,00         | 0         |             | Left side         |               |           |           |          |       |                 |             |            |      |        |
| Open URL                  |                |           | C           | Digital file loca | tion          |           |           |          |       |                 |             |            |      |        |
| https://www.amazo         | n.de/dp/B00N   | TQBC9U?   |             | /home/Bool        | (S            |           |           |          |       | 9 783           | 423 2       | 1341       | 7"   |        |

At the bottom of the window, you can easy scroll through the list of book, without to close the details view.

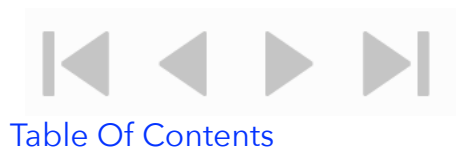

© 2015-2025 CIMSoft, @pps4Me

## MANAGE

## MANAGE

The administration comprises the following areas:

- Authors
- Co-Authors
- Speaker
- Genre
- Media

The administration can be accessed via the "Manage" icon in the toolbar menu or via the menu "Extras => Manage".

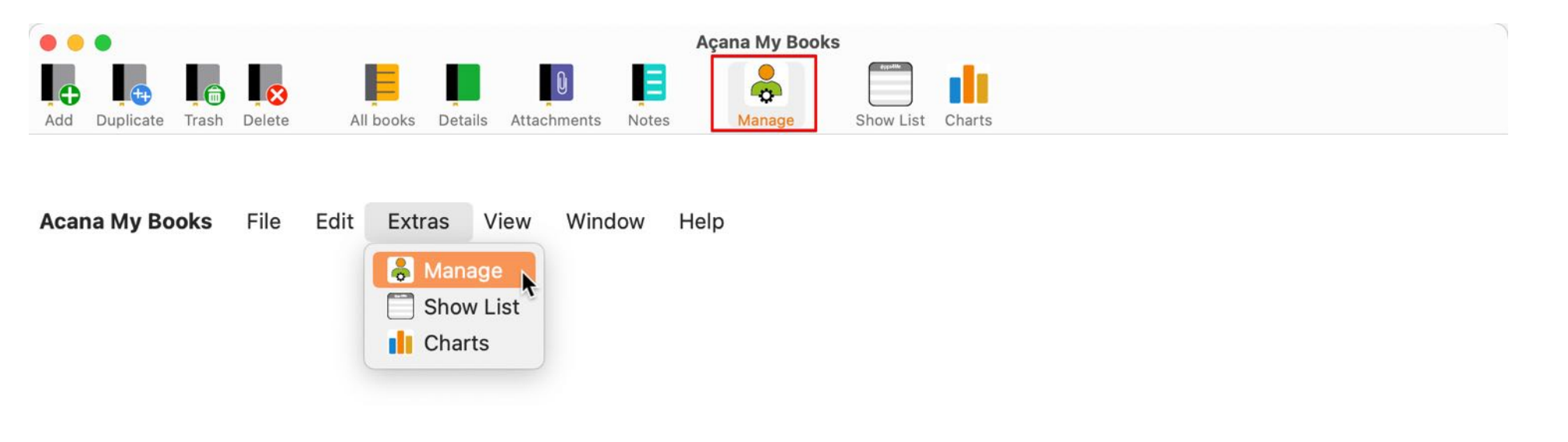

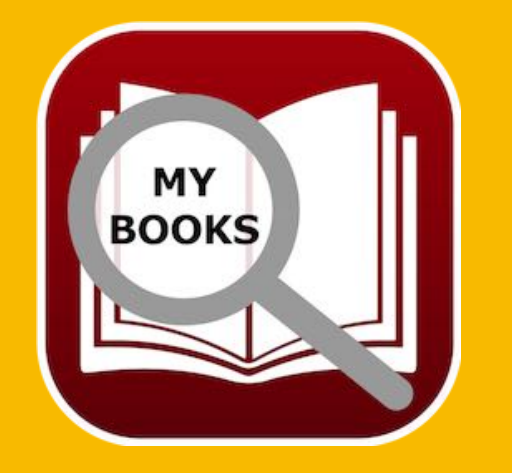

© 2015-2025 CIMSoft, @pps4Me

# MANAGE Authors

## MANAGE AUTHORS

To manage authors, click on "Authors" in the manage window.

#### **General representation**

On the left side you see the list of authors. On the right side you can see the details and at the bottom there is a list of books from the selected author.

| d De  | elete Authors      | Co-Authors Speakers | Genre | Media |    |             |
|-------|--------------------|---------------------|-------|-------|----|-------------|
| utho  | rs                 |                     |       |       | 20 | First Name  |
| No.   | Name               | First Name          |       |       |    | Ben         |
| 1     | Aalonger           | Quick               |       |       | 0  | Name        |
| 2     | Aaronovitch        | Ben                 |       |       | 2  | Aaronovitch |
| 3     | Berndinger         | Ernst               |       |       | 0  | Female      |
| 4     | Black              | Joe                 |       |       | 0  | O Male      |
| 5     | Bühling            | Daniel              |       |       | 1  |             |
| 6     | Falk               | Peter               |       |       | 0  | 2           |
| 7     | Falk               | Rita                |       |       | 1  |             |
| 8     | Falk               | Walter              |       |       | 1  |             |
| 9     | Feuerbach          | Sam                 |       |       | 1  |             |
| 10    | Fitzek             | Sebastian           |       |       | 2  |             |
| 11    | Fleiner            | Peter               |       |       | 0  |             |
|       |                    |                     |       |       |    |             |
| uthor | of following books |                     |       |       |    |             |
| No.   | Title              |                     |       |       |    |             |
| 1     | Die Flüsse von Lon | don                 |       |       |    |             |
| 2     | Rivers Of London   |                     |       |       |    |             |
|       |                    |                     |       |       |    |             |
|       |                    |                     |       |       |    |             |
|       |                    |                     |       |       |    |             |

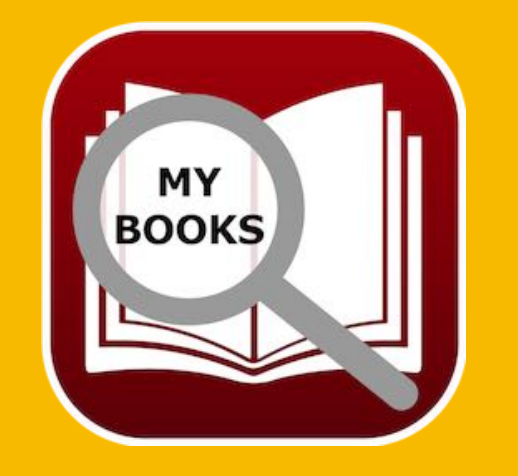

© 2015-2025 CIMSoft, @pps4Me

# MANAGE Authors

#### Add a new author

If you add a new book with a new author, the list of authors are constantly extended. But you can add a new author directly in the section "Manage Authors". and then select the author, if you add a new book. To add a new author click on the "Add" icon.

A new author with the name "New author" and the first name "Author first name" will be created. In the middle of the window you see the details. Now you can change the fields. All changes are automatically saved after you have changed a value.

| Author motiful | e |  |
|----------------|---|--|
| Name           |   |  |
| New author     |   |  |
| 🔵 Female       |   |  |
| O Male         |   |  |

#### Change author

To change an author, select one from the list of authors. Now you can change the fields. All changes are automatically saved after you have changed a value.

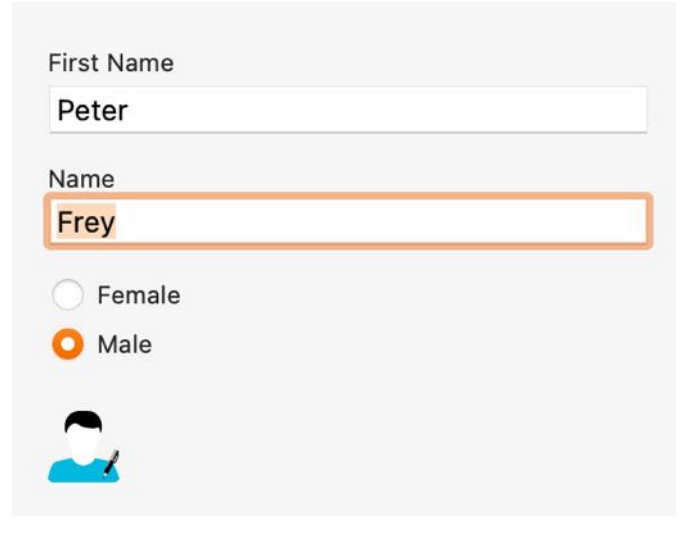

© 2015-2025 CIMSoft, @pps4Me

MY

BOOKS

## MANAGE Authors

#### **Delete author**

To delete an author, select one from the list of authors and click on the "Delete" icon. You can only delete an author, if this author has no related books.

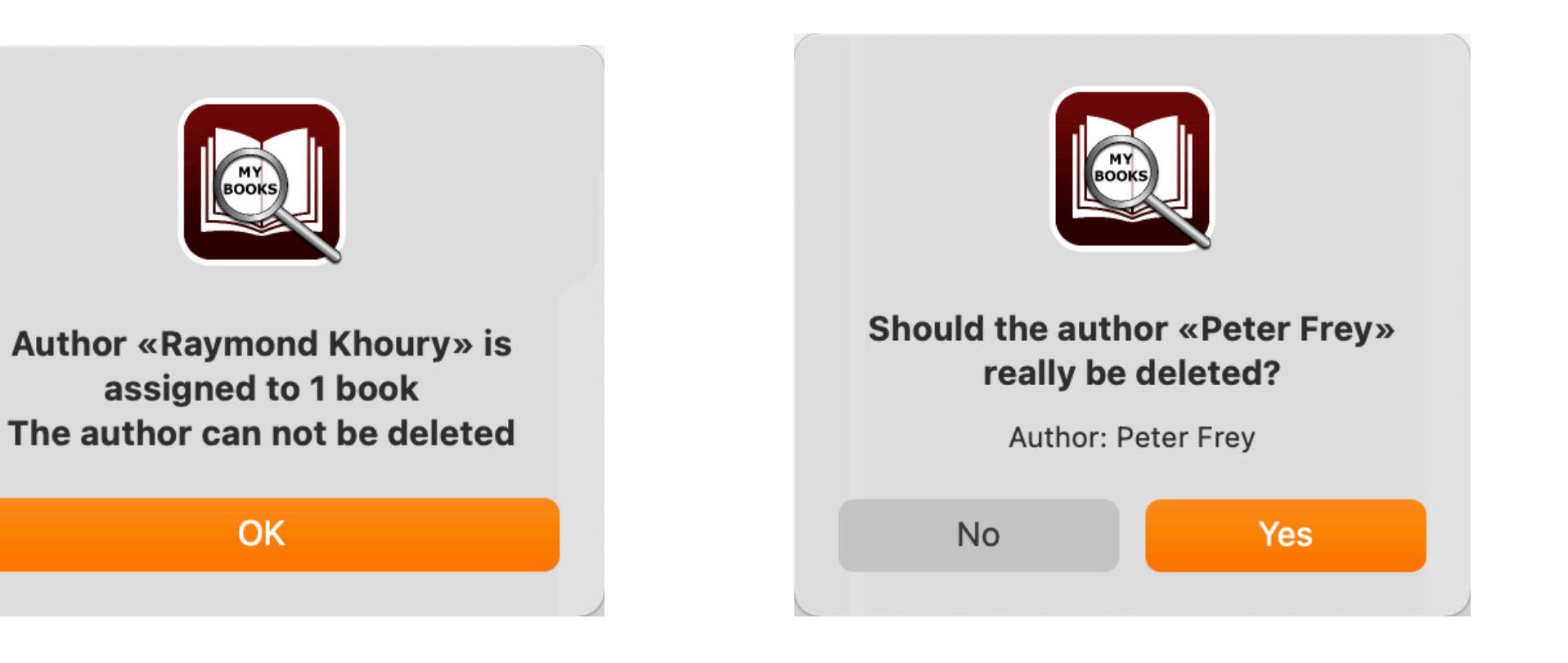

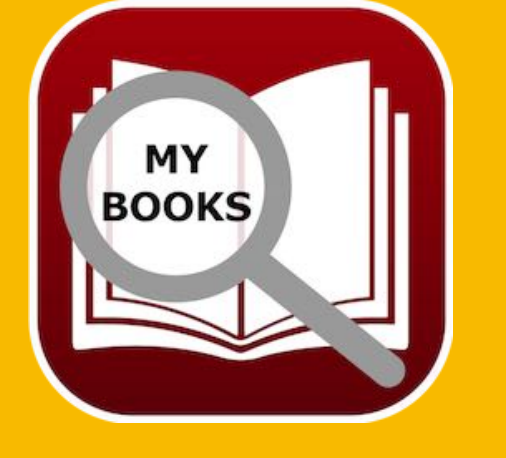

© 2015-2024 CIMSoft, @pps4Me

# MANAGE CO-Authors

## MANAGE CO-AUTHORS

To manage co-authors, click on "Co-Authors" in the manage window.

#### **General representation**

On the left side you see the list of co-authors. On the right side you can see the details and at the bottom there is a list of books from the selected co-author.

|            |                  |           |              |           |         |         |   | 0        |            |
|------------|------------------|-----------|--------------|-----------|---------|---------|---|----------|------------|
| o-Au       | thor             |           |              |           |         |         |   | 22       | First Name |
| No. Name   |                  |           | First Nam    | e         |         | Felicia |   |          |            |
| 1          | Newmann          |           |              |           | Ester C |         |   |          | Name       |
| 2          | Blech            |           |              |           | Hans 1  |         |   | 1        | Eligmann   |
| 3 Eligmann |                  |           |              | Felicia   |         |         | 1 | O Female |            |
| 4          | Joost            |           |              |           | Peter   |         |   | 0        | Male       |
| 5          | Kuhnert          |           |              |           | Alfred  |         |   | 1        | •          |
| 6          | Kuhnert          |           |              |           | Werner  |         |   | 0        |            |
| 7          | Maier            |           |              |           | Hans    |         |   | 0        |            |
| 8          | Özmen            |           |              |           | Elif    |         |   | 1        |            |
| 9          | Rakneviece       |           |              |           | Peter 1 |         |   |          |            |
| 10         | Überflieger      |           |              |           | Alex    |         |   | 1        |            |
| 11         | Unsorg           |           |              |           | Werner  |         |   | 0        |            |
| 12         | Walther          |           |              |           | Peter   |         |   | 0        |            |
|            |                  |           |              |           |         |         |   |          |            |
| o-Autl     | hor of following | books     |              |           |         |         |   |          |            |
| NO.        | Title            |           |              |           |         |         |   |          |            |
| 1          | Das 11. Geb      | ot - Du s | solist nicht | daruber s | prechen |         |   |          |            |
|            |                  |           |              |           |         |         |   |          |            |
|            |                  |           |              |           |         |         |   |          |            |
|            |                  |           |              |           |         |         |   |          |            |

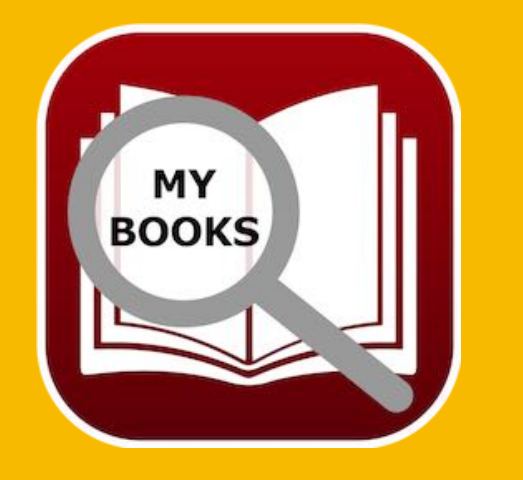

# MANAGE CO-Authors

#### Add a new co-author

If you add a new book with a new co-author, the list of co-authors are constantly extended. But you can add a new co-author directly in the section "Manage Co-Authors". and then select the co-author, if you add a new book. To add a new co-author click on the "Add" icon.

| Author first name | 500000 |
|-------------------|--------|
| Name              |        |
| New author        |        |
| Female            |        |
| O Male            |        |

A new co-author with the name "New author" and the first name "Author first name" will be created. In the middle of the window you see the details. Now you can change the fields. All changes are automatically saved after you have changed a value.

#### Change co-author

| Name     |  |  |
|----------|--|--|
| Frey     |  |  |
| O Female |  |  |
| Male     |  |  |

To change a co-author, select one from the list of co-authors. Now you can change the fields. All changes are automatically saved after you have changed a value.

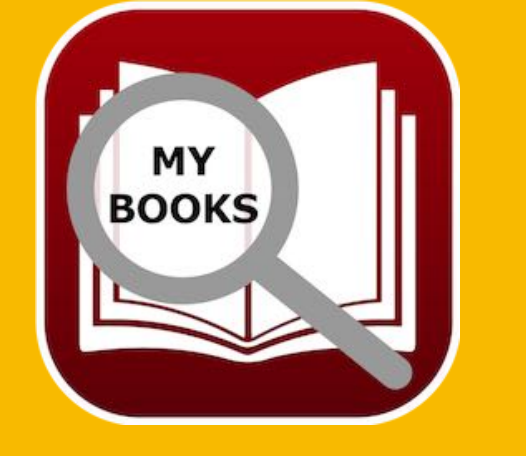

© 2015-2025 CIMSoft, @pps4Me Tal

# MANAGE CO-Authors

#### **Delete co-author**

To delete a co-author, select one from the list of co-authors and click on the "Delete" icon. You can only delete a co-author, if this author has no related books.

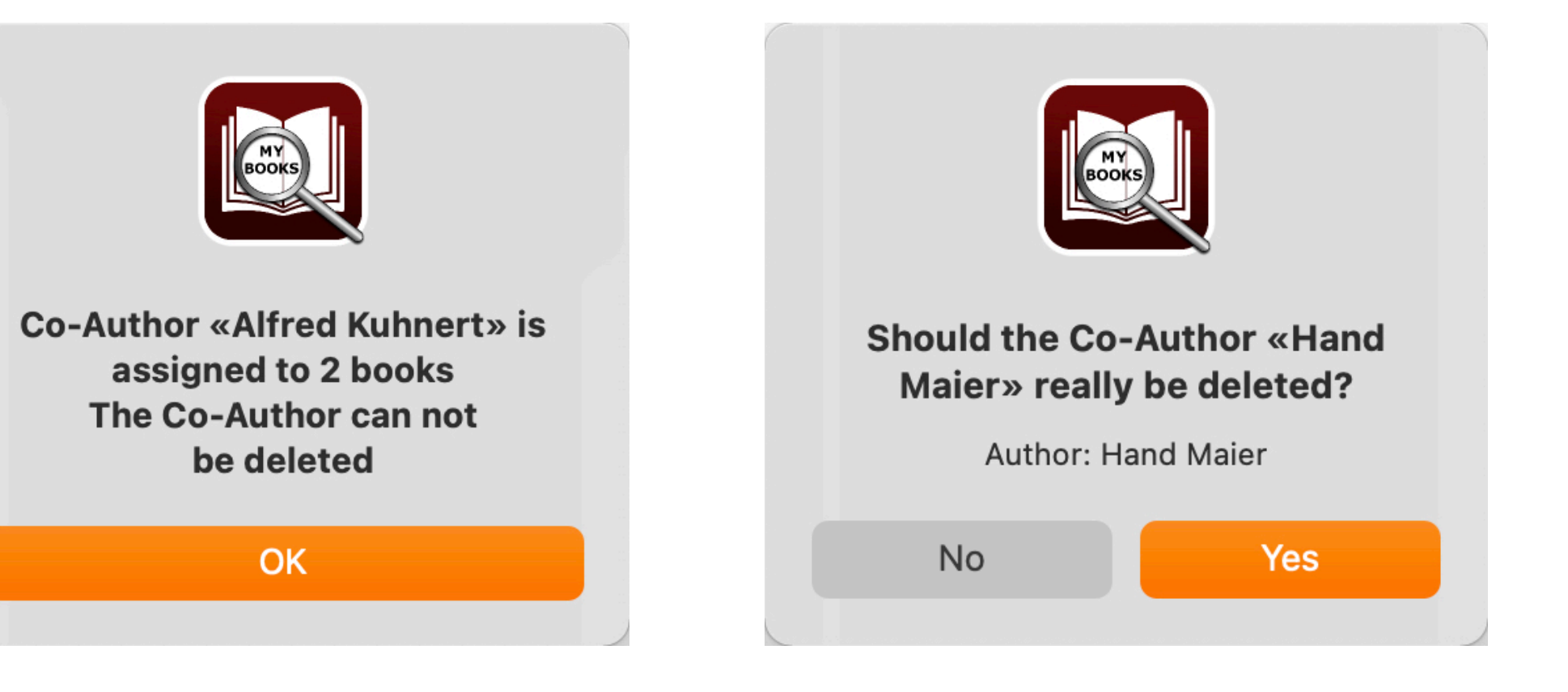

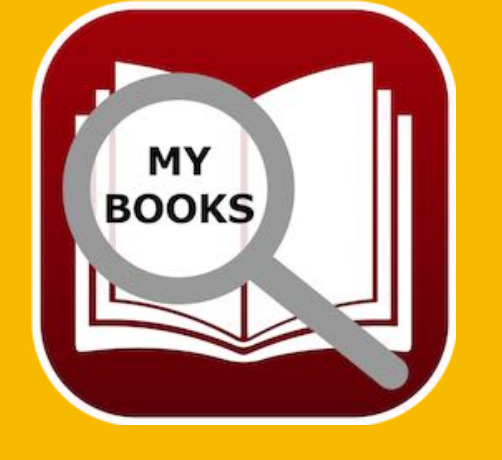

© 2015-2025 CIMSoft, @pps4Me

# MANAGE Speaker

## MANAGE SPEAKER

To manage speakers, click on "Speakers" in the manage window.

#### **General representation**

On the left side you see the list of speakers. On the right side there is a list of books from the selected speaker.

| •     | •              |              |            |          |       |       | Manage |    |                       |
|-------|----------------|--------------|------------|----------|-------|-------|--------|----|-----------------------|
| 9     | <b>Q</b>       | 02           | 50         | 50       |       | Μ     |        |    | Q~ Search             |
| dd I  | Delete         | Authors      | Co-Authors | Speakers | Genre | Media |        |    |                       |
| Spea  | kers           |              |            |          |       |       |        | 50 | Name                  |
| No.   | Name           |              |            |          |       |       |        |    | Kobna Holdbrook-Smith |
|       | 1 00 Neu       |              |            |          |       |       |        | 0  |                       |
| 2     | 2 Barbara      | Schöneber    | ger        |          |       |       |        | 2  |                       |
| 3     | 3 Christiar    | n Tramitz    |            |          |       |       |        | 1  |                       |
| 4     | 4 Christop     | h Maria He   | rbst       |          |       |       |        | 1  |                       |
| Ę     | 5 David Na     | athan        |            |          |       |       |        | 2  |                       |
| 6     | 6 Dietmar      | Wunder       |            |          |       |       |        | 3  |                       |
| 7     | 7 Hans-We      | erner Steck  | 1          |          |       |       |        | 0  |                       |
| 8     | B Heikko D     | Duetschmar   | าท         |          |       |       |        | 1  |                       |
| Ş     | 9 Heinz M      | Heinz Müller |            |          |       |       |        | 0  |                       |
| 10    | ) Kobna H      | loldbrook-   | Smith      |          |       |       |        | 1  |                       |
| 1     | 1 Marc Sc      | humann       |            |          |       |       |        | 0  |                       |
|       |                |              |            |          |       |       |        | 0  |                       |
| Speak | er in followir | ng books     |            |          |       |       |        |    |                       |
| NO.   | 1 Divers O     | flandan      |            |          |       |       |        |    |                       |
|       | I Rivers O     | London       |            |          |       |       |        |    |                       |
|       |                |              |            |          |       |       |        |    |                       |
|       |                |              |            |          |       |       |        |    |                       |
|       |                |              |            |          |       |       |        |    |                       |
|       |                |              |            |          |       |       |        |    |                       |
|       |                |              |            |          |       |       |        |    |                       |

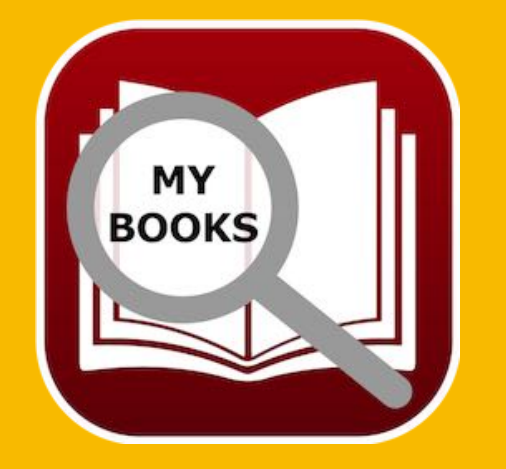

© 2015-2025 CIMSoft, @pps4Me

## MANAGE Speaker

#### Add new speaker

If you add a new book with a new speaker, the list of speakers are constantly extended. But you can add a new speaker directly in the section "Manage Speakers". and then select the speaker if you add a new book. To add a new speaker click on the "Add" icon. A new speaker with the name "New speaker" will be created. In the middle of the window you see the details. Now you can change the fields. All changes are automatically saved after you have changed a value.

#### Change speaker

To change a speaker, select one from the list of speakers. Now you can change the fields. All changes are automatically saved after you have changed a value.

#### Delete speaker

**Table Of Contents** 

To delete a speaker, select one from the list of speakers and click on the "Delete" icon. You can only delete a speaker, if this speaker has no related books.

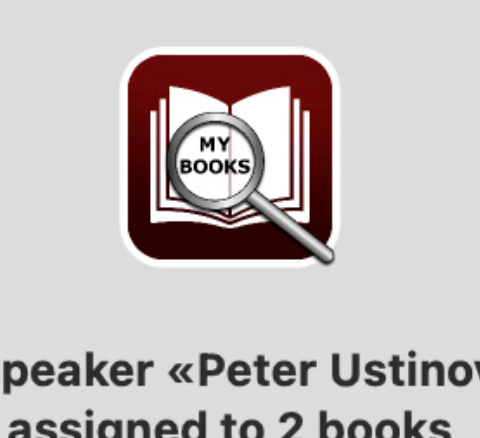

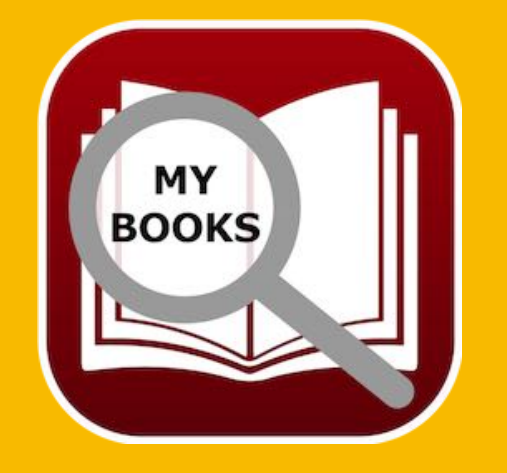

© 2015-2025 CIMSoft, @pps4Me

The speaker «Peter Ustinov» is assigned to 2 books The speaker can not be deleted

OK

© 2015-2025 CIMSoft, @pps4Me

# MANAGE Genres

## MANAGE GENRES

To manage genres, click on "Genres" in the manage window.

#### **General representation**

On the left side you see the list of genres. On the right side there is a list of books from the selected genre. In the middle you see a list of icons. You can assign an icon to a selected genre. These icons a visible on the main window to the assigned genre.

| ••     | Manage                                         | e                |
|--------|------------------------------------------------|------------------|
| d D    | Delete Authors Co-Authors Speakers Genre Media | Q~ Search        |
| Genre  |                                                | Genre            |
| No.    | Genre                                          | Historical novel |
| 1      | Biographie                                     | 0                |
| 2      | Comix                                          | 0                |
| 3      | Historical novel                               | 3                |
| 4      | Kinderbücher                                   | 2                |
| 5      | Krimi                                          | 0                |
| 6      | My Onw Genre                                   | 0                |
| 7      | Lehrbücher                                     | 1                |
| 8      | Roman                                          | 6                |
| 9      | Sachbuch                                       | 1                |
| 10     | Zombies                                        | 0                |
|        |                                                |                  |
|        |                                                | *                |
| 3 Book | s in genre «Historischer Roman»                |                  |
| No.    | Title                                          |                  |
| 1      | Abgeschnitten                                  |                  |
| 2      | Abtei der hundert Sunden                       |                  |
| 3      | Scriptum                                       |                  |
|        |                                                |                  |
|        |                                                |                  |
|        |                                                |                  |

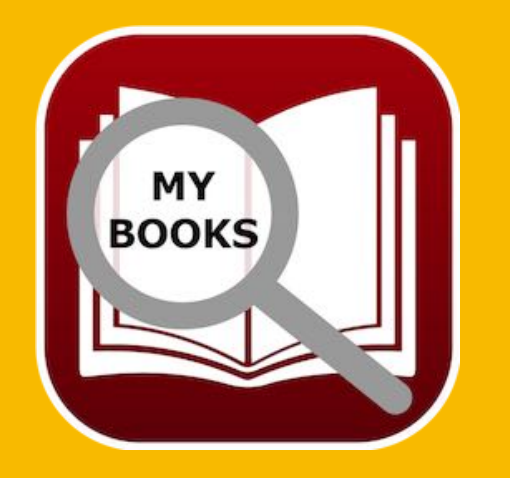

## MANAGE Genres

#### Add a new genre

If you add a new book with a new genre, the list of genres are constantly extended. But you can add a new genre directly in the section "Manage Genres". and then select the genre, if you add a new book. To add a new genre click on the "Add" icon.

A new genre with the name "New genre" will be created. In the middle of the window you see the details. Now you can change the name. All changes are automatically saved after you have changed a value.

#### Change genre

To change a genre, select one from the list of genres. Now you can change the name and change the assigned icon. All changes are automatically saved after you have changed a value.

#### **Delete Genre**

To delete a genre, select one from the list of genres and click on the "Delete" icon. You can only delete a genre, if this genre has no related books.

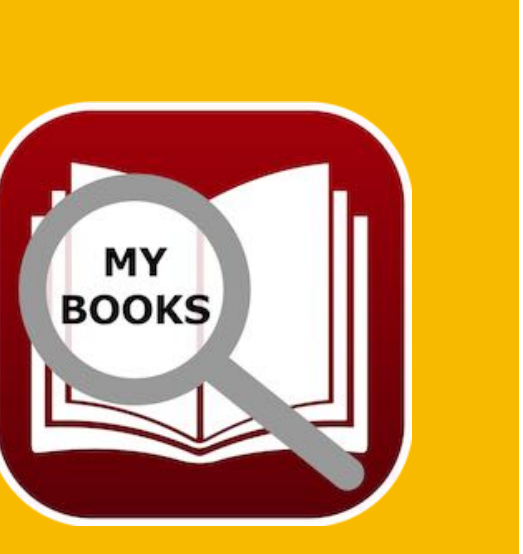

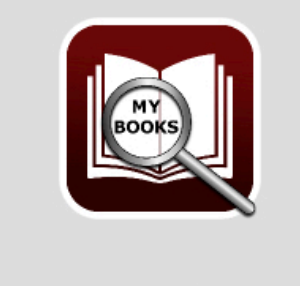

Genre «Roman» is assigned to 2 books Genre can not be deleted

ОК

# MANAGE MEDIA

## MANAGE MEDIA

To manage media, click on "Media" in the manage window.

#### **General representation**

On the left side you see the list of media. On the right side you can see the details and at the bottom there is a list of books from the selected media.

| le le Manage                                       |           |
|----------------------------------------------------|-----------|
| M M 😥 😥 😥 🔳 M                                      | Q~ Search |
| Add Delete Authors Co-Authors Speakers Genre Media |           |
| Media                                              | Media     |
| No. Genre                                          | Audiobook |
| 1 Audiobook                                        | 6         |
| 2 Blu-Ray                                          | 0         |
| 3 Buch                                             | 1         |
| 4 CD                                               | 0         |
| 5 Download                                         | 1         |
| 6 DVD                                              | 0         |
| 7 Hörbuch                                          | 1         |
| 8 Kindl                                            | 1         |
| 9 Medium                                           | 0         |
| 10 Steaming                                        | 0         |
| 6 Rooks with media «Audiobook»                     | •         |
| No. Title                                          |           |
| 1 Das 11. Gebot - Du sollst nicht darüber sprechen |           |
| 2 Abtei der hundert Sünden                         |           |
| 3 Schweinskopf Al Dente                            |           |
| 4 Die Flüsse von London                            |           |
| 5 Scriptum                                         |           |
| 6 Babylons Vermächtnis                             |           |
|                                                    |           |
|                                                    |           |
|                                                    |           |

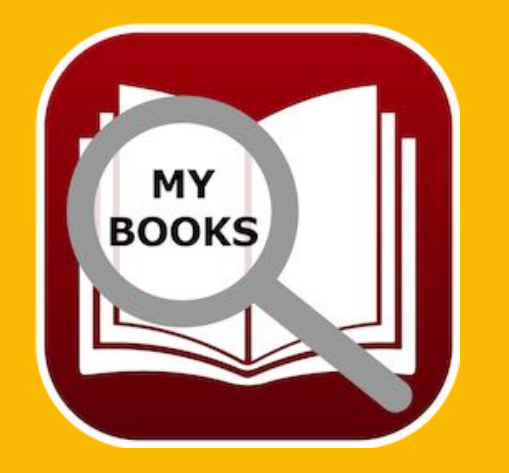

# MANAGE MEDIA

#### Add a new media

If you add a new book with a new media, the list of media are constantly extended. But you can add a new media directly in the section "Manage Media". and then select the media, if you add a new book. To add a new media click on the "Add" icon.

A new media with the name "New media" will be created. In the middle of the window you see the details. Now you can change the name and assign an icon. All changes are automatically saved after you have changed a value.

#### Change media

To change a media, select one from the list of media. Now you can change the name and change the assigned icon. All changes are automatically saved after you have changed a value.

#### **Delete media**

To delete a media, select one from the list of media and click on the "Delete" icon. You can only delete a media, if this media has no related books.

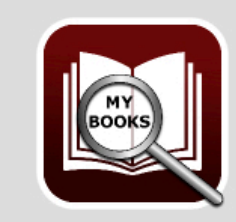

MY BOOKS

Media «Audiobook» is assigned to 2 books The media can not be deleted

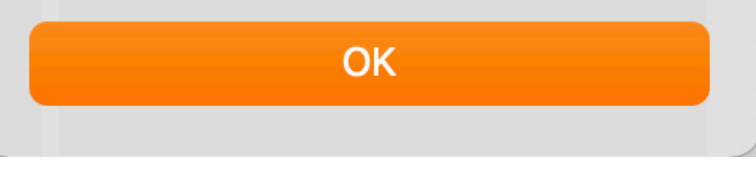

© 2015-2024 CIMSoft, @pps4Me

# SHOW ALL BOOKS WITH All Details

### SHOW ALL BOOKS WITH ALL DETAILS

You can get a complete overview of all books with all details. Click on the icon "Show List" in the toolbar menu or select from the "Menu" => Extras => Show List".

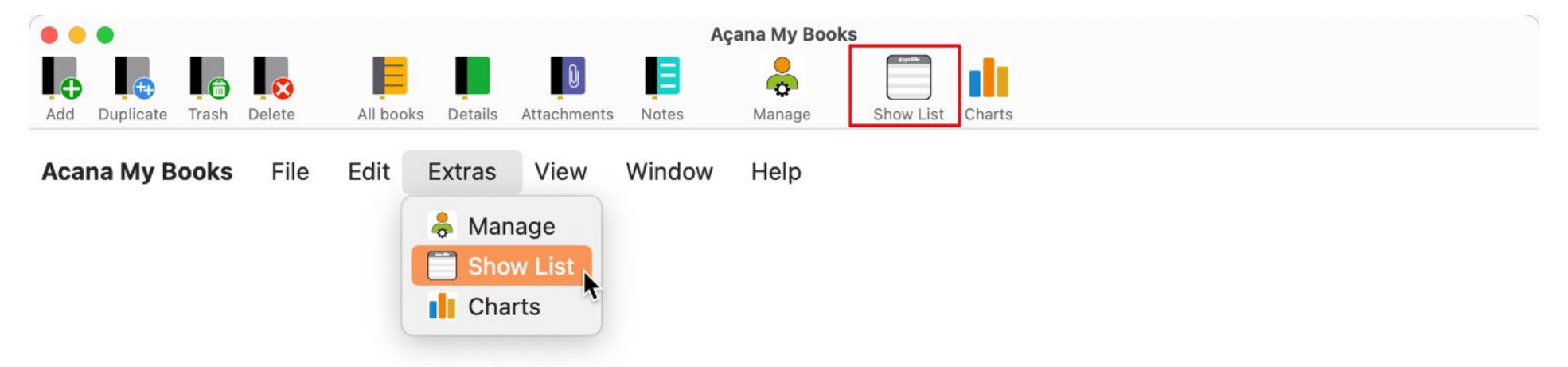

Here you can export all or selected entries as an Excel® XLSX file, a CSV file or copy the data into the clipboard.

| •     | •                     |                        | All books with                                   | all details                                |                |                      |
|-------|-----------------------|------------------------|--------------------------------------------------|--------------------------------------------|----------------|----------------------|
| Reloa | xLsx<br>d Export XLSX | CSV<br>Export CSV Copy | Select all Unselect all                          |                                            |                |                      |
| No.   | Author name           | Author first name      | Title                                            | Subitle                                    | Co-author name | Co-author first name |
| 1     | Aaronovitch           | Ben                    | Die Flüsse von London                            | Peter Grant                                |                |                      |
| 2     | Aaronovitch           | Ben                    | Rivers Of London                                 | Peter Grant                                | Überflieger    | Alex                 |
| 3     | Black                 | Joe                    | Babylons Vermächtnis                             | Konstantin Nikolaidis 1                    |                |                      |
| 4     | Bühling               | Daniel                 | Das 11. Gebot - Du sollst nicht darüber sprechen | Dunkle Wahrheiten über das Priesterseminar | Englmann       | Felicia              |
| 5     | Falk                  | Rita                   | Schweinskopf Al Dente                            | Ein Provinzkrimi                           |                |                      |
| 6     | Feuerbach             | Sam                    | In the beginning it was just a book              |                                            |                |                      |
| 7     | Fitzek                | Sebastian              | Abgeschnitten                                    |                                            | Rakneviece     | Peter                |
| 8     | Fitzek                | Sebastian              | Seelenbrecher                                    | Mysterythriller                            | Xaverix        | Bill                 |
| 9     | Khoury                | Raymond                | Scriptum                                         | Alles Gutel                                |                |                      |
| 10    | Murakami              | Haruki                 | Der Meister der Elixiere                         |                                            |                |                      |
| 11    | Murakami              | Haruki                 | 1Q84 (Buch 1&2)                                  |                                            |                |                      |
| 12    | Napier                | Bill                   | 77. Grad                                         | Mysterythriller                            | Xaverix        | Bill                 |
| 13    | Özmen                 | Elif                   | Was ist Liberalismus?                            |                                            | Özmen          | Elif                 |
| 14    | Simoni                | Marcello               | Abtei der hundert Sünden                         |                                            | Blech          | Hans                 |
| 15    | Specht                | Artur                  | Schwindelfrei ist nur der Tod: Alpenkrimi        |                                            | Kuhnert        | Alfred               |
| 16    | Vermes                | Timur                  | Er ist wieder da                                 |                                            |                |                      |

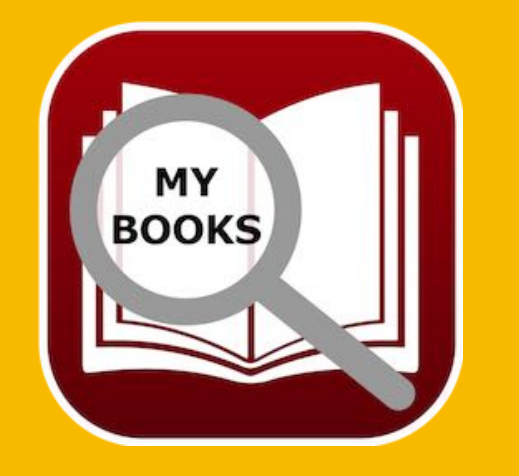

© 2015-2025 CIMSoft, @pps4Me

# CUSTOMIZE Lists

## CUSTOMIZE LISTS

The lists of books can be customized as desired.

- Show and hide columns
- Column width adjustable
- Arrangement of columns

#### Show and hide columns

| No. | Author name | Author first name | Title                             |   |               |
|-----|-------------|-------------------|-----------------------------------|---|---------------|
| 1   | Aaronovitch | Ben               | Die Flüsse von London 3           |   |               |
| 2   | Aaronovitch | Ben               | Die Flüsse von London 3           |   |               |
| 3   | Aaronovitch | Ben               | Rivers Of London                  |   |               |
| 4   | Aaronovitch | Ben               | Die Flüsse von London 3           |   |               |
| 5   | Aaronovitch | Ben               | Assign color                      | > |               |
| 6   | Bühling     | Daniel            | Add book                          |   | über sprechen |
| 7   | Bühling     | Daniel            | V With Headline                   |   |               |
| 8   | Falk        | Rita              | Copy cell to clipboard            |   |               |
| 9   | Falk        | Rita              | Copy row to clipboard             |   |               |
| 10  | Falk        | Walter            | Copy column to clipboard          |   |               |
| 11  | Feuerbach   | Sam               | Copy all data to clipboard        |   |               |
| 12  | Feuerbach   | Sam               | 📋 Hide column "Author first name" |   | KOPIE         |
| 13  | Feuerbach   | Sam               | Hide or unhide columns            |   | KOPIE         |
| 14  | Fitzek      | Sebastian         | • Reset column widths             |   |               |
| 15  | Fitzek      | Sebastian         | 🖾 Zoom                            | > |               |
| 16  | Fitzek      | Sebastian         | Import from iPhone or iPad        | > |               |
| 17  | Fitzek      | Sebastian         | Seelenbrecher COPY                |   |               |

The application saves which columns have been hidden and restores this status even after a restart of the program.

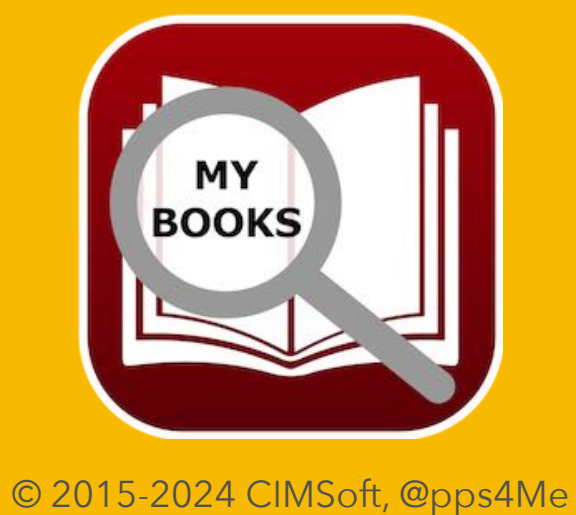

# CUSTOMIZE Lists

Several columns can be conveniently shown or hidden using an additional window. To do this, select "Show or hide columns" in the context menu or click on the "Columns" icon in the toolbar menu.

|   | 4  | Aaronovitch | Ben       | Die Flüsse von London 3                    |   |                  |
|---|----|-------------|-----------|--------------------------------------------|---|------------------|
|   | 5  | Aaronovitch | Ben       | O Assign color                             | > |                  |
|   | 6  | Bühling     | Daniel    | Add book                                   |   | larüber sprechen |
|   | 7  | Bühling     | Daniel 💙  | With Headline                              |   |                  |
|   | 8  | Falk        | Rita      | <ul> <li>Copy cell to clipboard</li> </ul> |   |                  |
|   | 9  | Falk        | Rita      | Copy row to clipboard                      |   |                  |
| I | 10 | Falk        | Walter    | Copy column to clipboard                   |   |                  |
|   | 11 | Feuerbach   | Sam       | Copy all data to clipboard                 |   | ok               |
| Ĩ | 12 | Feuerbach   | Sam       | 📋 Hide column "Author first name"          |   | ok KOPIE         |
|   | 13 | Feuerbach   | Sam       | THide or unhide columns                    |   | ok KOPIE         |
| Γ | 14 | Fitzek      | Sebasti   | •∐• Reset column widths                    |   |                  |
|   | 15 | Fitzek      | Sebasti   | Zoom                                       | > |                  |
|   | 16 | Fitzek      | Sebasti   | Import from iPhone or iPad                 | > |                  |
|   | 17 | Fitzek      | Sebastian | Seelenbrecher COPY                         |   |                  |

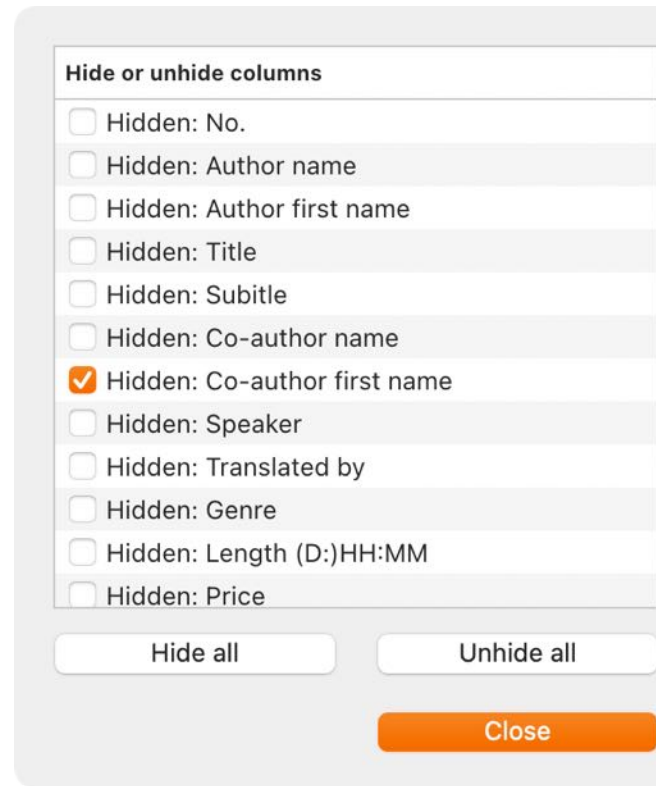

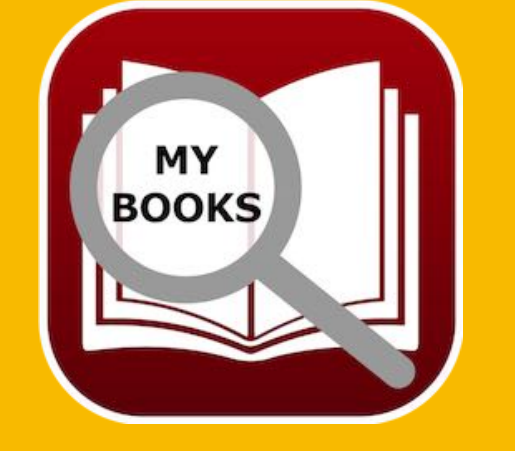

#### Açana My Books

# CUSTOMIZE Lists

#### Adjust column width

The column width can be easily adjusted with the mouse in the list header.

|              | •                 |                      |          |           | A            | All books with all details |
|--------------|-------------------|----------------------|----------|-----------|--------------|----------------------------|
| $\mathbf{O}$ | XLSX C            | SV PRINT             |          |           |              | 0 ppc-title                |
| Reload       | Export XLSX Expor | rt CSV Print         | Copy S   | elect all | Unselect all | Columns                    |
| No.          | Author name       | Author first<br>name | ∯Title   |           |              |                            |
| 1            | Murakami          | Haruki               | 1Q84 (Bu | uch 1&2   | 2)           |                            |
| 2            | Xaverix           | Bill                 | 77. Grad |           |              |                            |
| 3            | Napier            | Bill                 | 77. Grad |           |              |                            |
| 4            | Fitzek            | Sebastian            | Abgesch  | nitten    |              |                            |

The application saves all column widths and restores this status even after a restart of the program.

#### Arrangement of the columns

The columns can be arranged in any order. Simply drag a column in the header to the new position.

|              |                              | All books with all details           |
|--------------|------------------------------|--------------------------------------|
| $\mathbf{O}$ | XLSX CSV PRINT               |                                      |
| Reload       | Export XLSX Export CSV Print | Copy Select all Unselect all Columns |
| No.          | Author name                  | Title                                |
| 1            | Murakamilaruki               | 1Q84 (Buch 1&2)                      |
| 2            | Xaverix Bill                 | 77. Grad                             |
| 3            | Napier Bill                  | 77. Grad                             |
| 4            | Fitzek Sebastian             | Abgeschnitten                        |

The application saves the arrangement of the columns and restores this status even after a restart of the application.

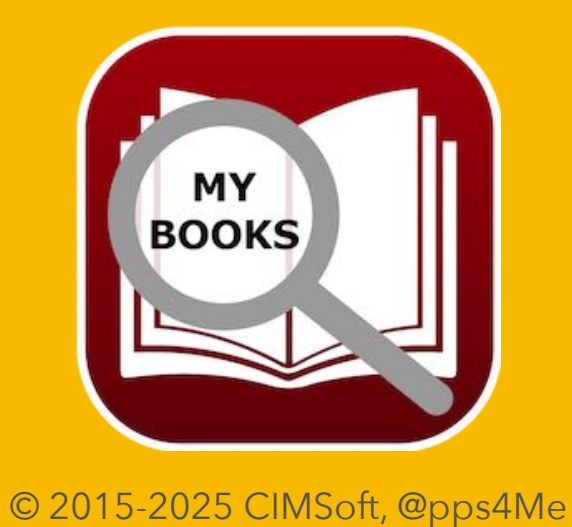

#### Açana My Books

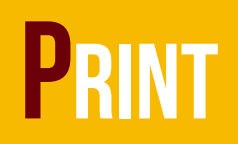

### PRINT

To print the books, click on the "Print" symbol or select "File => Print" in the menu.

|                               |          |                           | Açan           | a My Books       |              |                              |         |
|-------------------------------|----------|---------------------------|----------------|------------------|--------------|------------------------------|---------|
| Add Duplicate Trash Delete    | All book | s Details Attachments     | Notes          | Manage Show I    | List Charts  |                              |         |
| All books                     | 32       | Q- Search Book            | Author first   |                  | Fast search: | Print all books with details |         |
| Favorites                     | 3        | No. Author name           | name           | Title            |              |                              | Subitle |
|                               |          | -                         | All books      | with all details |              |                              |         |
| XISX CSV                      | PRINT    |                           |                |                  |              | Q~ Search                    |         |
| Reload Export XLSX Export CSV | Print    | Copy Select all Unsele    | ct all Columns |                  |              |                              |         |
| File Edit Extras View         | Window   | Help                      |                |                  |              |                              |         |
| Add book                      | ЖN       |                           |                |                  |              |                              |         |
| 🔂 Duplicate book              | ЖD       |                           |                |                  |              |                              |         |
| m Moved to trash              | жт       |                           |                |                  |              |                              |         |
| 😢 Delete book                 | ₩⊗       |                           |                |                  |              |                              |         |
| Save graphics as              | >        |                           |                |                  |              |                              |         |
| 🛃 Export data                 | >        |                           |                |                  |              |                              |         |
| 🛃 Import data                 | >        |                           |                |                  |              |                              |         |
| Save details as PDF file      |          |                           |                |                  |              |                              |         |
| Print                         | >        | Print configurable list   |                |                  |              |                              |         |
| Backup all data               |          | Print all books with deta | ils            |                  |              |                              |         |
| U Restore all data            |          |                           |                |                  |              |                              |         |

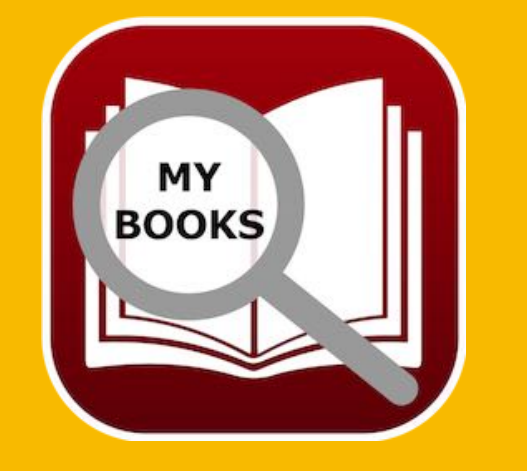

All or the selected books can be printed.

- Freely configurable list
- One page per book with all details

© 2015-2025 CIMSoft, @pps4Me

## PRINT

#### Print configurable list

Various preferences for the layout can be adjusted in the print preview. Individual columns can also be shown or hidden.

|                       | Preview     |                   |                                           |                          |                   |
|-----------------------|-------------|-------------------|-------------------------------------------|--------------------------|-------------------|
| 2 Header              | Author name | Author first name | Title                                     | Subitle                  | Co-author<br>name |
| Header on every page  | Aaronovitch | Ben               | Die Flüsse von London 3                   | Peter Grant              | Überfliege        |
| Ciza rowa to fit toxt | Aaronovitch | Ben               | Die Flüsse von London 3                   | Peter Grant              | Überfliege        |
| Size rows to fit text | Aaronovitch | Ben               | Rivers Of London                          | Peter Grant              | Überflieg         |
| Add page numbers      | Aaronovitch | Ben               | Die Flüsse von London 3                   | Peter Grant              | Überflieg         |
|                       | Aaronovitch | Ben               | Rivers Of London COPY                     | Peter Grant              | Überflieg         |
| Uncheck all           | Bühling     | Daniel            | sprechen                                  | Priesterseminar          | Eligmann          |
|                       | Buhling     | Daniel            | DAS BUCH                                  |                          | Xaverix           |
| Columns               | Falk        | Rita              | Babylons Vermachtnis                      | Konstantin Nikolaidis 1  |                   |
|                       | Falk        | Walter            | Schweinskonf im Weltell                   | Fin Drovinzkrimi         |                   |
| Author name           | Feuerbach   | Sam               | In the beginning it was just a book       | EIII PIOVINZKIIIII       |                   |
| 🗹 Author first name   | Feuerbach   | Sam               | In the beginning it was just a book       |                          |                   |
| ✓ Title               | Feuerbach   | Sam               | In the beginning it was just a book KOPIE |                          |                   |
|                       | Fitzek      | Sebastian         | Abgeschnitten                             |                          | Raknevie          |
| Subilie               | Fitzek      | Sebastian         | Seelenbrecher                             | Mysterythriller          | Xaverix           |
| 🗹 Co-author name      | Fitzek      | Sebastian         | Seelenbrecher                             |                          | Xaverix           |
| Co-author first name  | Fitzek      | Sebastian         | Seelenbrecher COPY                        |                          | Xaverix           |
| Speaker               | Fitzek      | Sebastian         | Seelenbrecher                             | Mysterythriller          | Xaverix           |
|                       | Khoury      | Raymond           | Scriptum                                  | Alles Gutel              |                   |
| Iranslated by         | Murakami    | Haruki            | Der Meister der Elixiere                  |                          |                   |
| Genre                 | Murakami    | Haruki            | 1Q84 (Buch 1&2)                           |                          | · ·               |
| Length (D:)HH:MM      | Napier      | BIII              | //. Grad                                  | Mysterythriller          | Xaverix<br>Özmon  |
| Price                 | Simoni      | Marcello          | Abtei der hundert Sünden                  |                          | Blech             |
|                       | Simoni      | Marcello          | Abtei der hundert Sünden                  |                          | Blech             |
| List price            | Specht      | Artur             | Schwindelfrei ist nur der Tod: Alpenkrimi |                          | Kuhnert           |
| Date of purchase      | Vermes      | Timur             | Er ist wieder da                          |                          |                   |
| Read                  | 5/7/24      |                   | Açana My Books • © 2015-2024 CIMSoft,     | @pps4Me · www.pps4me.com | Pag               |

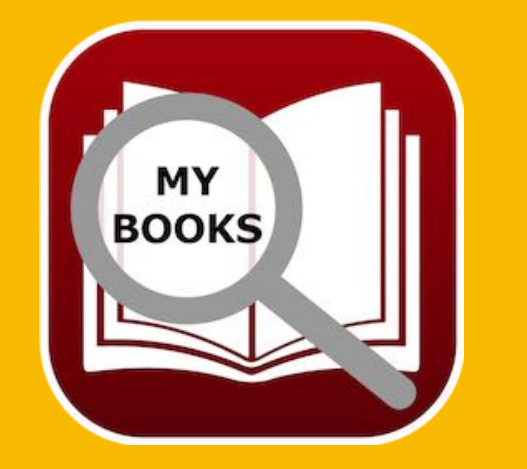

The application saves these preferences and restores the status even after the program is restarted.

#### Açana My Books

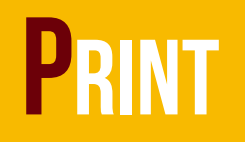

#### One page per book with all the details

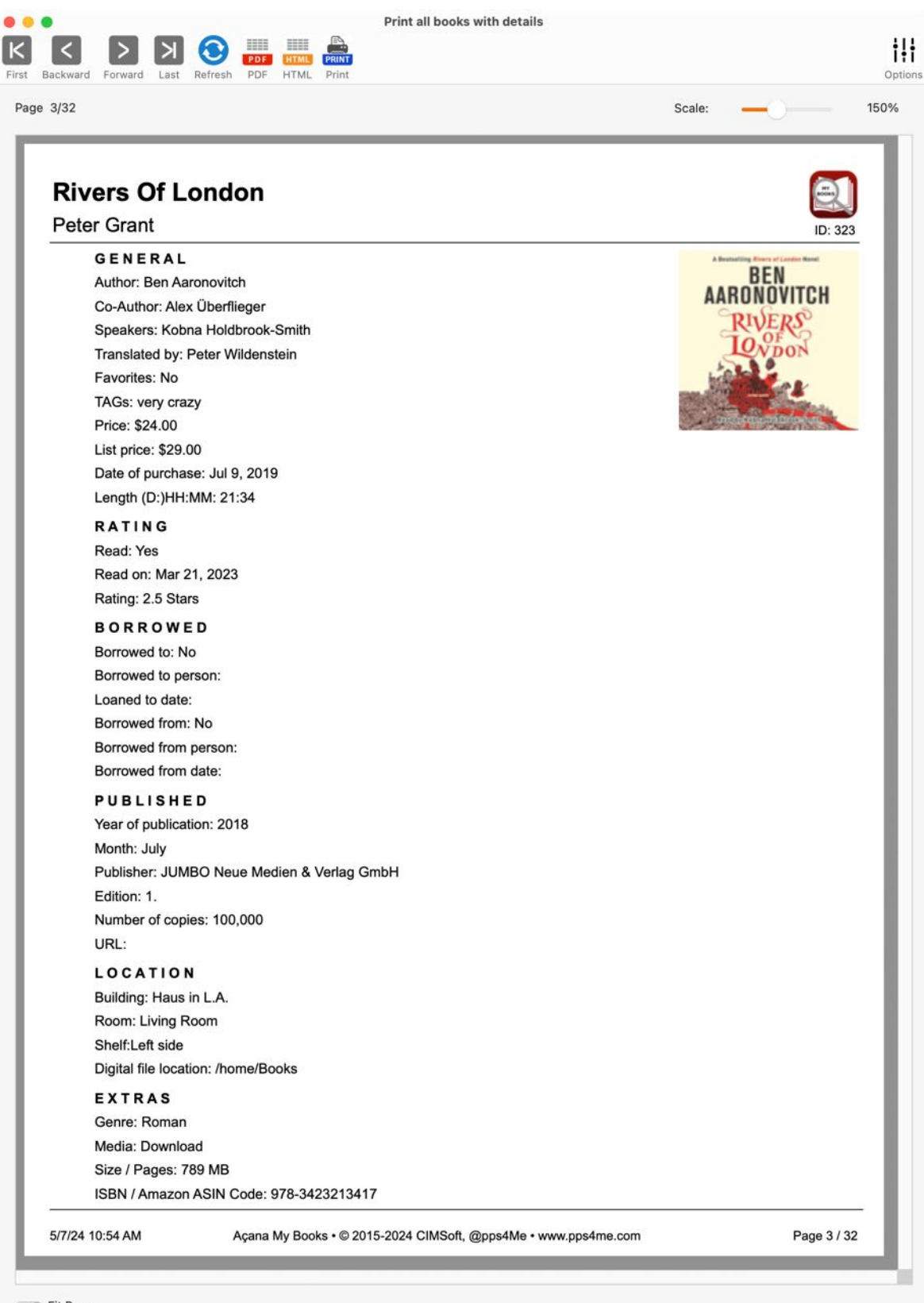

Fit Page

Table Of Contents

© 2015-2024 CIMSoft, @pps4Me

MY

BOOKS

## PRINT

The following functions are available in the print preview:

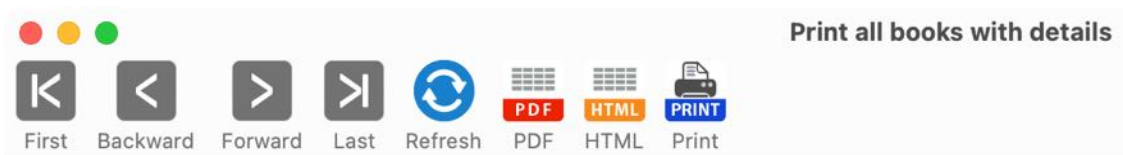

- Go to first page
- Back one page
- One page forward
- Go to last page
- Update data
- Save as PDF
- Save as HTML
- Print
- Print options

#### Update data

If a different category is selected in the main window or a search for specific books is carried out, this function can be used to update the print preview with the new data without reopening the window.

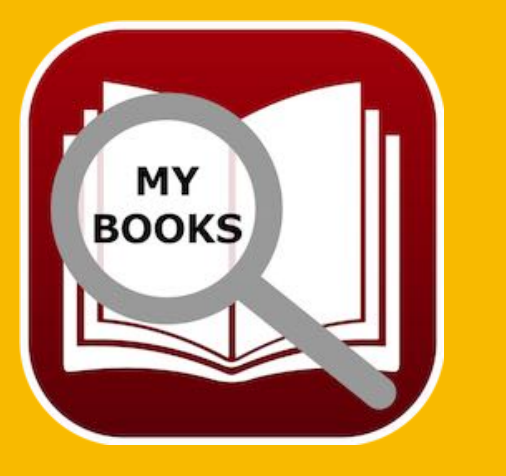

#### Options

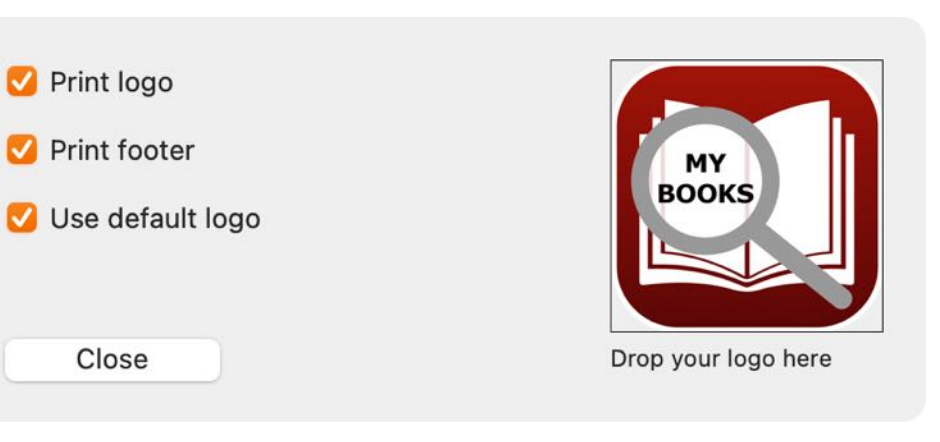

© 2015-2024 CIMSoft, @pps4Me

Table Of Contents

i!i

Options

#### Açana My Books

MY BOOKS

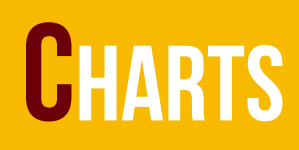

### CHARTS

To open the charts window, click on the icon "Charts" in the toolbar menu or select "Menu" => Extras => Charts".

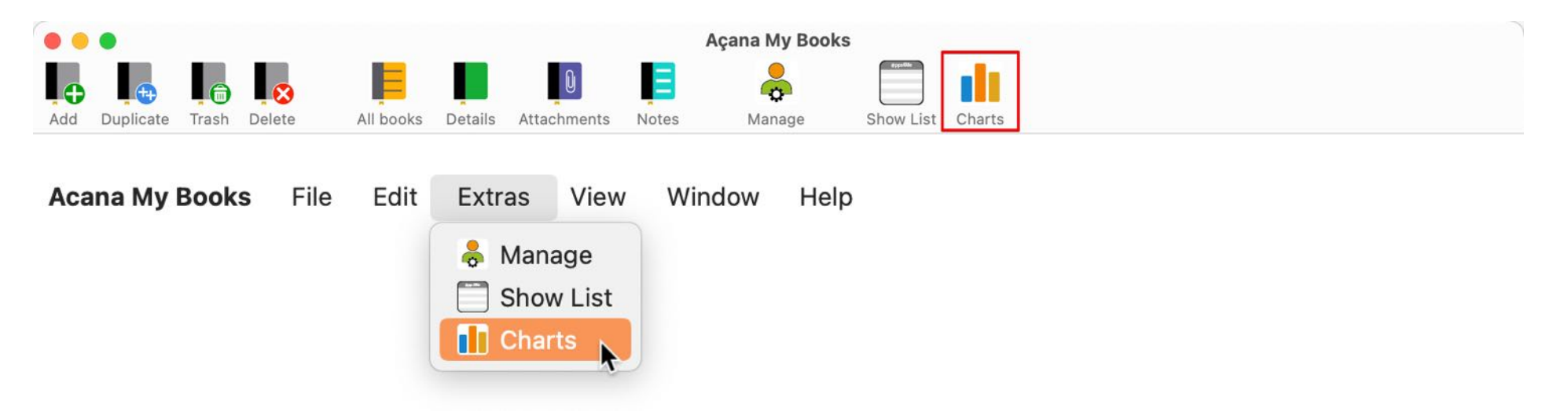

These feature are available in the charts window:

|      | •           |              |                |       |       |              | Charts |             |
|------|-------------|--------------|----------------|-------|-------|--------------|--------|-------------|
|      | XLSX        | <del>.</del> | <b>1</b>       |       | Μ     | <b>*</b>     |        | <b>İ</b> İİ |
| Save | Export XLSX | Author       | Price per book | Genre | Media | Count speake |        | Options     |
|      |             |              |                |       |       |              |        |             |

- Save
  - Pixel format
  - BMP, GIF, JPG, JP2, PNG, TGA, TIF, WebP
  - Vektor Format
    - PDF, SVG
- Export as XLSX file
- Author
- Revenue per author

© 2015-2024 CIMSoft, @pps4Me Table Of Contents

© 2015-2025 CIMSoft, @pps4Me

#### Açana My Books

## **C**HARTS

- Count per author
- Price per book
- Genre
  - Revenue per genre
  - Count per genre
- Media
  - Revenue per media
  - Count per media
- Count per speaker
- Show options

#### Touch Bar Icons:

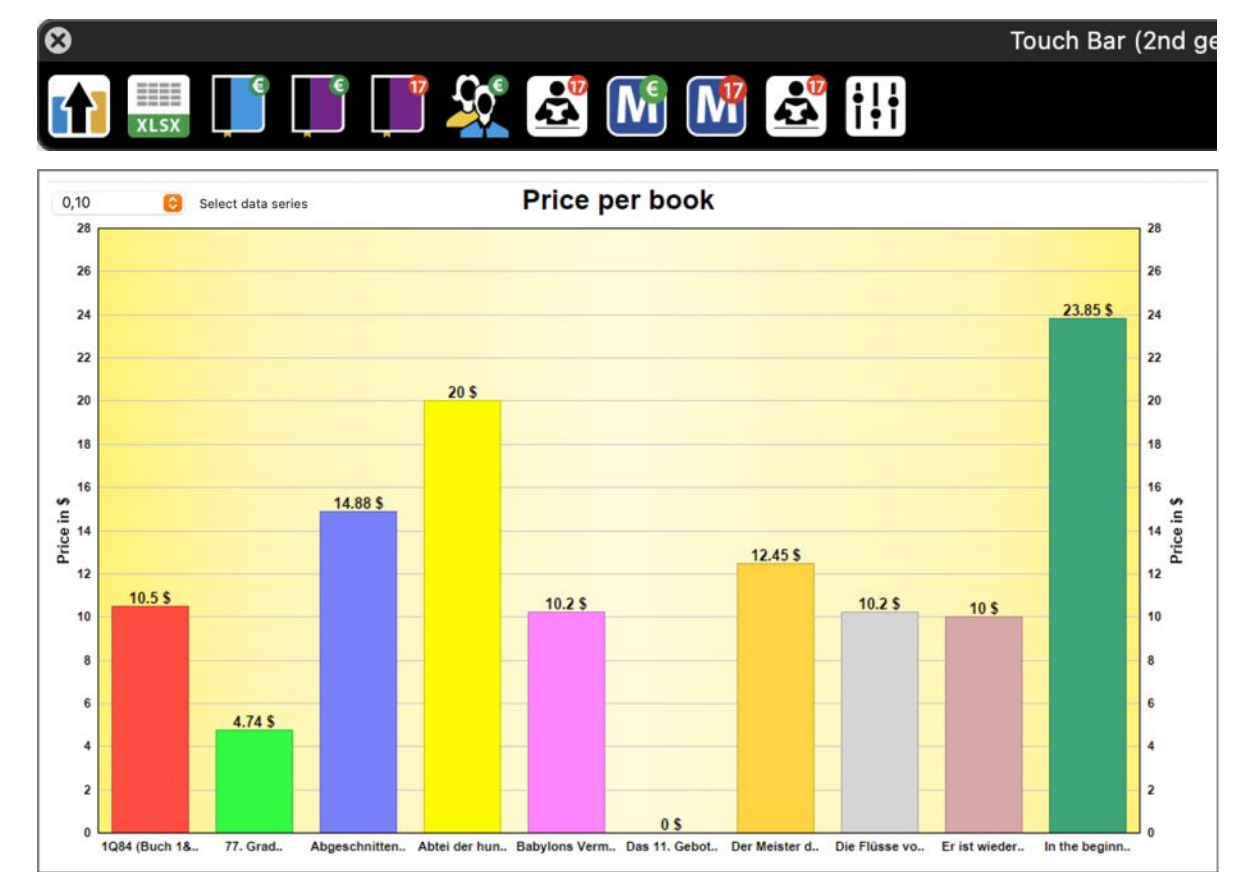

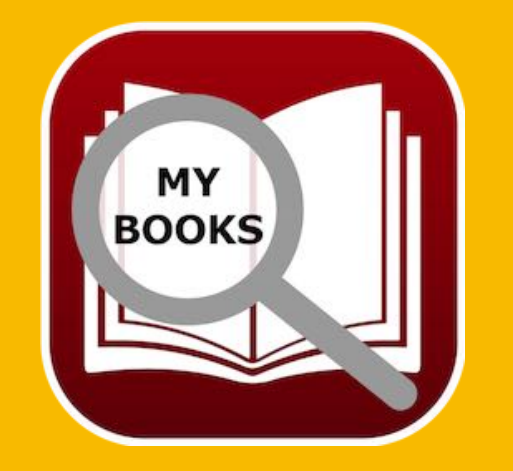

© 2015-2024 CIMSoft, @pps4Me 👘 🗄

# SAVE CHARTS To A File

## SAVE CHARTS TO A FILE

You can save the charts to a file (pixel- or vector-format). Open the charts window and select in Toolbar-Menu "Save => Pixel format" or => "Vector format".

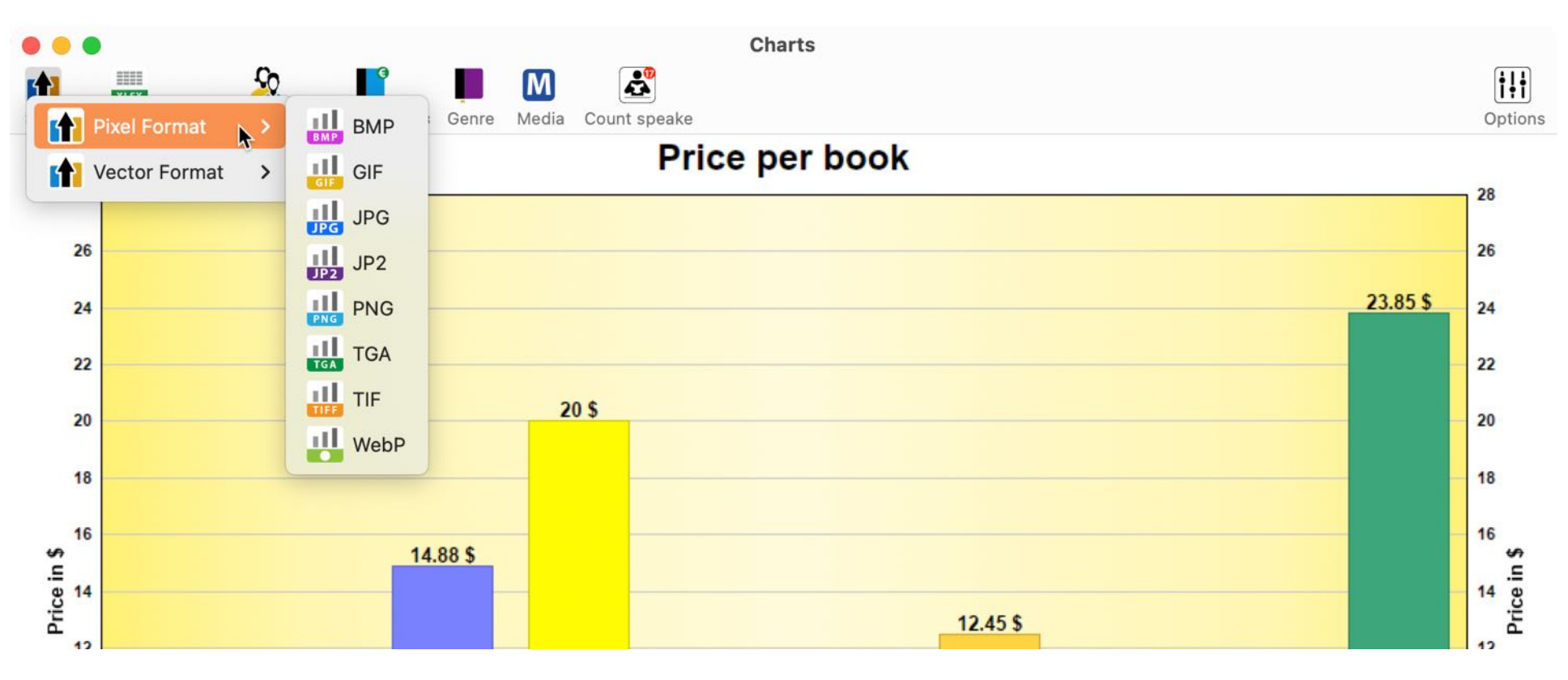

This feature is also available via the menu "File => Save graphic as"

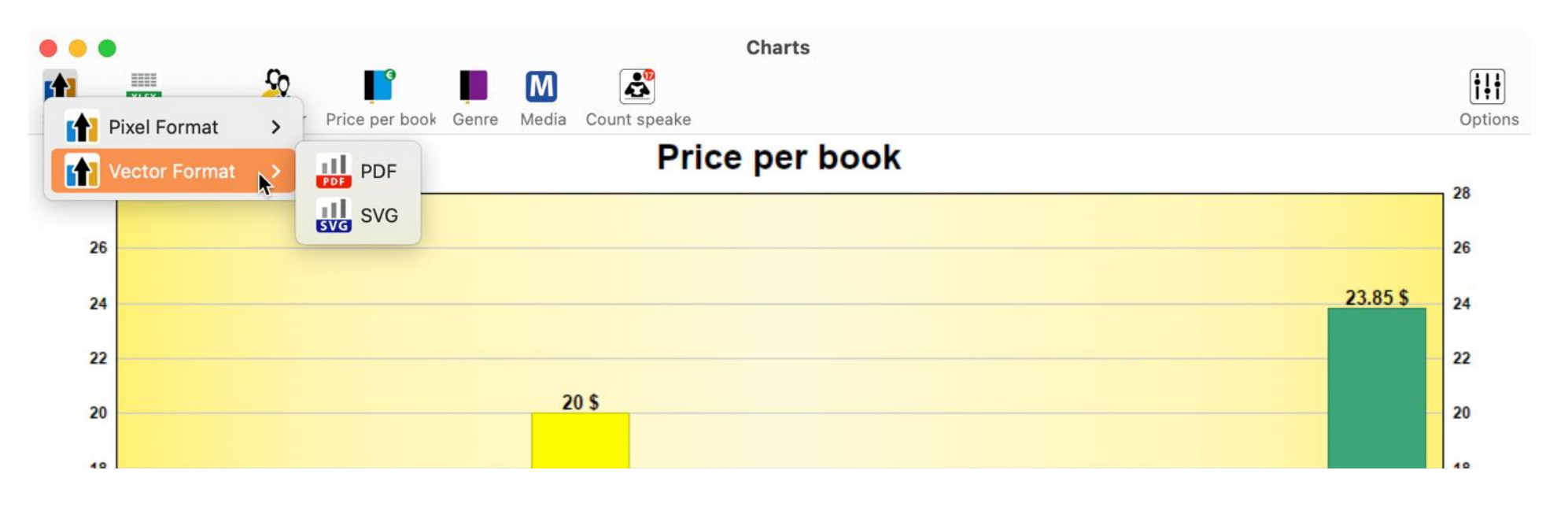

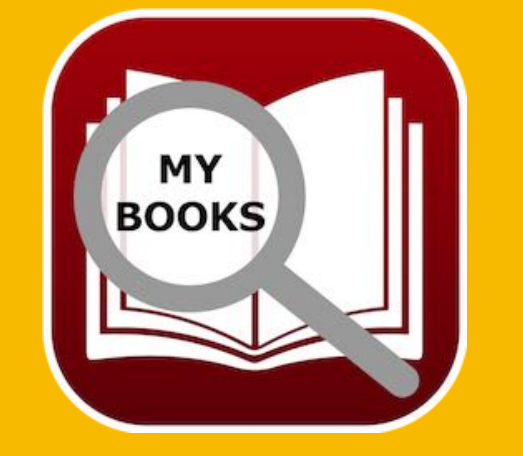

© 2015-2024 CIMSoft, @pps4Me

# SAVE CHARTS As Xlsx File

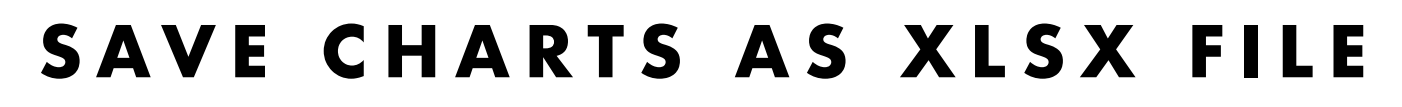

You can save the charts as a Excel® XLSX file. Click on the "Export XLSX" icon in toolbar menu.

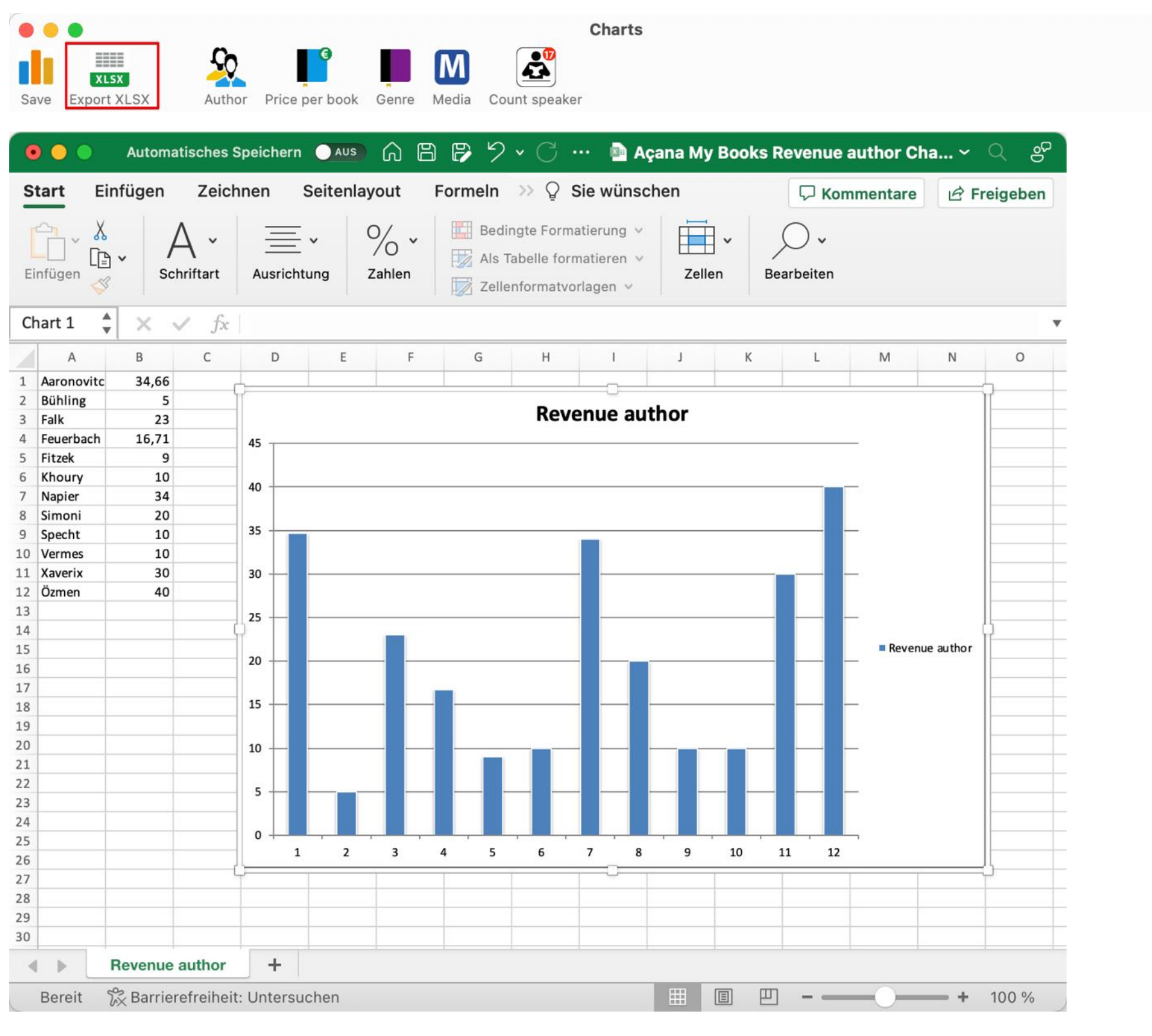

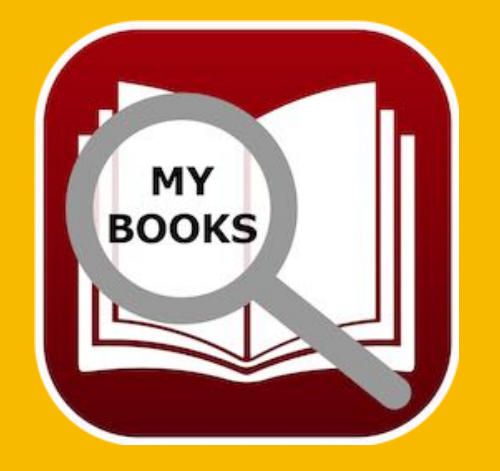

ili

Options

# DATA EX-Change Via Clipboard

### DATA EXCHANGE VIA CLIPBOARD

An easy data exchange via clipboard is available in the context menu of all tables.

|   |        | •                     |                        |              | All books                                     | with | all details                            |                |                      |
|---|--------|-----------------------|------------------------|--------------|-----------------------------------------------|------|----------------------------------------|----------------|----------------------|
|   | Reload | XLSX<br>d Export XLSX | CSV<br>Export CSV Copy | Select all U | nselect all                                   |      |                                        |                |                      |
| ٢ | lo.    | Author name           | Author first name      | Title        |                                               |      | Subitle                                | Co-author name | Co-author first name |
| • | 1      | Aaronovitch           | Ben                    | Die Flüsse   | von London                                    |      | Peter Grant                            |                |                      |
|   | 2      | Aaronovitch           | Ben                    | Rivers Of Lo | ondon                                         |      | Peter Grant                            | Überflieger    | Alex                 |
|   | 3      | Black                 | Joe                    | Babylons V   | ermächtnis                                    |      | Konstantin Nikolaidis 1                |                |                      |
| • | 4      | Bühling               | Daniel                 | Das 11. Ge   | - With Handling                               | Ì    | Dunkle Wahrheiten über das Priestersem | Englmann       | Felicia              |
| • | 5      | Falk                  | Rita                   | Schweinsk    | with Headline                                 |      | Ein Provinzkrimi                       |                |                      |
| • | 6      | Feuerbach             | Sam                    | In the beg   | Copy cell to clipboard                        |      |                                        |                |                      |
|   | 7      | Fitzek                | Sebastian              | Abgeschn     | Copy row to clipboard                         |      |                                        | Rakneviece     | Peter                |
| • | 8      | Fitzek                | Sebastian              | Seelenbre    | Column copied to clipboard                    |      | Mysterythriller                        | Xaverix        | Bill                 |
| • | 9      | Khoury                | Raymond                | Scriptum     | Copy all data to clipboard                    |      | Alles Gutel                            |                |                      |
| • | 10     | Murakami              | Haruki                 | Der Meiste   | Import from iPhone or iPad                    | >    |                                        |                |                      |
| • | 11     | Murakami              | Haruki                 | 1Q84 (Bucr   | ין און אין אין אין אין אין אין אין אין אין אי |      |                                        |                |                      |
|   | 12     | Napier                | Bill                   | 77. Grad     |                                               |      | Mysterythriller                        | Xaverix        | Bill                 |
| • | 13     | Özmen                 | Elif                   | Was ist Libe | eralismus?                                    |      |                                        | Özmen          | Elif                 |
| • | 14     | Simoni                | Marcello               | Abtei der h  | undert Sünden                                 |      |                                        | Blech          | Hans                 |
| • | 15     | Specht                | Artur                  | Schwindelf   | rei ist nur der Tod: Alpenkrimi               |      |                                        | Kuhnert        | Alfred               |
| • | 16     | Vermes                | Timur                  | Er ist wiede | er da                                         |      |                                        |                |                      |

With the clipboard you can paste your data into Excel®, LibreOffice®, Numbers® etc. document.

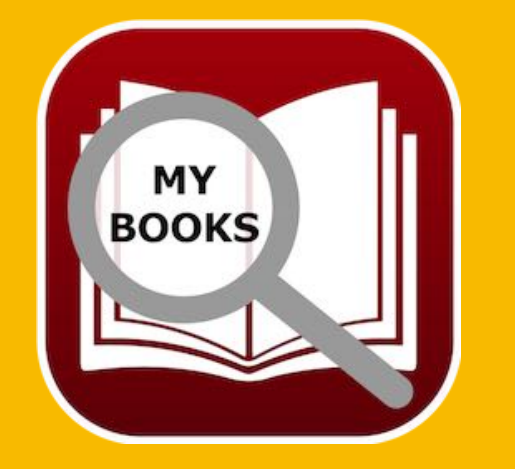

# DATA EX-Change Via Clipboard

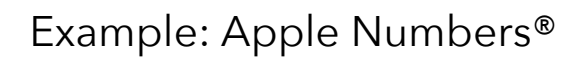

| e<br>[ | ● ●<br>□ ~<br>stellung | 125 % ~ Ø Ø<br>Zoomen Stil kopieren Stil einsetzen | F           | Açana         | Meine Bücher - D<br>T<br>ramm Text For | atenaustausch | - Beart |
|--------|------------------------|----------------------------------------------------|-------------|---------------|----------------------------------------|---------------|---------|
| +      | -                      | Blatt 1                                            |             |               |                                        |               |         |
| 0      | A                      | В                                                  | С           | D             | E                                      | F             |         |
|        |                        |                                                    | Tabelle     | 1             |                                        |               | ]       |
| 1      | Nr.                    | Titel                                              | Autor Name  | Autor Vorname | Sprecher                               | Genre         | ĺ.      |
| 2      | 1                      | An einem Tag im November                           | Hammesfahr  | Petra         | Regina Lemnitz                         | Krimi         | ]       |
| 3      | 2                      | Das wird Lustig                                    | Lieffer     | Peter         | Hans Wachnov                           | Krimi         |         |
| 4      | 3                      | Die Flüsse von London                              | Aaronovitch | Ben           | Dietmar Wunder                         | Gedichte      |         |
| 5      | 4                      | Jim Knopf und Lukas der Lokomotivführer            | Knopf       | Jim           | Anita Benrentz                         | Kinderbuch    |         |
| 6      | 5                      | Neues Buch                                         |             |               |                                        |               |         |

#### Example: LibreOffice®

| •   |       |               |         |            |      |          |      |        |        |         |                   |         | 📄 Unbena     | innt 1.ods                      |
|-----|-------|---------------|---------|------------|------|----------|------|--------|--------|---------|-------------------|---------|--------------|---------------------------------|
| Ħ   | - 1   | 5 · 8 8       | 87      | <b>a</b> C | X    | 0        | - 1  | 1      | 5.     | ¢ •     | <u>Q</u> <u>A</u> | +       | <b>王</b> [1] | ₩ <sup>↓</sup> ↑ <sup>2</sup> ↓ |
| Li  | berat | ion Sans 🖂    | 10      | B          | I    | U        | F# - |        | • =    | \$ 3    | 5                 | I 1     | ÷ + ⊥        | \$ % 0                          |
| B24 |       | <b>v</b>      | f× X    | Σ =        |      |          |      |        |        |         |                   |         |              |                                 |
|     | A     |               |         | В          |      |          |      |        | С      |         | D                 |         | E            | F                               |
| 1   | Nr.   | Titel         |         |            |      |          | A    | utor I | Name   | Autor V | /orname           | Sprec   | her          | Genre                           |
| 2   | 1     | An einem Tag  | im No   | vembe      | r    |          | Н    | amm    | esfahr | Petra   |                   | Regin   | a Lemnitz    | Krimi                           |
| 3   | 2     | Das wird Lust | tig     |            |      |          | Li   | ieffer |        | Peter   |                   | Hans    | Wachnov      | Krimi                           |
| 4   | 3     | Die Flüsse vo | n Lond  | lon        |      |          | A    | arono  | ovitch | Ben     |                   | Dietm   | ar Wunde     | Gedichte                        |
| 5   | 4     | Jim Knopf un  | d Lukas | s der L    | komo | tivführe | r K  | nopf   |        | Jim     |                   | Anita I | Benrentz     | Kinderbuch                      |
| 6   | 5     | Neues Buch    |         |            |      |          |      |        |        |         |                   |         |              |                                 |
| 7   |       |               |         |            |      |          |      |        |        |         |                   |         |              |                                 |

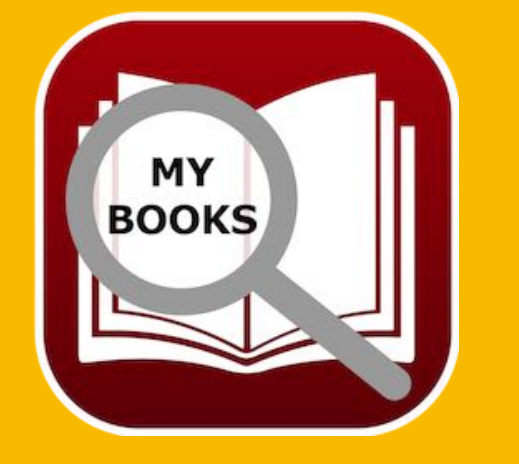

© 2015-2025 CIMSoft, @pps4Me

# EXPORT ALL Data As Csv File

### EXPORT ALL DATA AS CSV FILE

In the main window you can export the list of books as a CSV file. Select "Menu => File => Export as CSV file".

| File | Edit           | Extras    | View    | Window | Help                   | Available Fields      | Export Fields        |
|------|----------------|-----------|---------|--------|------------------------|-----------------------|----------------------|
| •    | Add book       |           |         | жN     |                        | Author name           |                      |
| •    | Duplicate      | book      |         | жD     |                        | Author first name     |                      |
| Ê I  | Noved to       | trash     |         | ж т    |                        | Author female         |                      |
|      | Delete bo      | ok        |         | ₩ 🖂    |                        | Title                 |                      |
|      |                |           |         |        |                        | Subitle               |                      |
|      | Save grap      | hics as   |         | >      |                        | Co-author name        |                      |
| t.   | -<br>xport dat | ta        |         | >      | Export as CSV file S#E | Co-author first name  |                      |
|      | mport dat      | ta        |         | >      | Export as XLSX file    | Co-Author female      |                      |
| DOCK | Save deta      | ils as DO | CX file |        |                        | Export all fields ->  | <- Remove all fields |
| 0    | Backup al      | l data    |         |        |                        | Export Parameter      |                      |
| ŏ    | Restore al     | ll data   |         |        |                        | Field Separator       |                      |
|      |                | autu      |         |        |                        | ; 😒                   |                      |
|      |                |           |         |        |                        | Text Recognition Sign |                      |
|      |                |           |         |        |                        |                       | 🗹 With Headline      |
|      |                |           |         |        |                        | Cancel                | Export as CSV        |
|      |                |           |         |        |                        |                       |                      |

In the CSV export window you can drag and drop the fields from the available fields list to the list of export fields. If you don't want to export one ore more fields, drag it back to the list of available fields. Or choose "Export all fields", this will move all available fields to the export fields. You can change the order of the export field with drag and drop.

If necessary change the export parameters and click on "Export as CSV". Select a destination folder and enter a name for the export file.

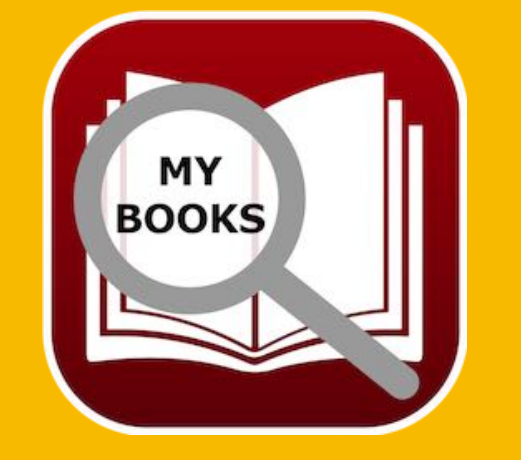

© 2015-2024 CIMSoft, @pps4Me

# EXPORT ALL Data As Excel Xlsx File

## EXPORT ALL DATA AS EXCEL XLSX FILE

In the main window you can export the list of all books as an Excel® XLSX file. Select "Menu => File => Export as XLSX file".

| File Edit Extras View     | Window | Help                |     |
|---------------------------|--------|---------------------|-----|
| Add book                  | жN     |                     |     |
| 🕀 Duplicate book          | ЖD     |                     |     |
| Moved to trash            | ж т    |                     |     |
| 😣 Delete book             | ¥⊠     |                     |     |
| Save graphics as          | >      |                     |     |
| 击 Export data             | >      | Export as CSV file  | жE  |
| 🛃 Import data             | >      | Export as XLSX file | ×жх |
| Save details as DOCX file |        |                     | 1   |
| 😃 Backup all data         |        |                     |     |
| \rm Restore all data      |        |                     |     |

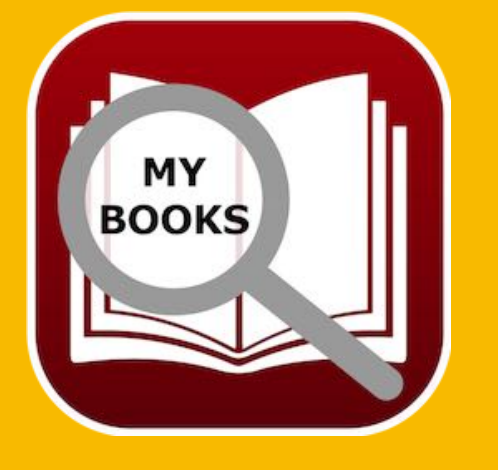

© 2015-2024 CIMSoft, @pps4Me

# IMPORT DATA From CSV File

## IMPORT DATA FROM CSV FILE

You can import data from a CSV file. To do this, select "Menu" => File => Import from CSV file".

| File Edit Extras   | View Window | Help                           |
|--------------------|-------------|--------------------------------|
| Add book           | жN          |                                |
| 🕀 Duplicate book   | ж D         |                                |
| m Moved to trash   | ж Т         |                                |
| 😣 Delete book      | ¥ ≥         |                                |
| Save graphics as   | >           |                                |
| 击 Export data      | >           |                                |
| 🛃 Import data      | >           | 🔜 Import from CSV file 📡 🗘 🛱 । |
| Save details as DC | OCX file    | Import from XLSX file て合業X     |
| 🕒 Backup all data  |             |                                |
| Restore all data   |             |                                |

Import from CSV file

Before you import any data, you should make a backup of your data

#### Continue importing

Backup all data

Cancel

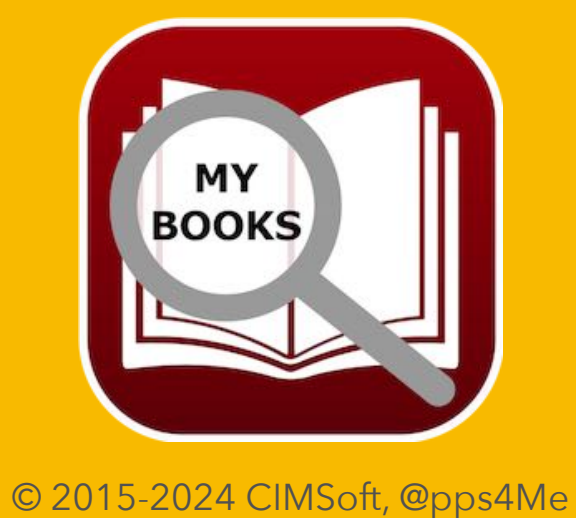

# IMPORT DATA From CSV File

"Drag and Drop" a CSV file from the Finder into the "CSV" icon on the left side, or double click this icon and select a CSV file. Set the parameters for "Field Separator", "Text Recognition Sign", "With Headline" and "Text Encoding" and then click on "Import CSV".

|                                                        | ile Ir                                    | nport Parameter              |                                                                       |                                |       |
|--------------------------------------------------------|-------------------------------------------|------------------------------|-----------------------------------------------------------------------|--------------------------------|-------|
|                                                        |                                           | ield Separator               |                                                                       | Text Encoding                  |       |
|                                                        |                                           | ;                            | 0                                                                     | None 😌                         |       |
|                                                        |                                           | out Decembrian C             | New                                                                   |                                |       |
| CC                                                     | V                                         | "                            | With Headline                                                         |                                |       |
| /Users/mcjeh                                           | e/Desktop/Temp                            | o/Açana Meine Bü             | icher.csv                                                             |                                |       |
| Autor Name                                             | Autor Vorname                             | Autor weiblich               | Titel                                                                 |                                | Unter |
| Aaronovitch                                            | Ben                                       | Nein                         | Die Flüsse von London                                                 |                                | Peter |
| Bühling                                                | Daniel                                    | Nein                         | 11. Gebot                                                             |                                | 3. Ur |
| Fally                                                  | Rita                                      | ~                            | Schweinskopf al dente: Ein Provinzkrin                                | ni (dtv Fortsetzungsnummer 20) | Alles |
| гак                                                    | Sebastian                                 | Nein                         | Abgeschnitten                                                         |                                |       |
| Faik<br>Fitzek                                         |                                           |                              | Seelenbracher                                                         |                                | Unte  |
| Fitzek<br>Fitzek<br>Fitzek                             | Sebastian                                 | Nein                         | Seciendrecher                                                         |                                |       |
| Fitzek<br>Fitzek<br>Fitzek<br>Khoury                   | Sebastian<br>Raymond                      | Nein<br>Nein                 | Scriptum                                                              |                                | Alles |
| Fitzek<br>Fitzek<br>Khoury<br>Napier                   | Sebastian<br>Raymond<br>Aaron             | Nein<br>Nein<br>Nein         | Scriptum<br>Am Anfang war es nur ein Buch                             |                                | Alles |
| Faik<br>Fitzek<br>Fitzek<br>Khoury<br>Napier<br>Simoni | Sebastian<br>Raymond<br>Aaron<br>Marcello | Nein<br>Nein<br>Nein<br>Nein | Scriptum<br>Am Anfang war es nur ein Buch<br>Abtei der hundert Sünden |                                | Alles |
| Faik<br>Fitzek<br>Fitzek<br>Khoury<br>Napier<br>Simoni | Sebastian<br>Raymond<br>Aaron<br>Marcello | Nein<br>Nein<br>Nein<br>Nein | Scriptum<br>Am Anfang war es nur ein Buch<br>Abtei der hundert Sünden |                                | Alles |

Now you can assign the available field to the import fields by "Drag and Drop", or assign all fields 1:1. You can remove an assigned field by selecting it and drop it back to the list of available fields.

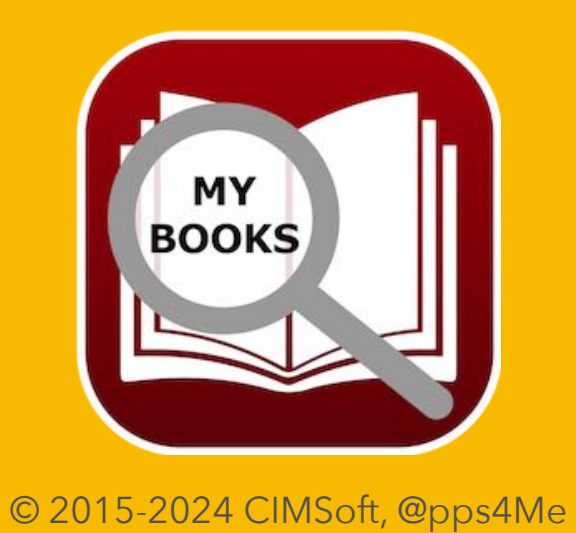

| Assign all fields 1:1 -> |                   | <- Remove all assigned fields |
|--------------------------|-------------------|-------------------------------|
| 38 Fields                |                   | 31                            |
| Vaufaraia                | Drice             |                               |
| Länge (T:)HH:MM          | Length (D:)HH:MM  |                               |
| Übersetzung              | Genre             | Genre                         |
| Co-Autor weiblich        | Speaker           | Sprecher                      |
| Co-Autor Vorname         | Author first name | Autor Vorname                 |
| Co-Autor Name            | Author name       | Autor Name                    |
| Untertitel               | Title             | Titel                         |
| Available Fields         | Import Fields     | Assigned Fields               |

# MPORT DATA From Csv File

0

If you have all fields assigned, click on "Preview CSV Import".

| Preview CSV Import                                                  |                      |   |  |
|---------------------------------------------------------------------|----------------------|---|--|
| Title                                                               | Author name          | A |  |
| Die Flüsse von London                                               | Aaronovitch          | В |  |
| 11. Gebot                                                           | Bühling              | D |  |
| Schweinskopf al dente: Ein Provinzkrimi (dtv Fortsetzungsnummer 20) | Falk                 | R |  |
| Abgeschnitten                                                       | Fitzek               | S |  |
| Seelenbrecher                                                       | Fitzek               | S |  |
| Scriptum                                                            | Khoury               | R |  |
| Am Anfang war es nur ein Buch                                       | Napier               | А |  |
| Abtei der hundert Sünden                                            | Simoni               | Ν |  |
| Schwindelfrei ist nur der Tod: Alpenkrimi                           | Specht               | A |  |
| Er ist wieder da                                                    | Vermes               | Т |  |
| 77. Grad                                                            | Xaverix              | В |  |
| Özmen's Buch                                                        | Özmen                | F |  |
| Cancel                                                              | Import into database |   |  |

If everything looks good, click on "Import into database".

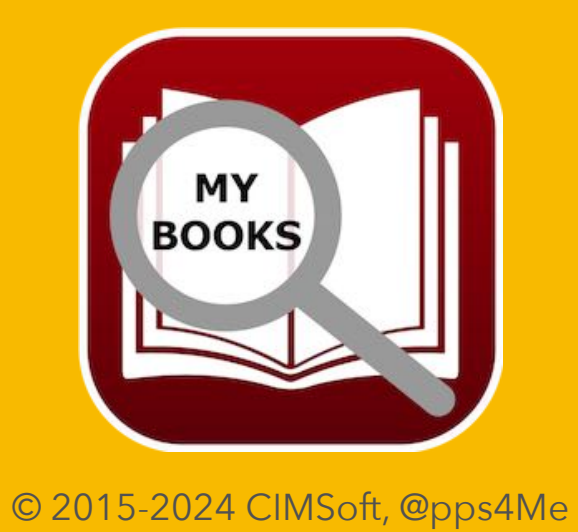

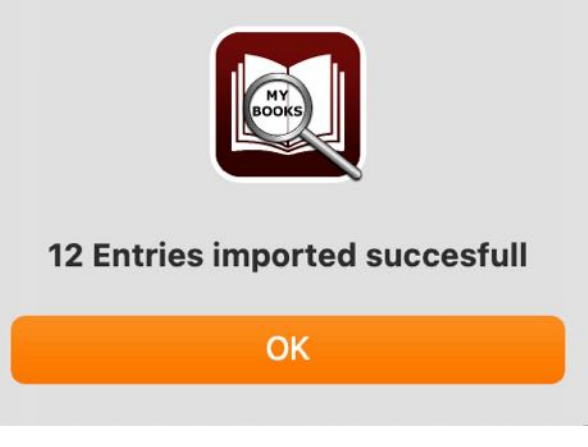

# IMPORT DATA From Excel Xlsx File

## IMPORT DATA FROM EXCEL XLSX FILE

You can import data from a Excel® XLSX file. To do this, select "Menu" => File => Import from XLSX file".

| File     | e Edit           | Extras     | View    | Window | Help            |        |       |
|----------|------------------|------------|---------|--------|-----------------|--------|-------|
| Add book |                  |            |         | жN     |                 |        |       |
| Ð        | 🕂 Duplicate book |            |         | ЖD     |                 |        |       |
|          | Moved to         | trash      |         | ж Т    |                 |        |       |
| 8        | 😣 Delete book    |            |         | ₩ 🗵    |                 |        |       |
| di       | Save graphics as |            |         | >      |                 |        |       |
| t        | Export da        | ita        |         | >      |                 |        |       |
| Ł        | Import da        | ita        |         | >      | Import from CSV | file   | 승 쁐 ㅣ |
| DOCX     | Save deta        | ails as DO | CX file |        | Import from XLS | X file | τώ#Χ  |
| 0        | Backup a         | ll data    |         |        |                 |        |       |
| 0        | Restore a        | ll data    |         |        |                 |        |       |

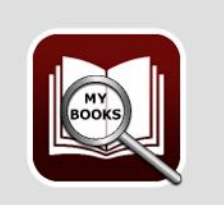

Import from XLSX file

Before importing an XLSX file, please make a backup of your data.

#### Continue importing

Backup all data

Cancel

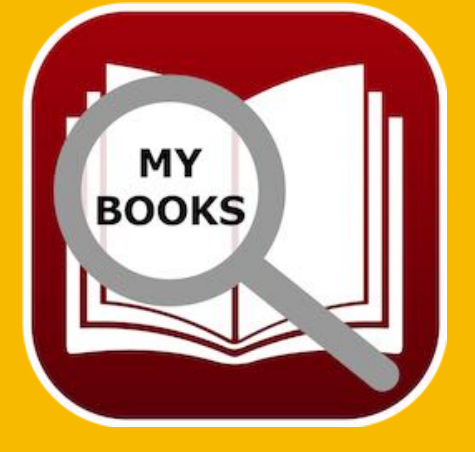

#### Açana My Books

# IMPORT DATA From Excel Xlsx File

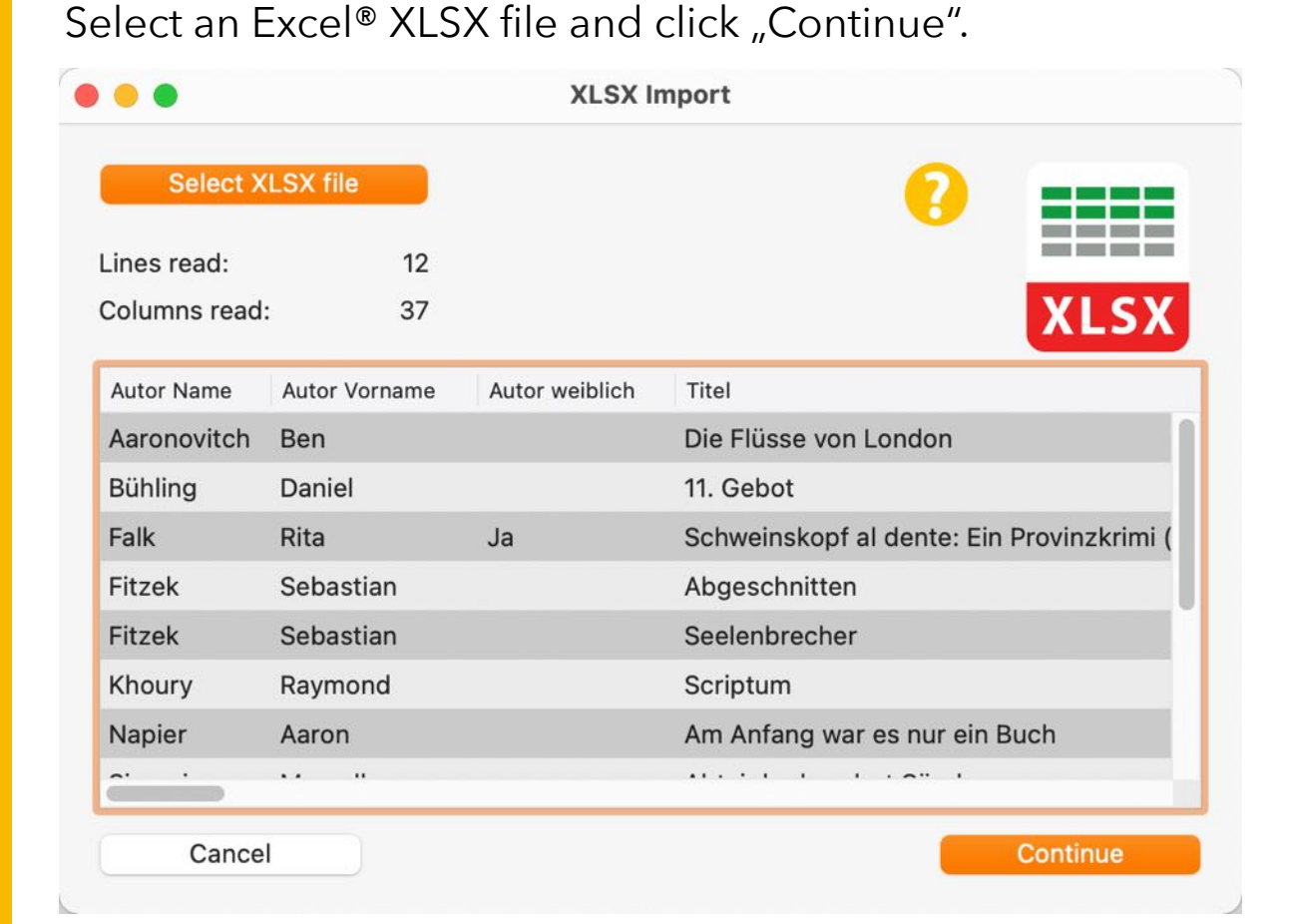

Here you can now assign the "Import fields" to the "Existing fields".

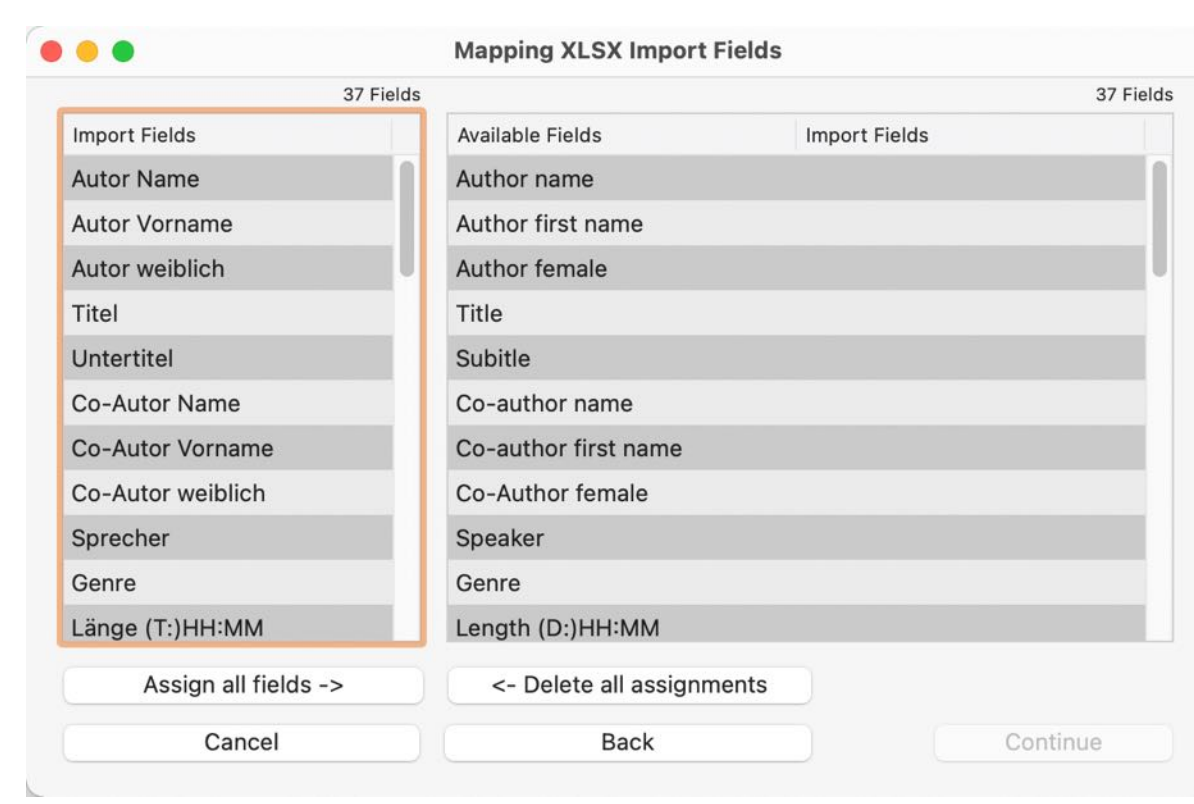

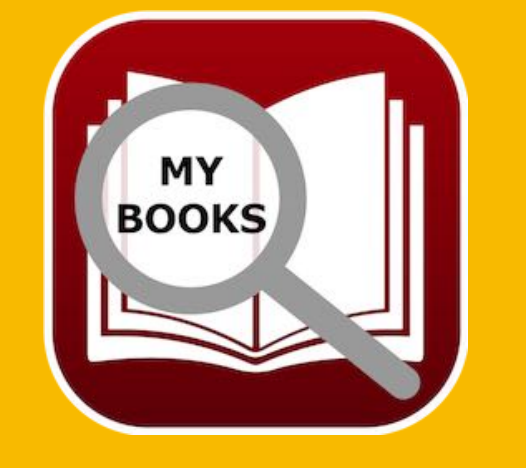
# IMPORT DATA From Excel Xlsx File

If the "Import Fields" and the "Existing Fields" are in the same order and the number of fields matches, then you can use "Assign all fields ->" to make a 1:1 assignment. With "<- Delete all assignments" you can delete all allocations at once. You can assign single fields pre "Drag and Drop". Drag a field from the "Import Fields" area to a field in the "Existing Fields" area. If you accidentally misassigned a field, you can simply drag it back to the "Existing fields" area.

| 37 Fields<br>Autor Name<br>Autor Vorname<br>Autor weiblich<br>Titel |
|---------------------------------------------------------------------|
| Autor Name Autor Vorname Autor weiblich Titel                       |
| Autor Name<br>ame Autor Vorname<br>e Autor weiblich<br>Titel        |
| ame Autor Vorname<br>e Autor weiblich<br>Titel                      |
| e Autor weiblich<br>Titel                                           |
| Titel                                                               |
|                                                                     |
| Untertitel                                                          |
| me Co-Autor Name                                                    |
| st name Co-Autor Vorname                                            |
| male Co-Autor weiblich                                              |
| Sprecher                                                            |
| Genre                                                               |
| H:MM Länge (T:)HH:MM                                                |
| all assignments                                                     |
|                                                                     |
|                                                                     |

When you have assigned all fields, click on "Continue".

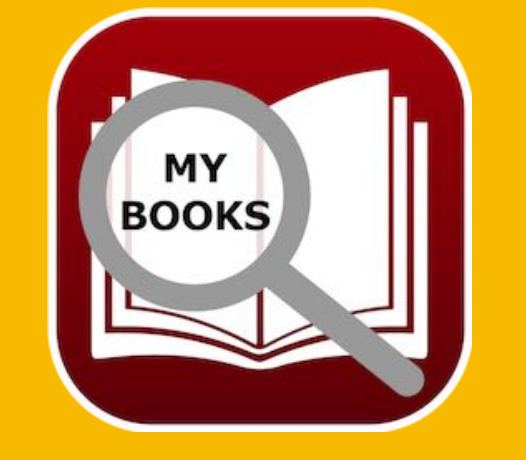

© 2015-2024 CIMSoft, @pps4Me

Table Of Contents

# IMPORT DATA From Excel Xlsx File

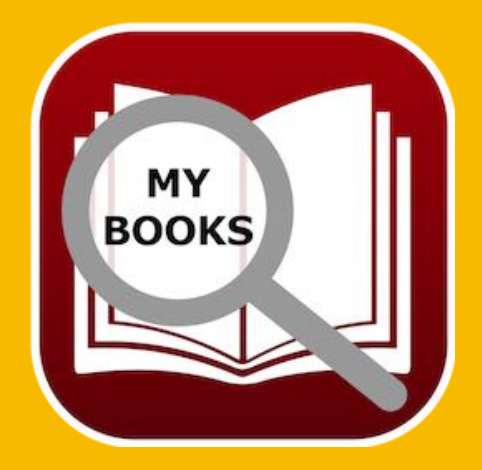

© 2015-2024 CIMSoft, @pps4Me

Here you can see a preview of the import data again. If everything is ok, click on "Import data". If you want to change something about the data you want to import, you can go back to the last import window by clicking "Back".

| 0 | •           |                   | XLSX Import Pr | review                                  |
|---|-------------|-------------------|----------------|-----------------------------------------|
|   | Lines read: | 12                | Columns read   | l: 37                                   |
|   | Author name | Author first name | Author female  | Title                                   |
|   | Aaronovitch | Ben               |                | Die Flüsse von London                   |
|   | Bühling     | Daniel            |                | 11. Gebot                               |
|   | Falk        | Rita              | Ja             | Schweinskopf al dente: Ein Provinzkrir  |
|   | Fitzek      | Sebastian         |                | Abgeschnitten                           |
|   | Fitzek      | Sebastian         |                | Seelenbrecher                           |
|   | Khoury      | Raymond           |                | Scriptum                                |
|   | Napier      | Aaron             |                | Am Anfang war es nur ein Buch           |
|   | Simoni      | Marcello          |                | Abtei der hundert Sünden                |
|   | Specht      | Artur             |                | Schwindelfrei ist nur der Tod: Alpenkri |
|   | Vermes      | Timur             |                | Er ist wieder da                        |
|   |             |                   |                |                                         |
|   | Cancel      |                   |                | Back Import data                        |
|   |             |                   |                |                                         |
|   |             | MY BOOKS          |                |                                         |

No

Table Of Contents

**Should 12 new entries** 

be imported?

Yes

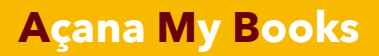

# IMPORT DATA From Excel Xlsx File

After the import you will still get an overview of the imported data.

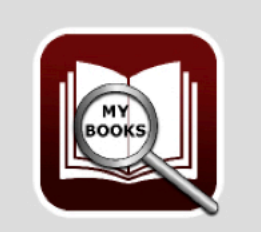

24 new entries were imported Authors 19 Co-Authors 14 Speakers 8 Genre 6 Media 4

OK

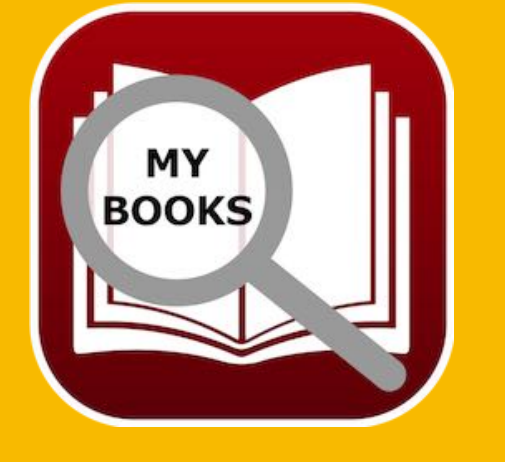

© 2015-2024 CIMSoft, @pps4Me

# BACKUP ALL Data

### BACKUP ALL DATA

If you have TimeMachine® activated, there is nothing to do. If not, so take a backup of the folder <\$HOME/Library/Containers/de.pps4me.AcanaMyBooks/Data/Library/Application Support/ AcanaMyBooks>.

Or use the backup feature. This will make a backup from the database, all attachments and all

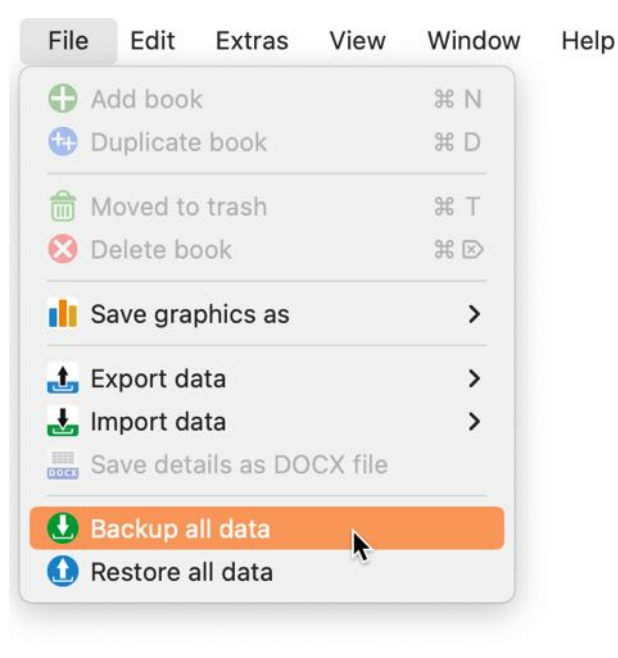

notes of «Açana My Books». Select "Menu => File=> Backup all data".

Select a destination folder on your local disk, a USB stick or a SD card. On the selected destination a new folder with the name «AcanaMyBooks» will be created. This folder contains the database, all attachments and all notes of «Açana My Books».

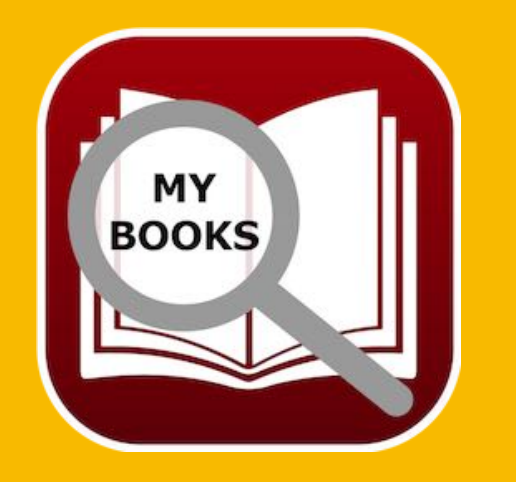

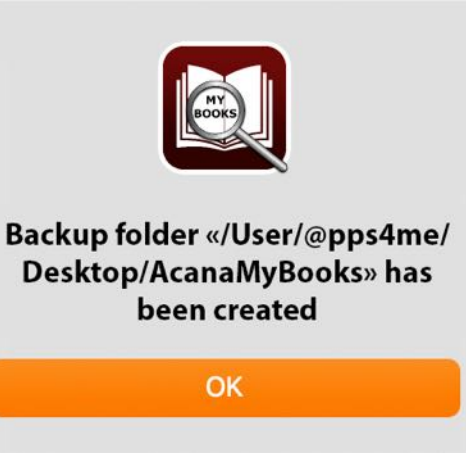

**Table Of Contents** 

# RESTORE ALL Data

#### Books». Select "Menu => File => Restore all data". File Edit Extras View Window Help Add book X N 1 Duplicate book #D m Moved to trash ЖT 🔀 Delete book ₩ 🗵 Save graphics as > t. Export data > Import data > Save details as DOCX file 🚺 Backup all data 1 Restore all data

Select the backup folder where you have previously used for the backup. Now all data would be restored (database, all attachments and all notes). If you have selected a wrong folder, you see this message (left side). If restore was successfully, you see this message (right side).

**RESTORE ALL DATA** 

With the restore feature you can restore the database, all attachments and all notes of «Açana My

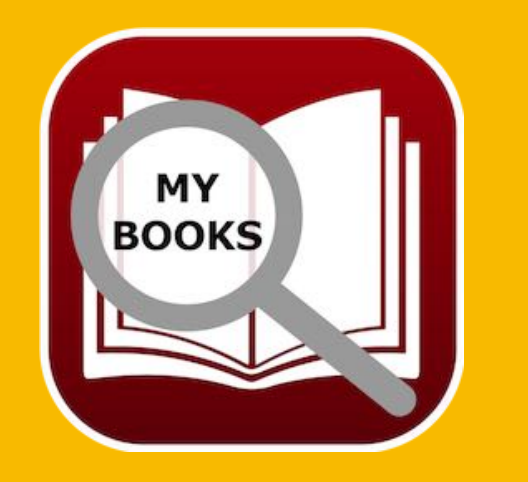

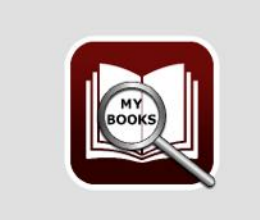

Restore all data

ATTENTION ! Restoring all data from a backup overwrites all current data with the data from the backup. "This action cannot be undone".

Cancel

Restore data

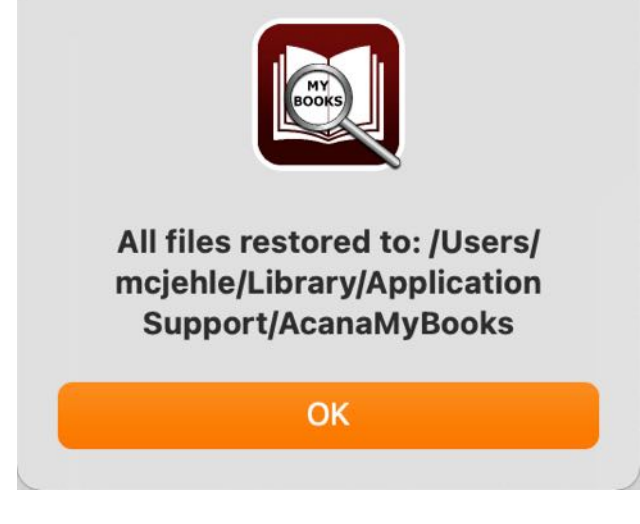

### PREFERENCES

The following can be defined in the preferences.

- Tree view
- Display
- Toolbar
- Lists
- Duplicates
- Export
- Charts
- JPG
- JPEG 2000
- WebP
- Print

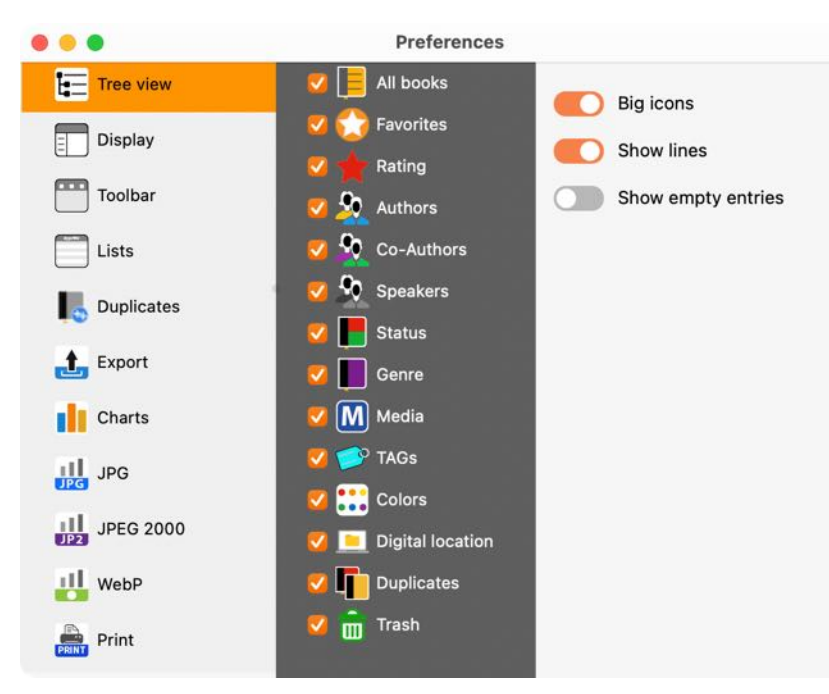

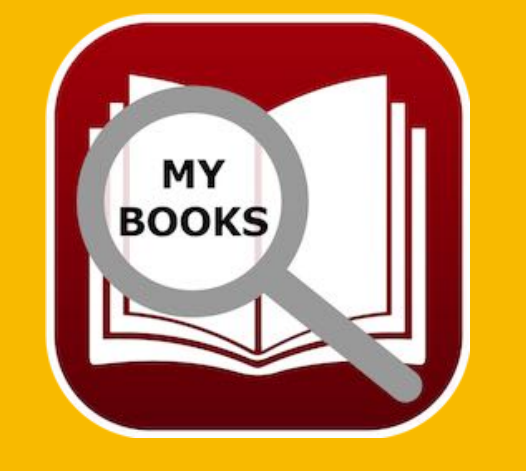

## PREFERENCES

#### **Tree view**

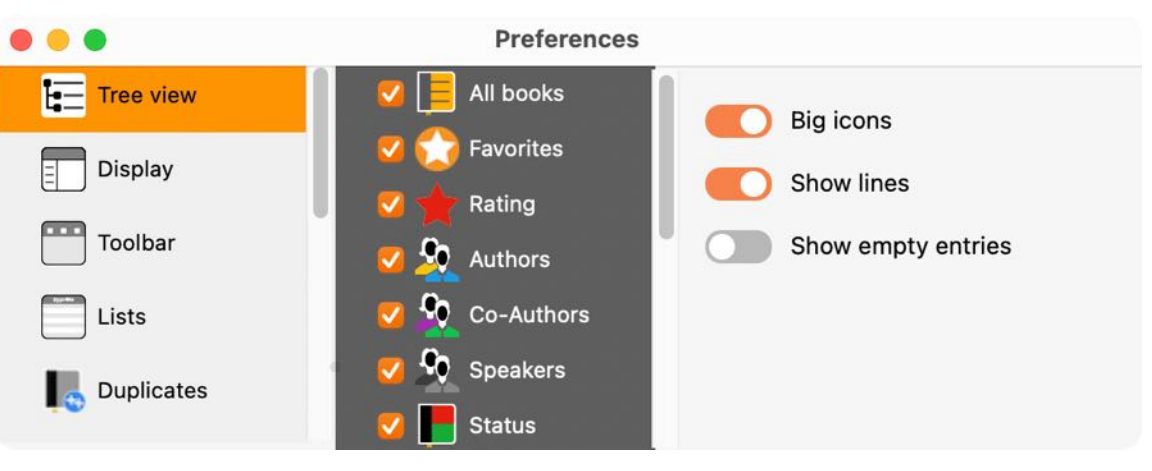

#### Display

- The lists in the main window can be sorted as follows:
  - Author
  - Title
  - Subtitle
  - Co-Author
  - Speaker
  - Gerne
- Show number of books in the dock
- Display color assignment as a dot

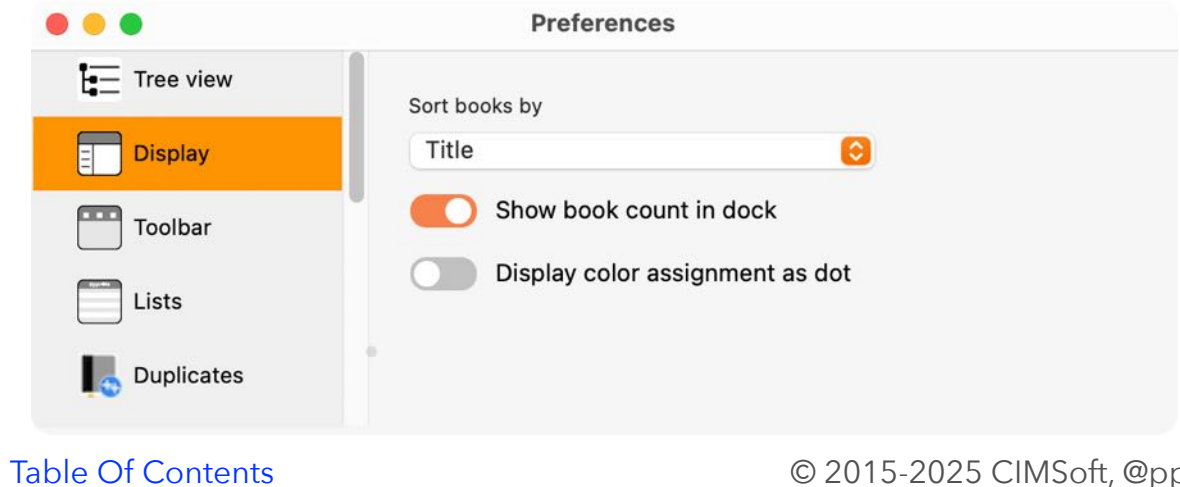

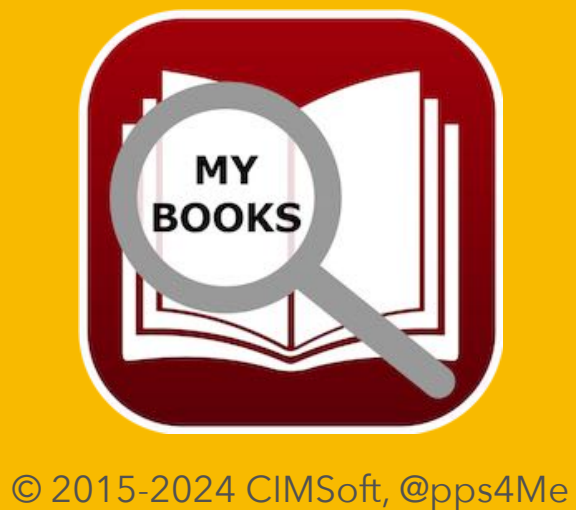

#### Toolbar

The appearance of all toolbar menus can be defined here.

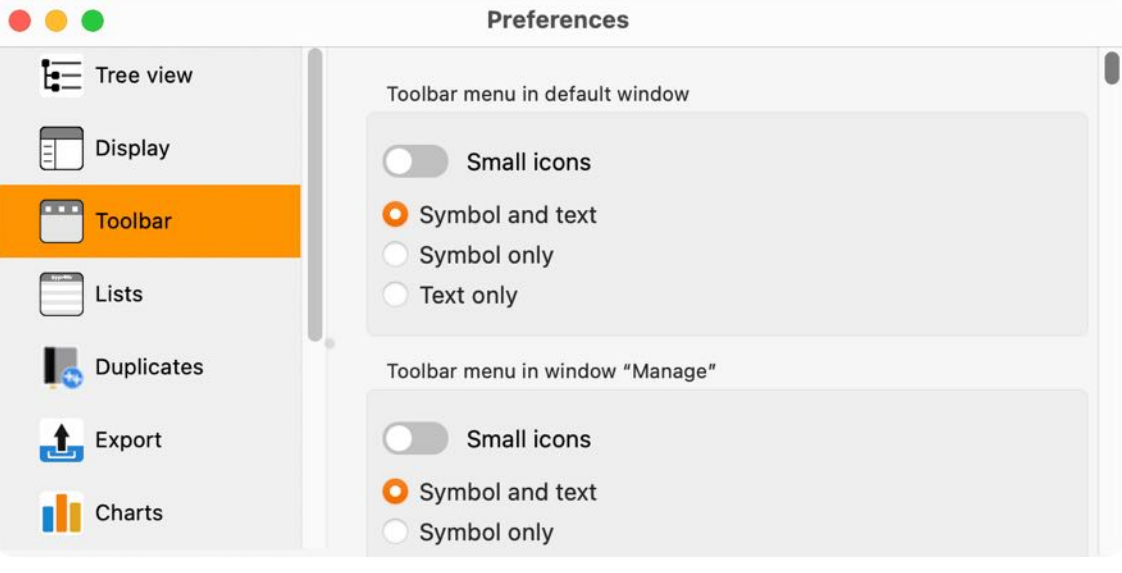

#### Lists

- Automatic column width (main window and "All books" window)
- Zoom factor from 50% to 400% (main window and "All books" window)
- Set text color for the "Yes/No" and "Rating" columns

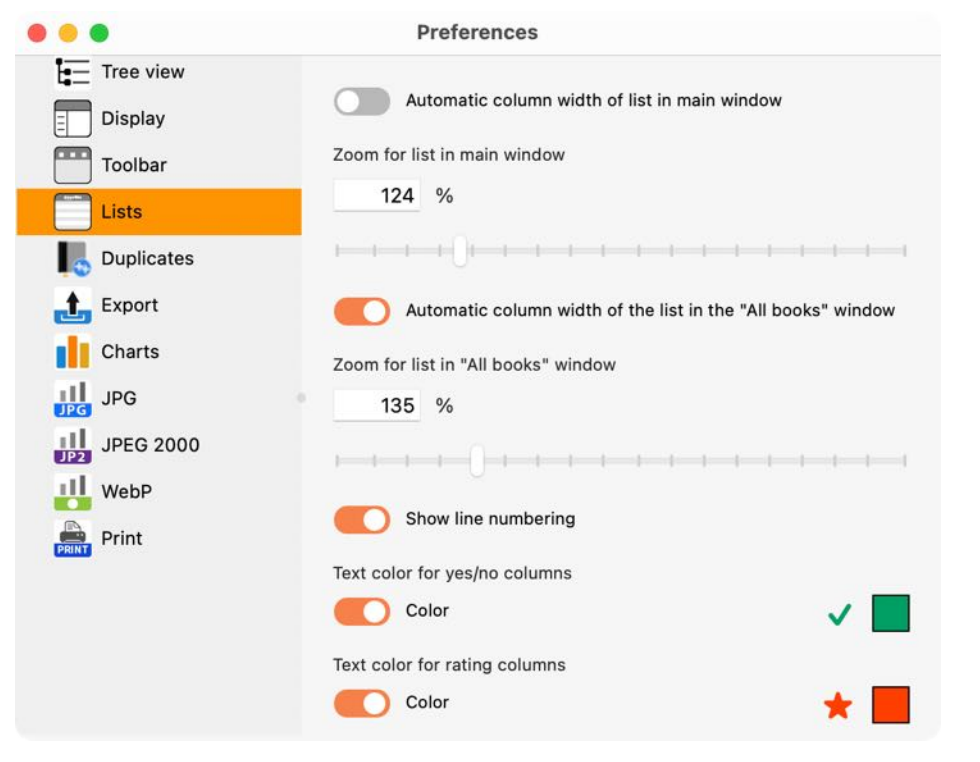

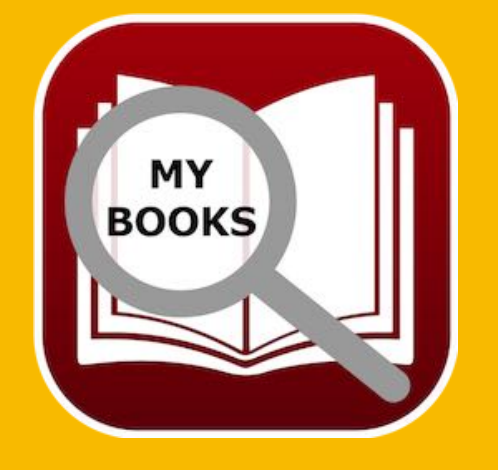

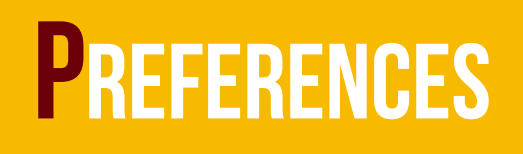

#### **Duplicates**

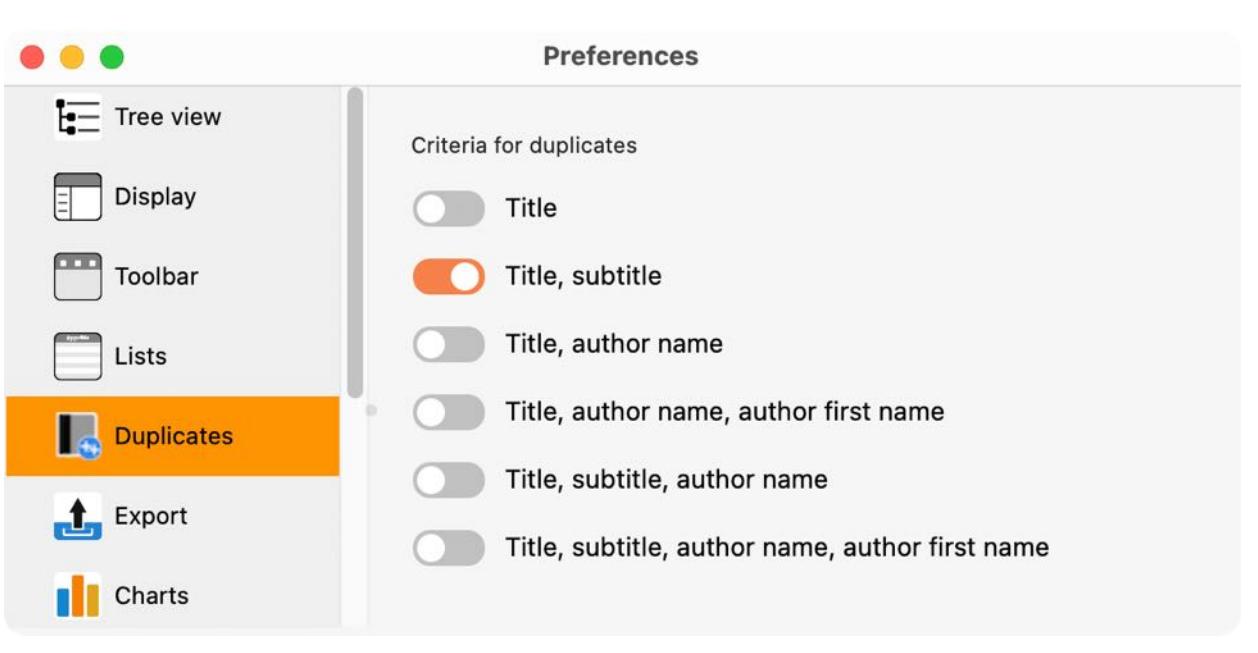

#### Export

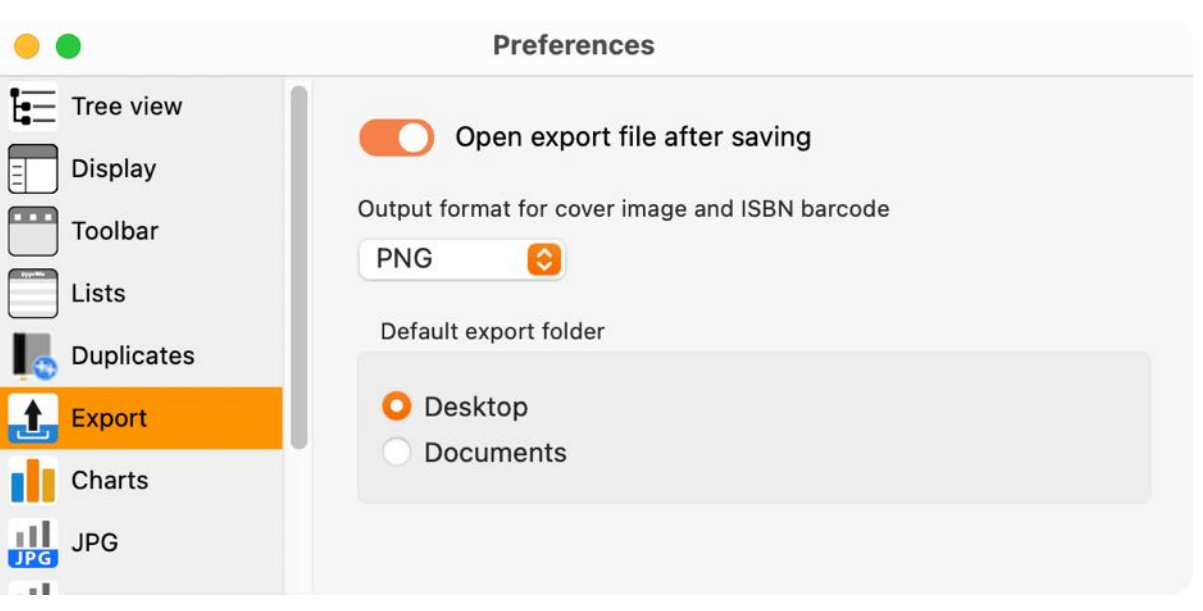

- Open export file after saving
  - Output formats are
  - BPM
  - GIF

© 2015-2024 CIMSoft, @pps4Me

MY BOOKS

- JPG
- JPEG2000
- PNG
- TGA
- TIFF
- WebP
- Set default export folder

#### Charts

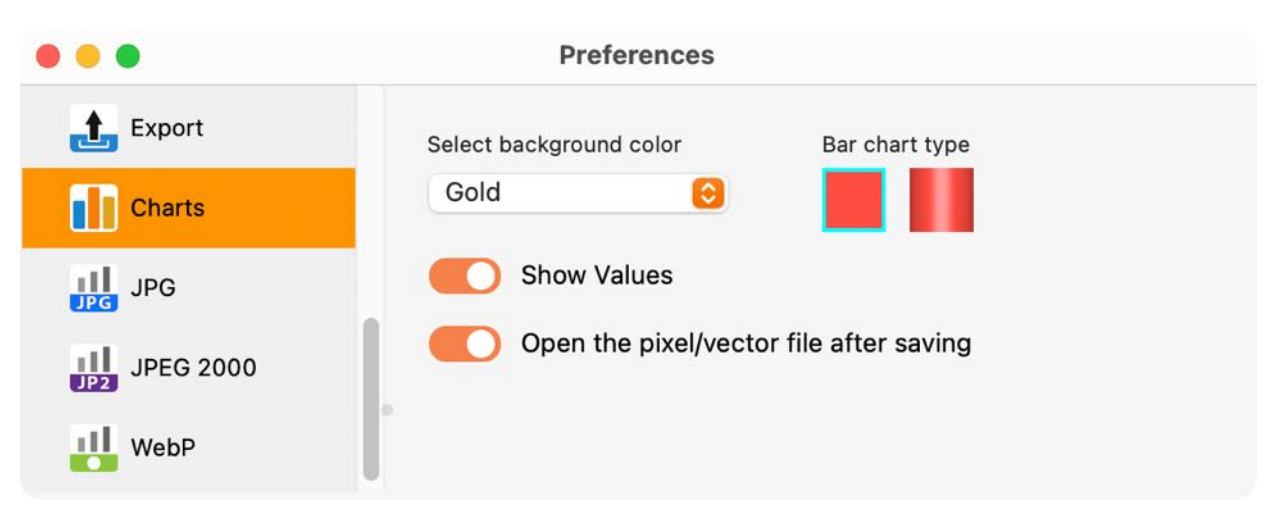

- Select background color
- Bar chart type
  - Flat
- 3D
- Show values
- Open pixel/vector file after saving

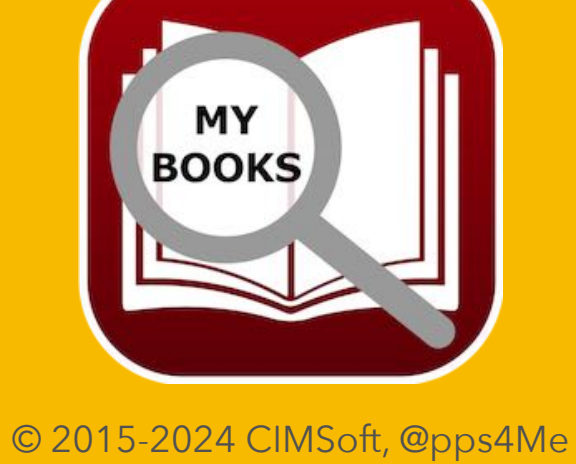

#### JPG

- JPEG Qualität
  - Standard
  - Minimum
  - Gering
  - Medium
  - Hoch
  - Maximum

| • • •     | Preferenc    | es |  |
|-----------|--------------|----|--|
| £xport    | JPEG Quality |    |  |
| Charts    | Default      | 0  |  |
| JPG JPG   |              |    |  |
| JPEG 2000 |              |    |  |
| WebP      |              |    |  |

#### JPEG 2000

• JPEG2000 Qualität

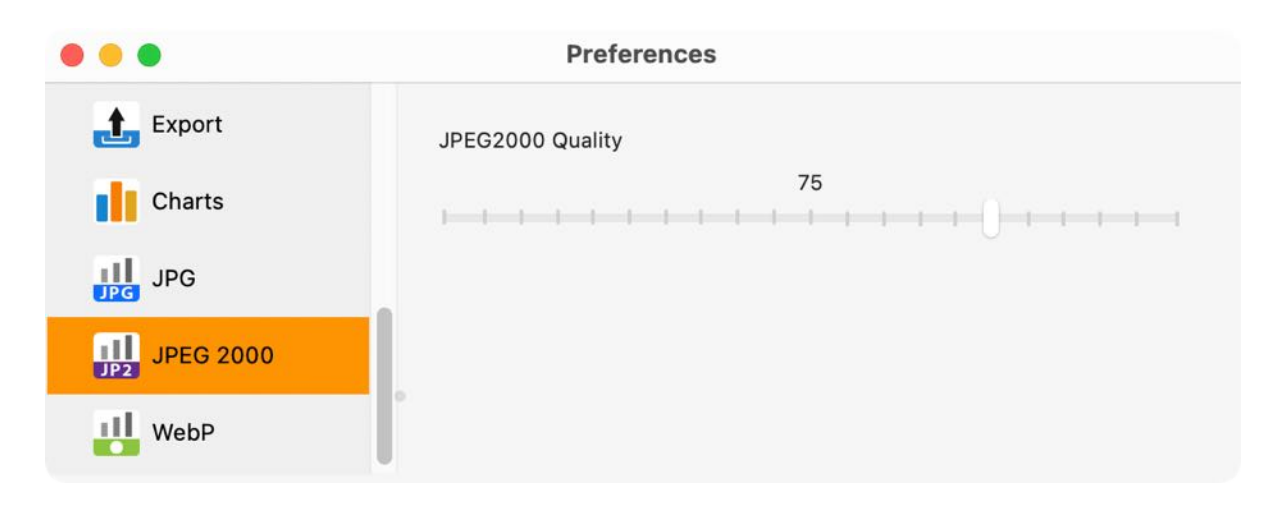

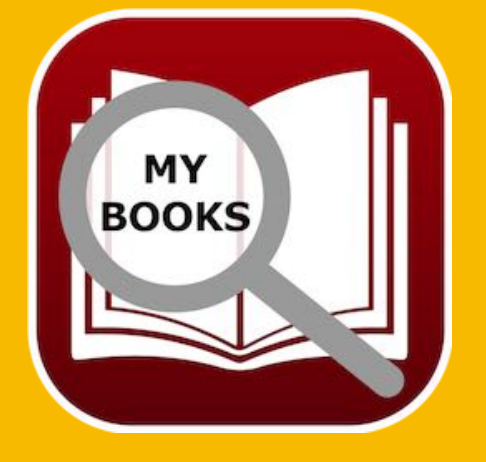

© 2015-2024 CIMSoft, @pps4Me Table Of Contents

#### WebP

- Verlustfreie Kompression
- Verlustbehaftete Kompression
- WebP Qualität

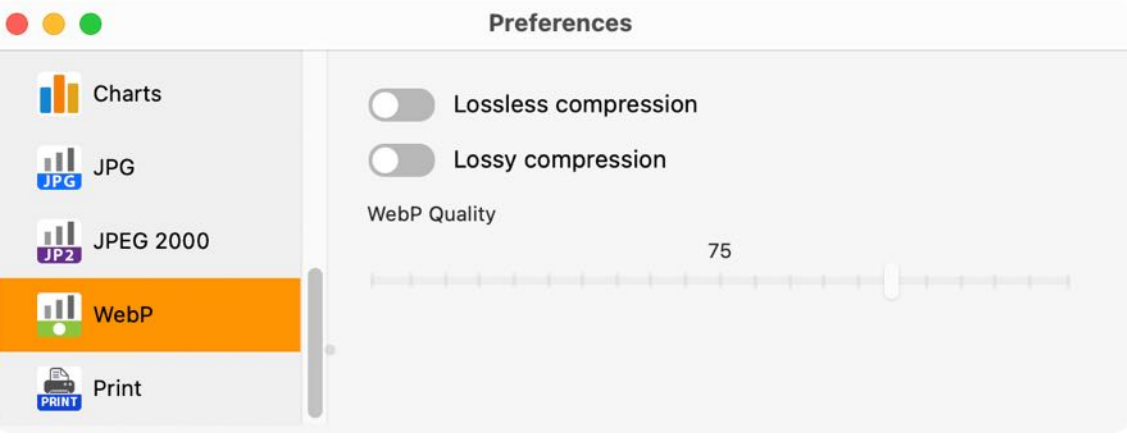

#### Print

- Page size
- Left margin, right margin, bottom margin
- Print logo
- Print footer
- Use standard logo

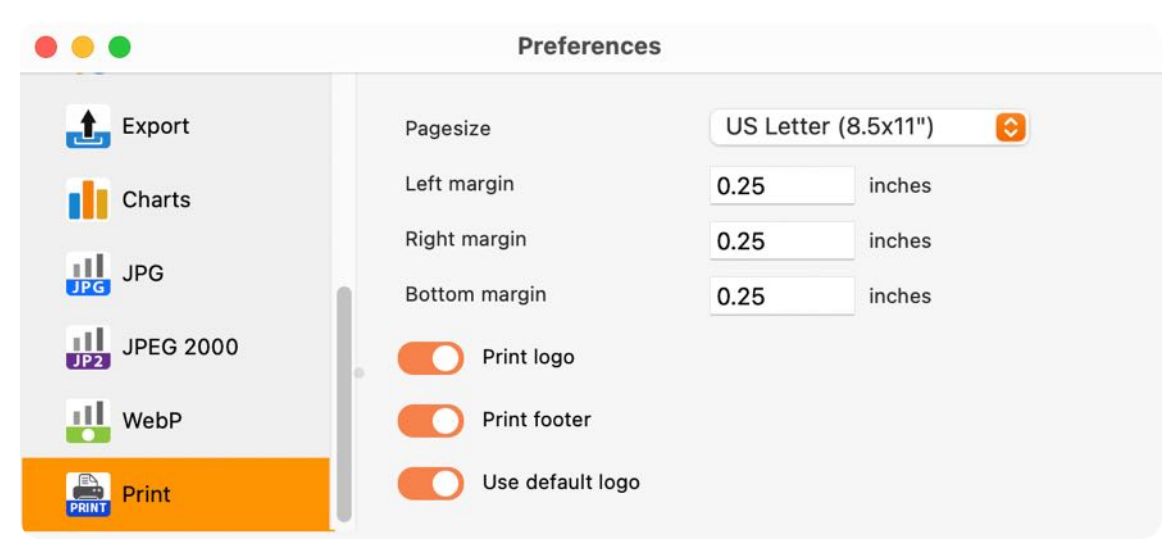

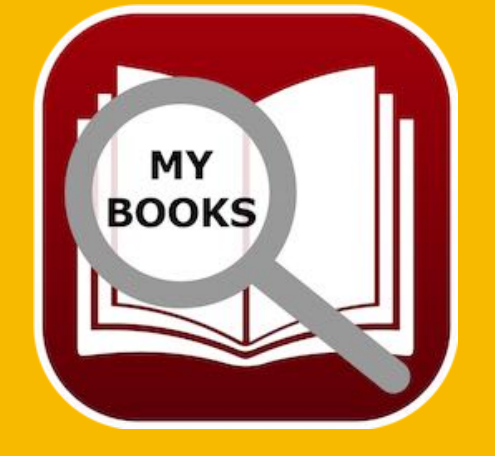

© 2015-2024 CIMSoft, @pps4Me Table Of Contents

# HELP MENU

### HELP MENU

With the menu "Help" you get this features:

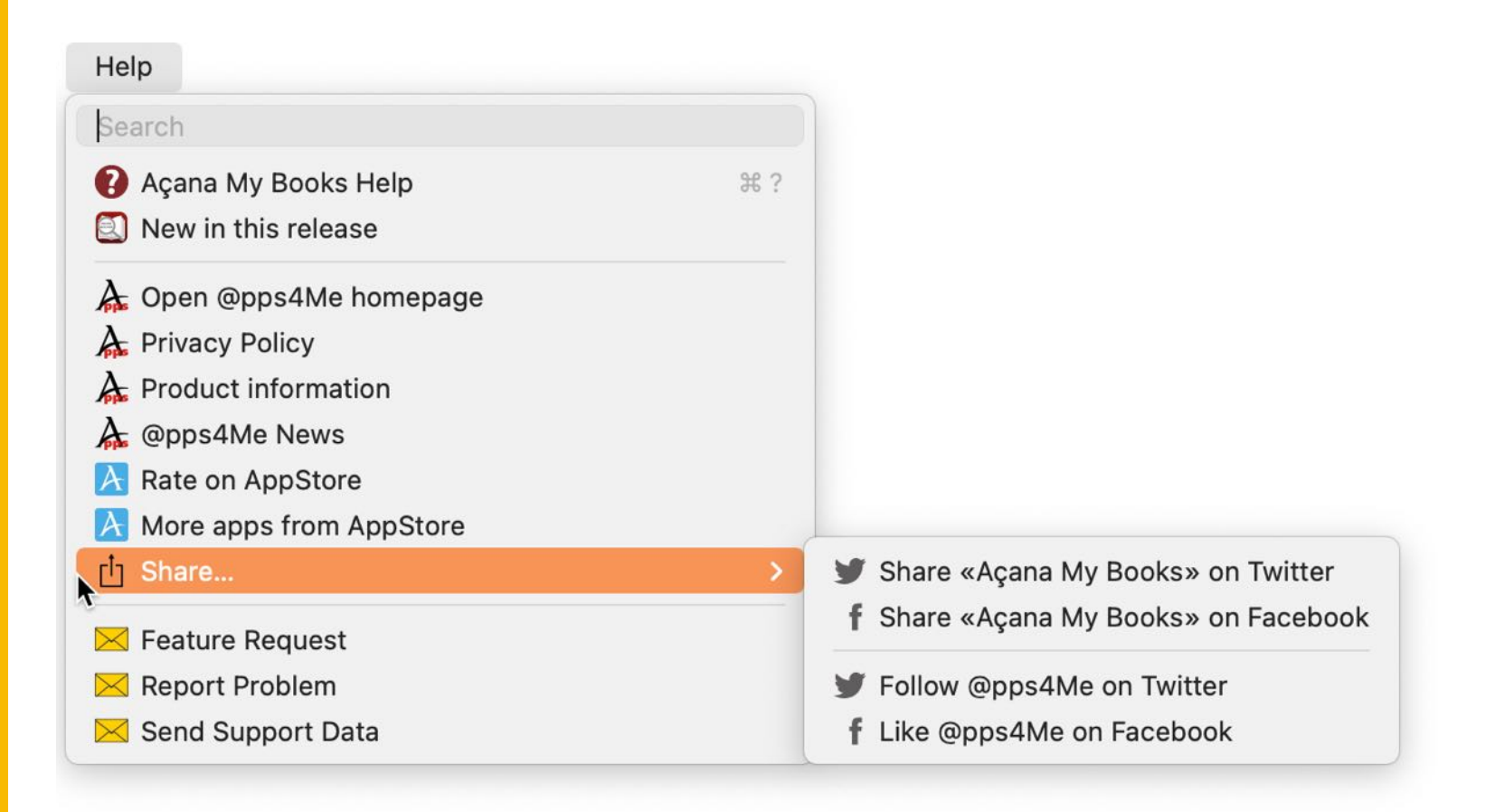

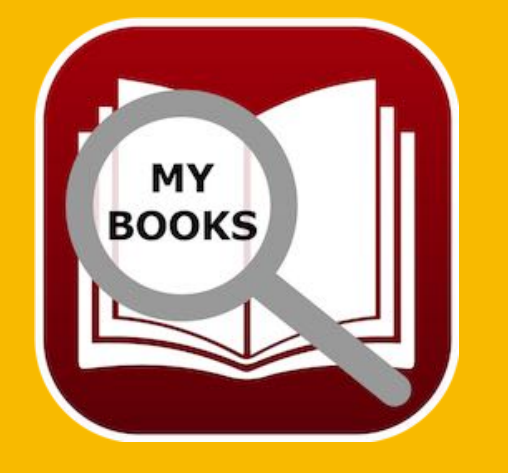

© 2015-2024 CIMSoft, @pps4Me

# MORE APPS From @pps4Me

### MORE APPS FROM @PPS4ME

Click <u>here</u> for more apps from @pps4Me.

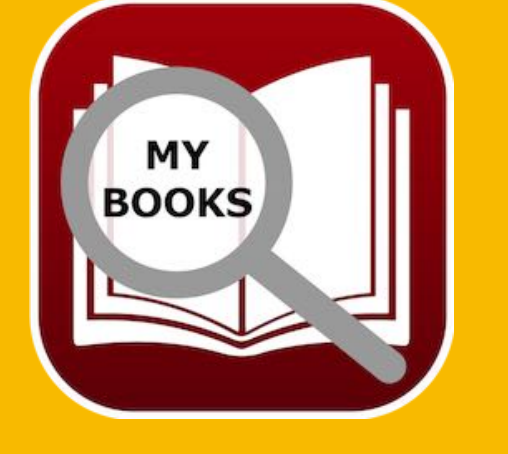

© 2015-2024 CIMSoft, @pps4Me

## **CONTACT US**

### CONTACT US

If you still have unanswered questions, please send us an e-mail at <u>Contact@Support</u>. Or visit our <u>Homepage</u>.

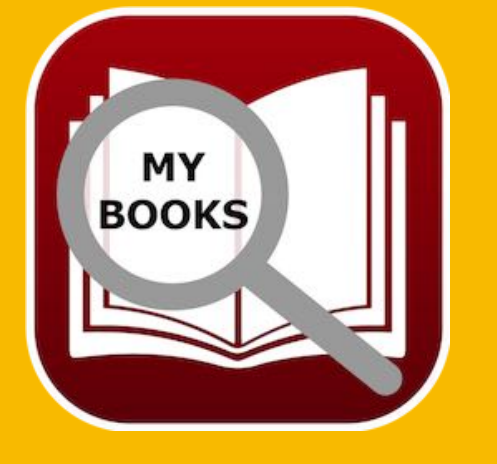

© 2015-2024 CIMSoft, @pps4Me

# Copyright & General Terms And Conditions

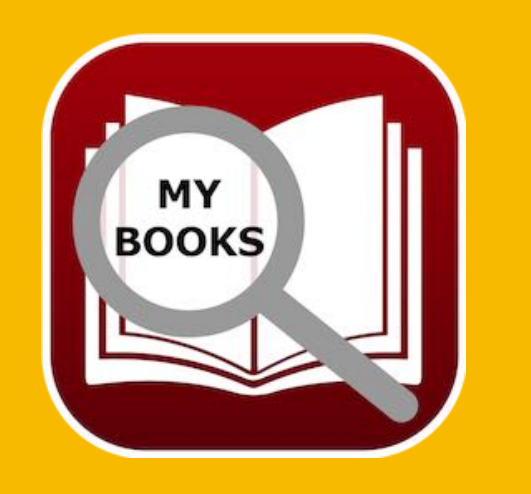

### COPYRIGHT & GENERAL TERMS AND CONDITIONS

General Terms and conditions for the use of this help book.

#### I. Right-holders, copying, Copyright

1. The copyright of this help book is by CIMSoft, pps4Me, Horst Jehle, Bahnhofstraße 21, 71063 Sindelfingen, Germany (hereinafter referred to as "author"). The Copyright refers to the graphics, the text as well as the electronic source text to graphics and all texts as a whole.

**2.** In the source text of the template (template) is the copyright of the author. This Copyright notice © in the source text of the manual must not be removed. Already the removal of copyright constitutes copyright infringement and may be punishable by law.

Add your own copyright notice is <u>not permitted</u>.

**3.** The provision of this manual with download option on their own or third party websites, the reproduction and copying to CD's/DVD's or other data carriers for the purpose of disclosure to third parties both paid and free of charge (except for personal use) as well as a direct link to the download files is prohibited.

4. With the download of this manual, the user acknowledges the terms and conditions of use.

#### II. Free private use

- **1.** This help book is free to personal, private, non-commercial purposes.
- **2.** With the download of this manual, the user receives the right to use the manual for the purposes of this Terms of use. The property rights in the content fully remain with the author.

#### III. Commercial pay use

**1.** Commercial and thus pay use for the purposes of this Terms of use is when to book a private or third acquisition business regardless of the size advertised in any way, pay services under a single URL provided.

# Copyright & General Terms And Conditions

#### IV. Scope of the commercial use

**1.** The use of this help book is only permitted for a company. The right of use expires with the use at another company or a subsidiary or parent company. The right of use is each registered Company to acquire new or pending business.

2. With every purchase of the manual is the internet address (URL) under the manual goes online

**3.** For any use in accordance with Section IV of the terms of use is a one-time fee for usage numbers. The amount of the remuneration of utilisation can be requested via <u>E-Mail</u>.

**4.** Upon payment of the one-time usage fee, the user merely acquires the right of use within the meaning of these Terms of Use. Ownership of the manual remains with the author without restriction.

**5.** With one-time payment of the remuneration of utilisation of the user acquires only the right of use for the purposes of this Terms of use. The ownership of the manual fully remains with the author.

**6.** Any commercial user will receive a VAT invoice.

#### V. Copyright Infringement

**1.** Any copyright infringement will be prosecuted. The author, a lawyer will always help. Be asserted in the context of provisional legal protection - if necessary - injunctive-, information- and claims for damages.

**2.** A copyright infringement is if the manual with criminal content by the users or by third parties. The author is displayed next to the assertion of civil claims immediately after having regard to criminal report.

**3.** Responsible in the sense of the UrhG and these terms and conditions, in addition to the owner of the company or the industry for non-existing persons identity of the creator of the website using this book is offered for download or in any other manner.

**4.** Information about the legality of a planned use of the book given by the author. The contact data the author can bee seen in the <u>imprint</u> on the web page.

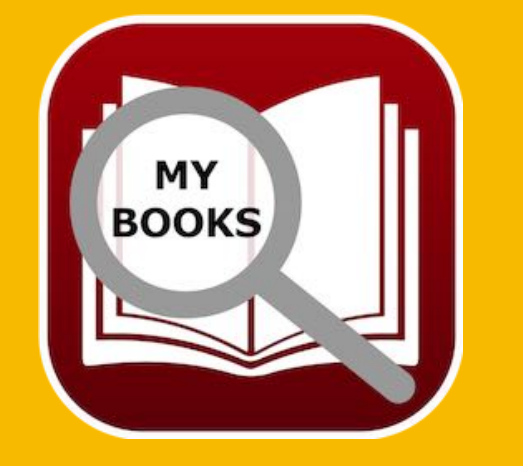

© 2015-2024 CIMSoft, @pps4Me

# Copyright & General Terms And Conditions

#### VI. Liability

The author assumes no liability whatsoever, regardless of the legal grounds, arising out of the use and/or the use of the book or in any other way in connection with the acquisition, exploitation and use of the book could be deducible, except in cases of intent or gross negligence.

The brand names used in this manual are registered trademarks of their respective owners.

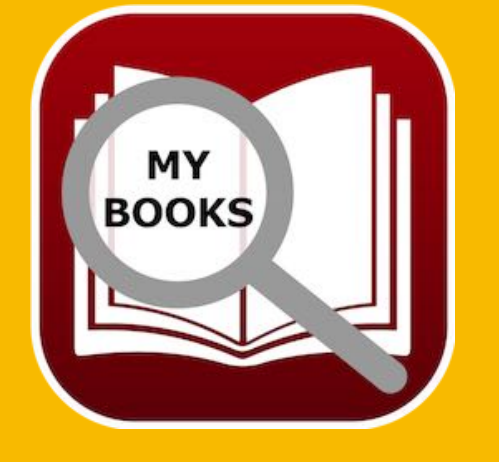

© 2015-2024 CIMSoft, @pps4Me